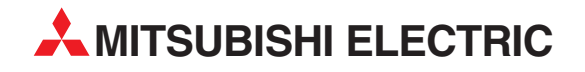

# **MELSEC A Series**

# Programmable Logic Controller

User's Manual (For SW3DNF-CCLINK)

# A80BDE-J61BT13 CC-Link Interface Board

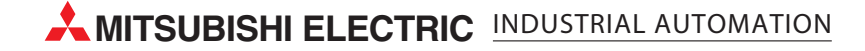

# SAFETY PRECAUTIONS

(Read these precautions before using.)

When using Mitsubishi equipment, thoroughly read this manual and the associated manuals introduced in this manual. Also pay careful attention to safety and handle the module properly.

These precautions apply only to Mitsubishi equipment. Refer to the CPU module user's manual for a description of the PC system safety precautions.

These● SAFETY PRECAUTIONS● classify the safety precautions into two categories: "DANGER" and "CAUTION".

## 

Procedures which may lead to a dangerous condition and cause death or serious injury if not carried out properly.

Procedures which may lead to a dangerous condition and cause superficial to medium injury, or physical damage only, if not carried out properly.

Depending on circumstances, procedures indicated by **CAUTION** may also be linked to serious results.

In any case, it is important to follow the directions for usage.

Store this manual in a safe place so that you can take it out and read it whenever necessary. Always forward it to the end user.

#### [DESIGN PRECAUTIONS]

# 

• When there is a communication error in the data link, the station where the communication is occurring changes to the following status.

Construct an interlock circuit in the sequence program so that the system will operate on the safety side using the communication status information.

There is the risk of an accident occurring due to output error or malfunctioning.

- (1) All general purpose inputs from this I/F board (A80BDE-J61BT13) are turned off.
- (2) All general purpose outputs from this I/F board are turned off.
- A failure in the I/F board may cause I/O to change to on status or off status.
   Establish a circuit to be observed externally for those I/O signals that may threaten to cause serious accident.

# 

• Do not bunch the control wires or communication cables with the main circuit or power wires, or install them close to each other.

They should be installed 100 mm (3.9 inch) or more from each other.

Not doing so could result in noise that would cause malfunction.

#### [INSTALLATION PRECAUTIONS]

# **ACAUTION**

- Use the I/F board in an environment as described in the general specifications listed in this operating manual. If the board is used in an environment outside the ranges described in the general specifications, it may result in an electric shock, fire, malfunctioning, damage to or deterioration of the product.
- Do not directly touch the conductive area of the I/F board. This will result in malfunctioning or failure of the I/F board.
- Fix the I/F board securely with the installation screws and tighten the installation screws within the specified torque range.

If the screws are loose, this will lead to an error in operation.

If the screws are tightened too much, this will damage the screws and cause a short.

#### [WIRING PRECAUTIONS]

# 

- Always turn off all external power before performing installation, wiring or other work. If all power is not turned off, there is a risk of electric shock, damage to the product, or malfunctioning.
- When turning on the power and operating the module after installation and wiring are completed, always attach the terminal cover that comes with the product. There is a risk of electric shock if the terminal cover is not attached.

#### [WIRING PRECAUTIONS]

# 

 Always ground the FG terminal on the PC side using D type grounding (Class 3 grounding) or higher specifically for the PC. Otherwise, there is a risk of malfunctioning. If a malfunctioning occurs even when the PC unit is grounded, ground both the FG terminal for the PC unit and the SLD terminal for the I/F board. • Tighten the terminal screws within the specified torque range. If the terminal screws are loose, this will lead to a short or malfunctioning. If the terminal screws are tightened too much, this will damage the screws and I/F board, causing a short or malfunctioning. • Take care that foreign objects such as chips or wiring debris do not get inside the I/F board. This can result in fire, failure or malfunctioning. • Always house the communication cable and power cable connected to the I/F board in a duct or secure it using clamps. If the cables are not housed in a duct or secured with clamps, the cable may dangle, move or be pulled inadvertently. This can cause damage to the I/F board or cable, or create a faulty contact with the cable which may lead to. • When disconnecting the communication or power cable connected to the I/F board, do not grasp and pull the cable. First loosen the screws where the cable is connected to the I/F board and then remove the cable. If the cable is pulled while it is connected to the I/F board, this can cause damage to the I/F board or cable, or create a faulty contact with the cable and lead to malfunctioning. A-2

#### [STARTING AND MAINTENANCE PRECAUTIONS]

# 

- Do not touch the terminal when the power is turned on. This can cause malfunctioning.
- Always turn off all external power before doing any cleaning or re-tightening the terminal screws. If all power is not turned off, this can cause a failure or malfunctioning of the I/F board.
  If the screws are loose, this can cause the terminal to drop, short or operate in error.
  If the screws are tightened too much, this can damage the screws and I/F board, causing the terminal to drop, short or operate in error.

#### [STARTING AND MAINTENANCE PRECAUTIONS]

# 

- Do not dismantle or rebuild the I/F board. This will result in breakdowns, malfunctioning, injury or fire.
- Always turn off all external power before installing or removing the I/F board.
   If all power is not turned off, this will result in failure of the I/F board or malfunctioning.

#### [DISPOSAL PRECAUTION]

# 

• When disposing of this product, treat it as industrial waste.

#### Revisions

| * The manual number is noted at the lower left of the back cov | /er. |
|----------------------------------------------------------------|------|
|----------------------------------------------------------------|------|

| Print Date | *Manual Number   | Revision       |
|------------|------------------|----------------|
| Sep. 1999  | IB(NA)-0800036-A | First printing |
|            |                  |                |
|            |                  |                |
|            |                  |                |
|            |                  |                |
|            |                  |                |
|            |                  |                |
|            |                  |                |
|            |                  |                |
|            |                  |                |
|            |                  |                |
|            |                  |                |
|            |                  |                |
|            |                  |                |
|            |                  |                |
|            |                  |                |
|            |                  |                |
|            |                  |                |
|            |                  |                |
|            |                  |                |
|            |                  |                |
|            |                  |                |
|            |                  |                |
|            |                  |                |
|            |                  |                |
|            |                  |                |
|            |                  |                |
|            |                  |                |
|            |                  |                |
|            |                  |                |
|            |                  |                |
|            |                  |                |
|            |                  |                |

This manual does not imply guarantee or implementation right for industrial ownership or implementation of other rights. Mitsubishi Electric Corporation is not responsible for industrial ownership problems caused by use of the contents of this manual.

© 1999 Mitsubishi Electric Corporation

#### **Precautions when Using**

#### (1) When using Windows NT 4.0

When using Windows NT 4.0, only a user with the Administrator privilege can install or use the board.

#### (2) Multi-thread communication

Multi-thread communication is not supported.

#### (3) Installation

Install the SW3DNF-CCLINK after uninstalling SW0DNF-CCLINK, SW1DNF-CCLINK and SW2DNF-CCLINK.

#### (4) Overwrite installation

When performing an overwrite installation, install in the same folder where the previous program is installed.

#### (5) Start menu

When the software package is uninstalled, items may remain in the start menu. In this case, reboot the computer.

#### (6) Software version of the CC-Link master and local modules

For the CC-Link master and local modules, use software version "N" or later. A module running software version "M" or earlier will not run properly.

#### (7) I/F board ROM version

When connecting to the QCPU (Q mode), be sure to use an I/F board whose ROM version is "W" or later.

The system will not operate correctly if an I/F board of "V" or older ROM version is used.

#### (8) Multiprocessor PC

Multiprocessor PCs cannot be used because they are not supported by the driver.

#### (9) Accessing the CN device for the FXCPU

CN devices for the FXCPU with numbers 200 or after cannot be accessed (read, write).

#### Introduction

Thank you for purchasing the A80BDE-J61BT13 Model CC-Link Interface Board.

Before using the equipment, please read this manual carefully to develop full familiarity with the functions and performance of the A80BDE-J61BT13 Model CC-Link Interface Board you have purchased, so as to ensure correct use.

Please forward a copy of this manual to the end user.

## **Table of Contents**

| SAF  | ETY PRECAUTIONS                                                             | A- 1       |
|------|-----------------------------------------------------------------------------|------------|
| Rev  | sions                                                                       | A- 4       |
| Prec | autions when Using                                                          | A- 5       |
| Tab  | e of Contents                                                               | A- 6       |
| Abo  | ut This Manual                                                              | A- 9       |
| How  | to Read the Manual                                                          | A-10       |
| Abb  | reviations and General Terms Used in This Manual                            | A-11       |
| Proc | luct Structure                                                              | A-12       |
| 1.   | OVERVIEW                                                                    | 1-1 to 1-2 |
| 1.1  | Features                                                                    | 1- 1       |
| 1.2  | Compatibility with Existing Software                                        |            |
| 2.   | EMC COMMAND                                                                 | 2-1 to 2-6 |
| 2.1  | Requirements for EMC Command Compliance                                     | 2- 1       |
|      | 2.1.1 EMC commands                                                          | 2- 1       |
|      | 2.1.2 Installation on the control panel                                     | 2- 2       |
|      | 2.1.3 Cable                                                                 | 2- 3       |
|      | 2.1.4 Noise filter (power supply line filter)                               | 2- 5       |
| 3.   | SYSTEM CONFIGURATION                                                        | 3-1 to 3-4 |
| 3.1  | System Configuration for A80BDE-J61BT13                                     | 3- 1       |
| 3.2  | Applicable System                                                           | 3- 2       |
| 3.3  | Operating Environment                                                       |            |
| 4.   | SPECIFICATION                                                               | 4-1 to 4-4 |
| 4.1  | General Specification                                                       | 4- 1       |
| 4.2  | Performance Specifications                                                  | 4- 2       |
| 4.3  | Total Extension Distance and Between-Station Distance in the CC-Link System | 4- 3       |
| 4.4  | Twisted Cable Specifications                                                | 4- 4       |
| 4.5  | List of Functions                                                           |            |
| 5.   | PROCEDURE AND SETTINGS UP TO THE POINT OF OPERATION                         | 5-1 to 5-6 |
| 5.1  | Procedure Up to the Point of Operation                                      |            |
| 5.2  | Installation                                                                | 5- 2       |
|      | 5.2.1 Precautions when handling                                             | 5- 2       |
|      | 5.2.2 Installation environment                                              | 5- 3       |
|      | 5.2.3 How to remove the terminal block                                      | 5- 3       |
| 5.3  | Name and Setting for Each Part                                              | 5- 4       |
| 5.4  | Wiring                                                                      | 5- 5       |
|      | 5.4.1 Precautions when handling the twisted cable                           | 5- 5       |
|      | 5.4.2 How to wire to each module                                            | 5- 6       |

| 6.       | INSTALLING AND UNINSTALLING SOFTWARE PACKAGES                          | 6-1- to 6-8 |
|----------|------------------------------------------------------------------------|-------------|
| 6.1      | Installing and Uninstalling Software Packages for Windows 95/98/NT 4.0 | 6- 1        |
|          | 6.1.1 Installing software packages for Windows 95/98/NT 4.0            | 6- 1        |
|          | 6.1.2 Icons to be registered                                           | 6- 5        |
|          | 6.1.3 Uninstalling software packages for Windows 95/98/NT 4.0          | 6- 6        |
| 7.       | UTILITY OPERATION                                                      | 7-1 to 7-28 |
| 7.1      | Utility Common Operations                                              | 7- 1        |
|          | 7.1.1 Starting an utility                                              | 7- 1        |
|          | 7.1.2 Starting the device monitor utility                              | 7- 1        |
|          | 7.1.3 Ending an utility                                                | 7- 2        |
|          | 7.1.4 Displaying the help screen                                       | 7- 3        |
|          | 7.1.5 Verifying the version                                            | 7- 4        |
| 7.2      | CC-Link Utility Operation                                              | 7- 5        |
|          | 7.2.1 Operation procedure                                              | 7- 5        |
|          | 7.2.2 Card list screen operation                                       | 7- 6        |
|          | 7.2.3 Operations on Card Information screen                            | 7- 7        |
|          | 7.2.4 Operations on Line Monitor (host) screen                         | 7- 9        |
|          | 7.2.5 Operations on Line Monitor (other station) screen                | 7-10        |
|          | 7.2.6 Operations on Memory I/O Test screen                             | 7-11        |
|          | 7.2.7 Operation of the test screen                                     | 7-12        |
| 7.3      | Device Monitor Utility                                                 | 7-13        |
|          | 7.3.1 Operation procedure                                              |             |
|          | 7.3.2 Setting as batch monitoring                                      |             |
|          | 7.3.3 Setting as 16 point register monitor                             |             |
|          | 7.3.4 Setting the monitoring destination                               |             |
|          | 7.3.6 Changing word device values                                      |             |
|          | 7.3.7 Changing word device values continuously                         |             |
|          | 7.3.8 Tuning on/off a bit device                                       | 7-20        |
|          | 7.3.9 Switching the display form                                       | 7-20        |
|          | 7.3.10 About the Numerical Input pad                                   |             |
|          | 7.3.11 Other operations                                                |             |
| 7.4      | Error Viewer                                                           |             |
|          | 7.4.1 Screen description                                               | 7-24        |
|          | 7.4.2 Log menu                                                         | 7-25        |
|          | 7.4.3 View menu                                                        | 7-26        |
| 8        | ACCESSIBLE DEVICES AND RANGES                                          | 8-1 to 8-4  |
| <u> </u> |                                                                        | 0 1 10 0 4  |
| 8.1      | Accessible Devices                                                     |             |
|          | 8.1.1 Host (personal computer (local station equivalent))              | 8- 1        |
| 0.0      | 8.1.2 Other station                                                    | 8- 2        |
| 0.2      |                                                                        |             |
| 9.       | MELSEC DATA-LINK LIBRARY                                               | 9-1 to 9-8  |
| 9.1      | Overview of the MELSEC Data-Link Library                               | 9- 1        |
| 9.2      | Function List                                                          | 9- 2        |
| 9.3      | Settings for Using Functions                                           |             |
|          | 9.3.1 When using Visual Basic 5.0 and Visual Basic 6.0                 |             |
| <u> </u> | 9.3.2 When using Visual C++ 5.0 and Visual C++ 6.0                     |             |
| 9.4      | Procedure for Programming                                              |             |
| 9.5      | Unannei                                                                |             |
| 9.6      | Station Number Settings                                                |             |
| 9.7      | Device турез                                                           | 9- 6        |

#### 10. ERROR CODE

#### 10-1 to 10-6

| 11.  | TROUBLESHOOTING                                                                                                    | 11-1 to 11-18          |
|------|----------------------------------------------------------------------------------------------------|------------------------|
| 11.1 | When Performing Troubleshooting                                                                                    | 11- 1                  |
| 11.2 | Troubleshooting Table by the Type of Error Occurring                                                               | 11- 2                  |
| 11.3 | Flowchart to Use when the Board or PC do not Operate                                                               | 11- 3                  |
|      | 11.3.1 Table of error event messages that may occur during driver startup                                          | 11- 5                  |
| 11.4 | Flowchart to Use when the Data Link could not be Completed                                                         | 11- 7                  |
|      | 11.4.1 Flowchart to use when RUN LED is unlit                                                                      | 11- 8                  |
|      | 11.4.2 Flowchart to use when SD/RD LED does not turn on                                                            | 11- 9                  |
|      | 11.4.3 Flowchart to use when there is a communication error between the master station                             | and I/F board11-10     |
| 11.5 | Flowchart to Use when an Error Occurs During Data Linking                                                          | 11-12                  |
|      | 11.5.1 Flowchart to use when unexpected value is input to specific link device                                     | 11-12                  |
|      | 11.5.2 Flowchart to use when reading from and writing to the device cannot be done usin the communication function | ng<br>11-13            |
|      | 11.5.3 Flowchart to use when communication is disabled from time to time during user pr                            | rogram execution 11-14 |
|      | 11.5.4 Flowchart to use when the system goes down or resets during the user program e                              | execution11-15         |
| 11.6 | Information Needed when Calling with Inquiry                                                                       | 11-17                  |
| APP  | ENDIX Apper                                                                                                    | ndix-1 to Appendix-3   |

| Appendix 1 External Dimensions                  | Appendix- 1 | 1 |
|-------------------------------------------------|-------------|---|
| Appendix 2 Measures Regarding Year 2000 Problem | Appendix- 2 | 2 |

#### **About This Manual**

The following are manuals related to this product. Request for the manuals as needed according to the chart below.

#### **Related Manuals**

| Manual Name                                                                                                    | Manual No.<br>(Type code) |
|----------------------------------------------------------------------------------------------------|---------------------------|
| CC-Link System Master/ Local type AJ61BT11/A1SJ61BT11 User's Manual<br>This manual explains the system configuration, performance specifications, functions,<br>handling, wiring and troubleshooting for the AJ61BT11 and A1SJ61BT11. (Sold separately)           | IB-66721<br>(13J872)      |
| CC-Link System Master/Local Module type AJ61QBT11/A1SJ61QBT11 User's Manual<br>This manual explains the system configuration, performance specifications, functions,<br>handling, wiring and troubleshooting for the AJ61QBT11 and A1SJ61QBT11. (Sold separately) | IB-66722<br>(13J873)      |
| CC-Link System Master/Local Module type QJ61BT11 User's Manual<br>This manual explains the system configuration, performance specifications, functions,<br>handling, wiring and troubleshooting for the QJ61BT11. (Sold separately)                               |                           |

#### How to Read the Manual

"How to Read the Manual" is listed according to the objective when using the I/F board. Refer to the following when using this manual.

- To learn about the features of the I/F board (Section 1.1)
   The features are described in Section 1.1.
- (2) To learn about compatibility with existing software (Section 1.2) Compatibility with existing software is described in Section 1.2.
- (3) To learn about the correspondence to the EMC command (Chapter 2) Correspondence to the EMC command is described in Chapter 2.
- (4) To learn about the system configuration (Section 3.1 to Section 3.2) Configuration of a system using the I/F board is described.
- (5) To learn about the operating environment for the I/F board (Section 3.3) The operating environment for the I/F board is described in Section 3.3.
- (6) To learn about specifications and functions for the I/F board (Chapter 4) The specifications and functions for the I/F board are described in Chapter 4.
- (7) To learn about I/F board settings (Chapter 5)I/F board settings are described in Chapter 5.
- (8) When installing or uninstalling a software package (Chapter 6)How to install and uninstall a software packaged is described in Chapter 6.
- (9) To learn about utilities operating procedure (Chapter 7) The operating procedure for utilities is described in Chapter 7.
- (10) To learn about devices that can be accessed and range of access (Chapter 8) Device specifications and contents stored in the system-area information are described in Chapter 8.
- (11) To learn about how to use functions (Chapter 9)How to use functions is described in Chapter 9.
- (12) To learn about error contents (Chapter 10)The contents of errors is described in Chapter 10.
- (13) To learn about the actions to take when the system does not run (Chapter 11) How to troubleshoot is described in Chapter 11.

#### Abbreviations and General Terms Used in This Manual

Unless specifically noted, this manual uses the abbreviations and general terms listed below to explain the A80BDE-J61BT13 model CC-Link interface boards.

| Abbreviation/general term |        | Description of the abbreviation/general term                                                                                                    |  |
|---------------------------|--------|----------------------------------------------------------------------------------------------------|--|
| I/F board                 |        | Abbreviation for the A80BDE-J61BT13 model CC-Link interface board.                                                                                                    |  |
| CC-Link                   |        | Abbreviation for the Control & Communication Link system.                                                                                                    |  |
| Windows NT 4.0            |        | Abbreviation for Microsoft Windows NT Workstation 4.0 (English version).                                                                                                    |  |
| Windows 95                |        | Abbreviation for Microsoft Windows 95 (English version).                                                                                                    |  |
| Windows 98                |        | Abbreviation for Microsoft Windows 98 (English version).                                                                                                    |  |
| Windows                   |        | General term for Microsoft Windows 95 (English version), Windows 98 (English version) and Windows NT Workstation 4.0 (English version).                                                                                                    |  |
| IBM PC/AT compatib        | le PC  | An IBM PC/AT compatible PC.                                                                                                    |  |
| AnNCPU                    |        | General term for A0J2HCPU, A1SCPU, A1SCPU-S1, A1SCPUC24-R2, A1SHCPU,<br>A1SJCPU, A1SJCPU-S3, A1SJHCPU, A1SJHCPU-S8, A1NCPU, A2CCPU, A2CCPUC24,<br>A2CCPUC24-PRF, A2CJCPU, A2NCPU, A2NCPU-S1, A2SCPU, A2SCPU-S1, A2SHCPU,<br>A2SHCPU-S1 and A1FXCPU. |  |
| AnACPU                    |        | General term for A2ACPU, A2ACPU-S1, A2ACPUP21/R21, A2ACPUP21/R21-S1, A3ACPUP21/R21, A3NCPU and A3ACPU.                                                                                                    |  |
| AnUCPU                    |        | General term for A2UCPU, A2UCPU-S1, A2ASCPU-S1, A2ASCPU-S30, A2USHCPU-S1, A3UCPU and A4UCPU.                                                                                                    |  |
| QnACPU                    |        | General term for Q2ACPU, Q2ACPU-S1, Q2ASCPU, Q2ASCPU-S1, Q2ASHCPU, Q2ASHCPU-S1, Q3ACPU, Q4ACPU and Q4ARCPU.                                                                                                    |  |
| ACPU                      |        | General term for AnNCPU, AnACPU and AnUCPU.                                                                                                    |  |
| QCPU                      | A mode | General term for Q02CPU-A, Q02HCPU-A and Q06HCPU-A.                                                                                                    |  |
|                           | Q mode | General term for Q02CPU, Q02HCPU, Q06HCPU, Q12HCPU and Q25HCPU.                                                                                                    |  |
| Master station            |        | The station controlling the remote station, local station and intelligent device station.                                                                                                    |  |
| Local station             |        | A station that has a CPU and can communicate with the master station and local station.                                                                                                    |  |
| Remote I/O station        |        | A remote station that can only handle bit information.<br>(AJ65BTB□-□□, AJ65BTC□-□□)                                                                                                    |  |
| Remote station            |        | General term for the remote I/O station and remote device station.                                                                                                    |  |
| Intelligent device stat   | ion    | A slave station such as the AJ65BT-R2 in the CC-Link system that can perform transient transmission.                                                                                                    |  |
| Master and local mod      | lules  | General term for the AJ61QBT11, A1SJ61QBT11, AJ61BT11, A1SJ61BT11 and QJ61BT11.                                                                                                    |  |
| Master module             |        | General term when the AJ61QBT11, A1SJ61QBT11, AJ61BT11, A1SJ61BT11 and QJ61BT11 are used as master stations.                                                                                                    |  |
| Remote module             |        | General term for AJ65BTB □-□□, AJ65BTC □-□□, AJ65BT-64AD, AJ65BT-64DAV, AJ65BT-64DAI, A852GOT, etc.                                                                                                    |  |
| Intelligent module        |        | A module such as the AJ65BT-R2 that can perform transient transmission.                                                                                                    |  |
| Cyclic transmission       |        | Function that periodically updates the contents of the remote I/O and remote register.                                                                                                    |  |
| Transient transmission    |        | Function that communicates data to the specified station when there is an access request from the PLC CPU.                                                                                                    |  |
| SB                        |        | Link special relay                                                                                                    |  |
| SW                        |        | Link special register                                                                                                    |  |
| RX                        |        | Remote input                                                                                                    |  |
| RY                        |        | Remote output                                                                                                    |  |
| RWw                       |        | Remote register (write area)                                                                                                    |  |
| RWr                       |        | Remote register (read area)                                                                                                    |  |

Microsoft Windows, Microsoft Windows NT, Microsoft Visual Basic, Microsoft Visual C++ and MS-DOS are registered trademarks of Microsoft Corporation in the United States.

Other company names or product names found in the text are trademarks or registered trademarks of each company.

#### **Product Structure**

The product structure for the I/F board is given in the table below.

| Product name                                                            | Quantity                   |
|-------------------------------------------------------------------------|----------------------------|
| A80BDE-J61BT13 model CC-Link interface board                            | 1                          |
| SW3DNF-CCLINK model CC-Link software package                            | 1 (Floppy disks; set of 5) |
| Type A80BDE-J61BT13 CC-Link interface board user's manual (this manual) | 1                          |
| Software use agreement                                                  | 1                          |
| User entry card                                                         | 1                          |

#### Note

The terminal resistor is packaged with the CC-Link system master and local modules.

# 1. OVERVIEW

This manual explains the specifications for, and how to handle and monitor the A80BDE-J61BT13 model CC-Link interface board that is included in the CC-Link system, and loaded as an optional board in the PCI\* bus of an IBM PC/AT compatible PC.

The A80BDE-J61BT13 is applicable to the following CC-Link system.

- Applicable to the CC-Link system local station(s).
- \*: PCI is the abbreviation for Peripheral Component Interconnect.

#### 1.1 Features

The I/F board has the features described below.

- (1) An IBM PC/AT compatible PC can be built into the CC-Link system. The I/F board can be installed in an IBM PC/AT compatible PC and that PC can be used as a local station.
- (2) Using a PCI bus eliminates troublesome switch settings. Simply installing the board in the PCI bus automatically executes initial setting.
- (3) Displays test and monitor information related to the CC-Link. Operation becomes easy since the CC-Link system testing and monitoring statuses can be displayed in the IBM PC/AT compatible PC.
- (4) Various functions are available to accommodate user programming. By using various functions that are compatible with Visual C++ and Visual Basic, user applications to perform remote control for the PLC CPU as well as reading from and writing to devices can easily be created.

#### (5) Drivers for various operating systems are available.

A variiety of drivers are provided to make it easier to construct a system that is compatible with the user's environment.

Compatible operating systems :

- Windows 95 (English version)
- Windows 98 (English version)
- Windows NT Workstation 4.0 (English version)

#### 1.2 Compatibility with Existing Software

Compatibility with existing software is indicated in the table below.

|                  | SW3DNF-CCLINK | Remark                   |
|------------------|---------------|--------------------------|
| SW0DNF-CCLINK    | ×             |                          |
| SW1DNF-CCLINK    | ×             |                          |
| SW2DNF-CCLINK    | ×             |                          |
| SW0IVDWT-MNET10P | ×             | Farlier coffuere poekage |
| SW1IVDWT-MNET10P | 0             | Earlier software package |
| SW2DNF-MNET10    | 0             |                          |
| SW1D5F-CSKP-E    | ×             |                          |
| SW2D5F-CSKP-E    | 0             |                          |
| SW3DNF-MNET10    | 0             |                          |
| SW3D5F-CSKP-E    | 0             | —                        |

O : Simultaneous operation possible x : Simultaneous operation not possible

# Point (1) User program EXE files generated using the MDFUNC32.LIB of the earlier software package must be relinked using the MDFUNC32.LIB contained in the new driver software package. (2) When connecting to the QCPU (Q mode), be sure to use an I/F board whose ROM version is "W" or later. The system will not operate correctly if an I/F board of "V" or older ROM version is used.

# 2. EMC COMMAND

#### 2.1 Requirements for EMC Command Compliance

EMC commands, which are among the European command sets, are now enforced.

The EMC commands regulate "emission (electromagnetic interference)," which requires that a device not emit strong electromagnetic waves externally, and "immunity (electromagnetic sensitivity)," which requires that a device have the ability to resist external electromagnetic waves.

The precautionary items when configuring a machine device using an I/F board to conform to EMC commands are described in sections 2.1.1 through 2.1.4.

Although we tried very hard to document these materials according to the requirements for regulation and the standards we have researched, the compatibility to the above commands of the entire device created according to the contents of this material, is not guaranteed. The methods to enable a device to conform to the commands and the compatibility must be determined by the manufacturer who produces the machine device.

#### 2.1.1 EMC commands

The standards relating to EMC commands are listed in the table below: With all test items, the standard has been tested with each device installed in an IBM PC/AT compatible PC bearing a CE certification logo.

| Specification         | Test item                                                      | Test description                                                                          | Standard values                                                                                 |
|-----------------------|----------------------------------------------------------------|-------------------------------------------------------------------------------------------|-------------------------------------------------------------------------------------------------|
| EN50081-2 :<br>1995   | EN55011<br>Radiated noise                                      | Measure the electric wave released by the product.                                        | 30 M-230 MHz QP : 50 dBμV/m<br>(3 m measurement) <sup>*1</sup><br>230 M-1000 MHz QP : 57 dBμV/m |
|                       |                                                                |                                                                                           | (3 m measurement)                                                                               |
|                       | EN55011<br>Conduction noise                                    | Measure the noise released by the product to the power line.                              | 150 k-500 kHz QP: 79 dB, Mean: 66 dB<br>500 k-30 MHz QP: 73 dB, Mean: 60 dB                     |
| prEN50052-2 :<br>1991 | IEC801-2<br>Static electricity immunity                        | Immunity test by applying static electricity to the unit enclosure.                       | 4 kV contact discharge<br>8 kV air discharge                                                    |
|                       | IEC801-3<br>Radiated electromagnetic field                     | Immunity test by radiating an electric field to the product.                              | 10 V/m, 27 - 500 MHz                                                                            |
|                       | IEC801-4<br>First transient burst noise                        | Immunity test by applying burst noise to the power line and signal line.                  | 2 kV                                                                                            |
| EN50082-2 :<br>1995   | EN61000-4-2<br>Static electricity immunity                     | Immunity test by applying static electricity to the unit enclosure.                       | 4 kV contact discharge<br>8 kV air discharge                                                    |
|                       | EN61000-4-4<br>First transient burst noise                     | Immunity test by applying burst noise to the power line and signal line.                  | 2 kV                                                                                            |
|                       | ENV50140<br>Radiated electromagnetic field<br>AM modulation    | Immunity test by radiating an electric field to the product.                              | 10 V/m, 80-1000 MHz, 80 % AM<br>modulation@1 kHz                                                |
|                       | ENV50204<br>Radiated electromagnetic field<br>Pulse modulation | Immunity test by radiating an electric field to the product.                              | 10 V/m, 900 MHz, 200 Hz pulse modulation, 50 % duty                                             |
|                       | ENV50141<br>Conduction noise                                   | Immunity test by inducting<br>electromagnetic field to the power line<br>and signal line. | 10 Vrms, 0.15-80 MHz, 80 % AM modulation@1 kHz                                                  |

\*1 QP (Quasi-Peak) : Quasi-peak value, Mean: Average value

#### 2.1.2 Installation on the control panel

Installing devices on the control panel has a considerable effect not only in securing safety but also in shutting down the noise generated from the PC by the control panel.

#### (1) Control panel

- (a) Use an electrically conductive control panel.
- (b) When fastening tightening the control panel's top or bottom panel with bolts, mask the coating so that surface contact is feasible.
- (c) To ensure the electrical contact between the inside panel of the control panel and the main control panel, mask any coating around the installation bolts connecting to the main unit to secure conductivity in the largest surface area possible.
- (d) Ground the control panel main unit using a thick ground cable so that a low impedance can be secured even with a high frequency.
- (e) Make the holes on the control panel less than 10 cm (3.94 in.) in diameter. A hole larger than 10 cm (3.94 in.) may leak electric waves.

#### (2) Layout of power supply cable and ground cable

The layout of power supply cable and ground cable for a PC should be set as described below.

(a) Specify a grounding point that enables grounding of the control panel close to the power supply to the PC and ground the FG (frame ground) terminal of the PC or the SLD (shield) terminal of the I/F board using the thickest, shortest cable possible (about 30 cm (11.81 in.) or less in length). Since the FG and SLD terminals play a role in grounding the noise generated in the PC, it is necessary to ensure the lowest possible impedance. Because the power line is used to allow the noise to escape, it actually contains a great deal of noise. Therefore, shortening the wire length prevents the power line from becoming an antenna.

Note : A long conductive material can become an antenna that emits noise more efficiently.

(b) Twist the ground cable leading to the ground point with the power supply cable. By twisting them with the ground cable, the noise leaking out of the power supply cable may be grounded at a higher rate. However, when a noise filter is installed to the power supply cable, twisting with the ground cable may not be necessary.

#### 2.1.3 Cable

Because the cable that runs from the control panel contains high frequency noise, outside the control panel it acts as an antenna and radiates noise. Always use shielded cable for cable that runs outside the control panel.

Except for certain models, using the ferrite core is not mandatory. However, the noise radiated via cable can be suppressed more effectively by mounting a ferrite core.

Using a shielded cable is also effective in raising noise resistance. The signal lines used for PLC input/output and special units are designed to ensure a noise resistance level of 2 kV (IEC801-4/EN61000-4-4) if a shielded cable is used. If a shielded cable is not used, or when a shielded cable is not grounded properly, the noise resistance will drop below 2 kV.

| Note : | With the EN50082-2, the noise resistance of each  | signal line is specified based on the |
|--------|---------------------------------------------------|---------------------------------------|
|        | application of the signal.                        |                                       |
|        | Signals related to control (process control)      | : 2 kV                                |
|        | Signals not related to control (process control)) | : 1 kV                                |

In the EN50082-2, the meaning of "(signals) related to control" is not defined. However, considering the original intent of the EMC command, the signal line that poses possible danger to person or equipment when the panel is incorrectly operated shall be defined as the "signal related to control," and high noise resistance is considered mandatory.

#### (1) Grounding treatment for shields

- (a) Perform shielding processing at a position near the exit of the control panel. If the grounding point is far from the exit position, the cable portion after the grounding point will cause electromagnetic induction and generates high-frequency noise.
- (b) Use a grounding method that allows the shield a surface grounding in a large area against the control panel. A clamping fixture as shown below may alternatively be used. When such a fixture is used, mask the coating in the area inside the control panel where the fixture contacts.

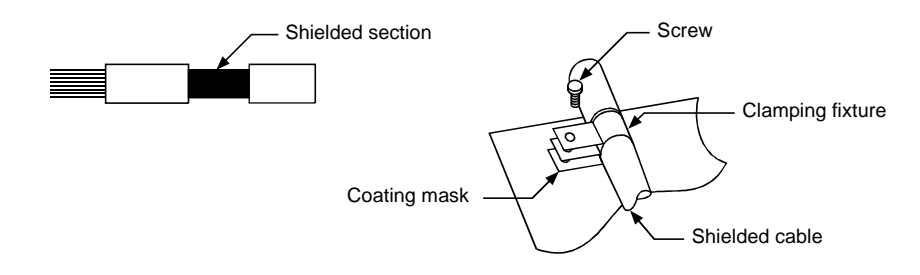

Note : The method shown below in which a PVC electric wire is soldered to the shield of the shielded cable and that end is grounded, increases the high frequency impedance and the effectiveness of the shield is lost.

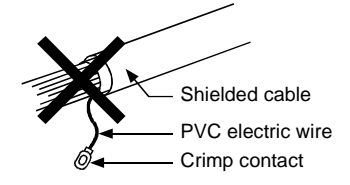

#### (2) Grounding treatment for the CC-Link cable

(a) Always ground the twisted cable connected to the CC-Link master station, local station and remote station.

Since the twisted cable is a shielded cable, remove part of the outer sheath. Then ground the exposed part of the shield indicated in the figure below as wide a surface area as possible.

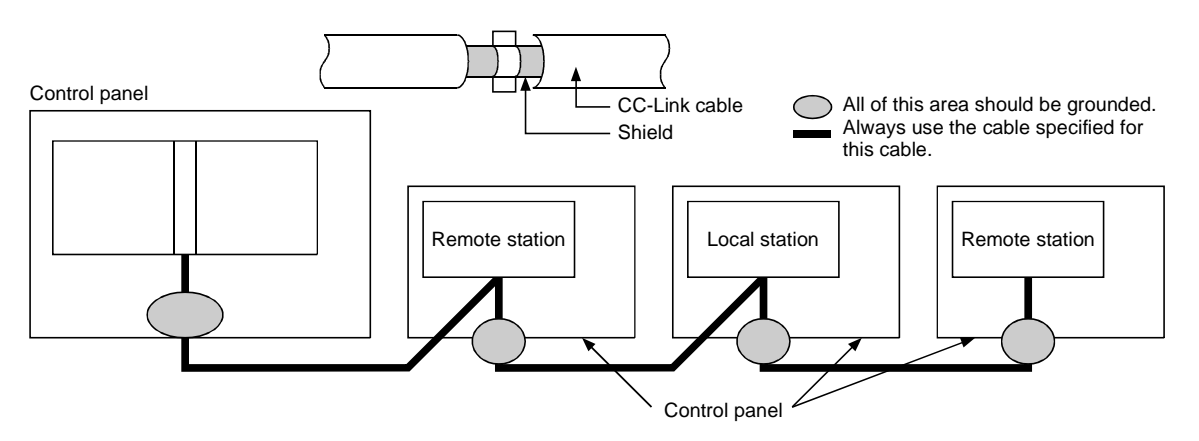

Also, ground within 30 cm (11.81.in.) from the board terminal area in addition to grounding at the position closest to the exit of the control panel.

- (b) Always use the specified cable for the CC-Link cable.
- (c) For each module, do not use a ferrite core for the CC-Link cable from the board.
- (d) For each module, ground both the FG terminal and SLD terminal of the board.

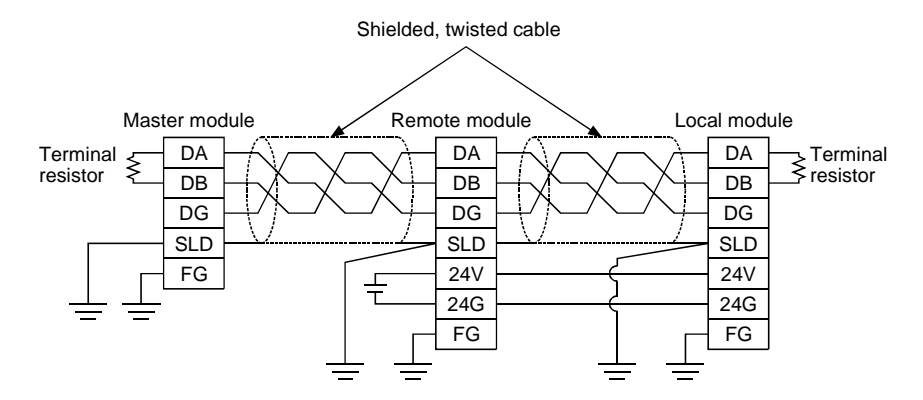

#### 2.1.4 Noise filter (power supply line filter)

A noise filter is a part that has a considerable effect in preventing conductive noise. Except for a few models, installation of a noise filter to the power supply line is not mandatory. However, the installation of a noise filter can suppress noise at a higher rate (a noise filter is effective for reducing noise emitted in the range below 10MHz). Use a noise filter equivalent to the models shown below.

| Model         | FN343-3/01 | FN660-6/06 | ZHC2203-11 |  |
|---------------|------------|------------|------------|--|
| Manufacturer  | SCHAFFNER  | SCHAFFNER  | TDK        |  |
| Rated current | 3 A        | 6 A        | 3 A        |  |
| Rated voltage | 250 V      |            |            |  |

Precautions when installing a noise filter are noted below.

(1) Do not bundle the wiring on the input and output side of the noise filter. If they are bundled, noise on the output side will be inducted to the wiring on the input side where the noise has been removed by a filter.

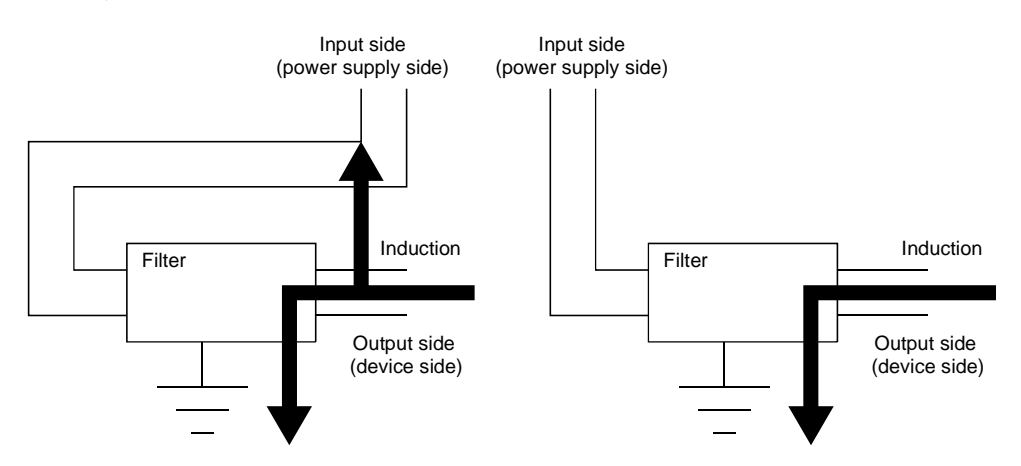

(2) Ground the ground terminal for the noise filter to the control panel using as short wiring as possible (about 10 cm (3.94 in.)).

# MEMO

| <br> |
|------|
|      |
|      |
|      |
|      |
|      |
|      |
|      |
|      |
|      |
| <br> |
|      |
| <br> |
|      |
|      |
|      |
|      |
|      |
|      |
|      |
|      |
|      |
| <br> |
|      |
|      |
|      |
|      |
| <br> |
|      |
|      |
| <br> |
|      |
| <br> |

# 3. SYSTEM CONFIGURATION

The configuration for a system using the I/F board is explained below.

#### 3.1 System Configuration for A80BDE-J61BT13

The following indicates the system configuration when an I/F board is used. The I/F board can be connected to a maximum of up to 26 modules per 1 master station. However, the following conditions must be fulfilled.

#### (1) $\{(1\times a)+(2\times b)+(3\times c)+(4\times d)\} \le 64$

- a: Number of modules occupied by 1 station
- b: Number of modules occupied by 2 stations
- c: Number of modules occupied by 3 stations
- d: Number of modules occupied by 4 stations

#### (2) {(16×A)+(54×B)+(88×C)} $\leq$ 2304

- A : Number of remote I/O stations  $\leq 64$
- B : Number of remote device stations  $\leq 42$
- C : The number of local stations, standby master stations and intelligent device stations  $\leq 26$

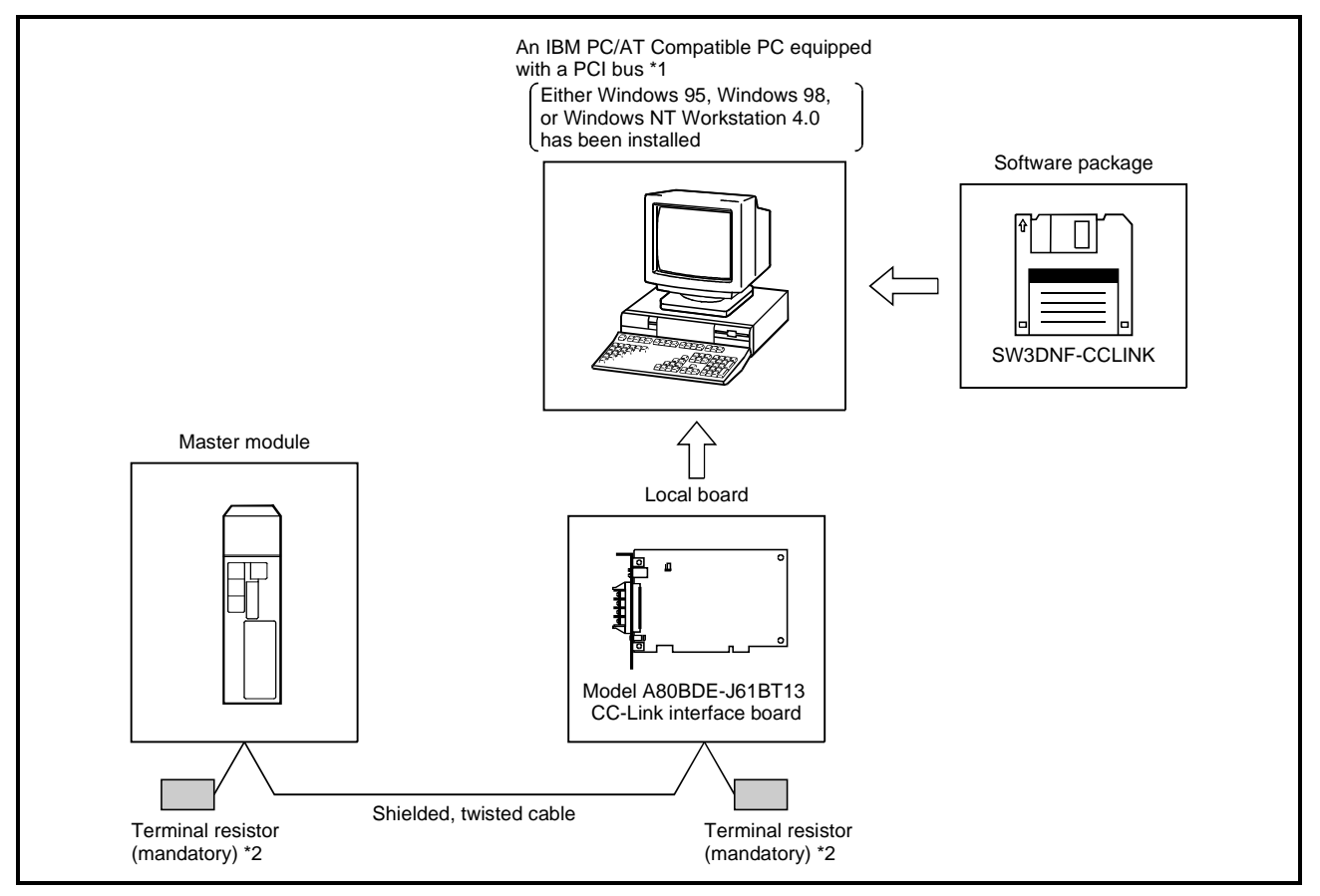

- \*1: A multiprocessor PC cannot be used, since the drivers are not compatible.
- \*2 : The terminal resistor comes with the master module.

#### 3.2 Applicable System

The CC-Link system master module which can use an I/F board is explained below.

The master module that can use an I/F board is the product with function version B or later and software version N or later.

The product with earlier versions than those listed above cannot use an I/F board. The function version is recorded in the DATE column of the rated plate.

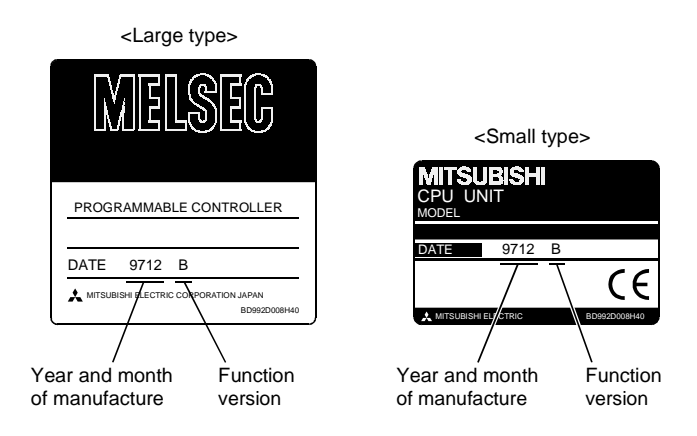

\*The function version is noted only on products with version B or later.

The software version is indicated on the module version tag located on the front of the module.

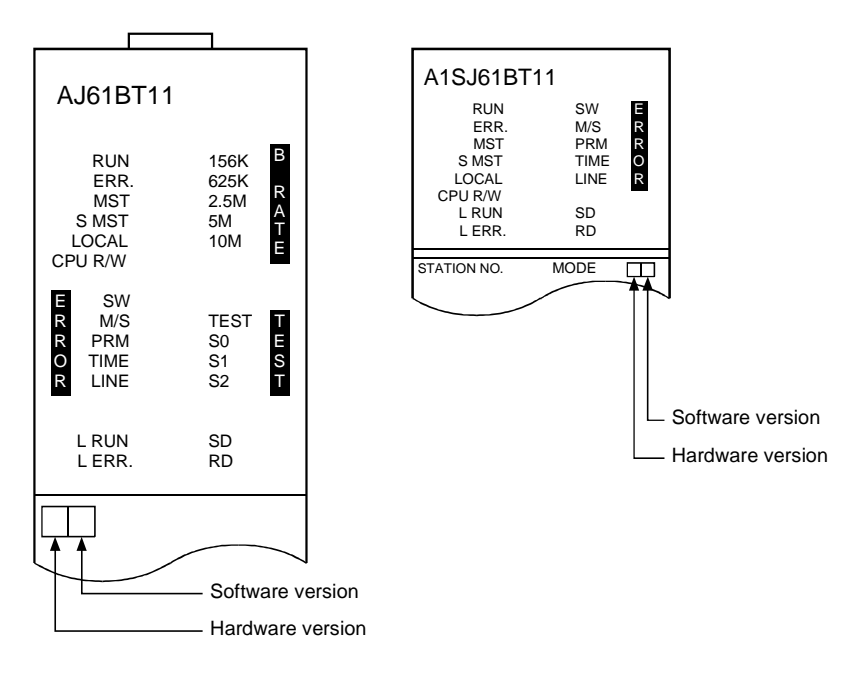

# 3.3 Operating Environment

| Item                                             |                        | Description                                                                                                    |  |  |
|--------------------------------------------------|------------------------|----------------------------------------------------------------------------------------------------|--|--|
| PC unit                                          |                        | PC with a Pentium 133 MHz or higher, one or more PCI bus slots, and running Windows 95, Windows 98, or Windows NT Workstation 4.0                         |  |  |
|                                                  | PCI bus specification  | 5 V DC, 32 bit bus                                                                                                    |  |  |
|                                                  | P OI bus specification | Basic clock: 33 MHz                                                                                                    |  |  |
| Operating system                                 |                        | Either of Windows 95 (English version), Windows 98 (English version), or Windows NT Workstation 4.0 (English version)                                     |  |  |
| Programming language                             |                        | Visual Basic Ver5.0 (English version), Visual Basic Ver6.0 (English Version), Visual C++<br>Ver5.0 (English version), Visual C++ Ver6.0 (English Version) |  |  |
| Required memory size                             |                        | 32 MB or more                                                                                                    |  |  |
| Hard disk space                                  |                        | 15 MB or more                                                                                                    |  |  |
| Disk drive (required when installing the driver) |                        | 3.5 inch (1.44 MB) floppy disk drive                                                                                                    |  |  |

The operating environment for the I/F board is shown below.

Note

A multiprocessor PC cannot be used, since the drivers are not compatible.

# MEMO

# 4. SPECIFICATION

The performance specifications and functions of the I/F board are explained below.

#### 4.1 General Specification

| (1) | The following table indicates | general | specifications | of the I/F board. |
|-----|-------------------------------|---------|----------------|-------------------|
| (') | The following table indicated | gonora  | opoonioutionio | or the l/r bound. |

| ltem                        | Specification                                  |                                                                                            |              |                      |                           |                  |
|-----------------------------|------------------------------------------------|--------------------------------------------------------------------------------------------|--------------|----------------------|---------------------------|------------------|
| Usage ambient temperature   |                                                | 0 to 55 ℃                                                                                  |              |                      |                           |                  |
| Storage ambient temperature |                                                | -20 to 75 °C                                                                               |              |                      |                           |                  |
| Usage ambient humidity      |                                                |                                                                                            | 10 to 90 %   | RH, no condensati    | on                        |                  |
| Storage ambient humidity    |                                                |                                                                                            | 10 to 90 %   | RH, no condensati    | on                        |                  |
|                             |                                                |                                                                                            | Frequency    | Acceleration         | Amplitude                 | Sweep count      |
|                             | Conforming<br>to JIS B<br>3501, IEC<br>61131-2 | When there is<br>intermittent<br>vibration                                                 | 10 to 57 Hz  |                      | 0.075 mm<br>(0.0030 inch) |                  |
| Vibration durability        |                                                |                                                                                            | 57 to 150 Hz | 9.8 m/s <sup>2</sup> |                           | 10 times in each |
|                             |                                                | When there is continuous                                                                   | 10 to 57 Hz  | _                    | 0.035 mm<br>(0.0013 inch) | (80 minutes)     |
|                             |                                                | vibration                                                                                  | 57 to 150 Hz | 4.9 m/s <sup>2</sup> | —                         |                  |
| Shock durability            |                                                | Conforming to JIS B 3501, IEC61131-2 (147 m/s <sup>2</sup> , 3 times each in 3 directions) |              |                      |                           |                  |
| Usage environment           |                                                | No corrosive gas                                                                           |              |                      |                           |                  |
| Usage height                | Less than 2000 m (less than 6562 ft.)          |                                                                                            |              |                      |                           |                  |
| Installation area           | Within the control board                       |                                                                                            |              |                      |                           |                  |
| Over-voltage category *1    | Less than II                                   |                                                                                            |              |                      |                           |                  |
| Pollution level *2          |                                                |                                                                                            |              | Less than 2          |                           |                  |

\*1 Indicates the location where the device is connected from the public cable network to the device structure wiring area.

Category II applies to the devices to which the power is supplied from a fixed equipment. Surge withstand voltage for devices with up to 300 V of rated voltage is 2500 V.

- \*2 This is an index which indicates the degree of conductive object generation in the environment Pollution level 2 is when only non-conductive pollution occurs. A temporary conductivity caused by condensation must be expected occasionally.
- (2) General specifications of the I/F board after it has been installed conform to the IBM PC/AT compatible PC unit.

# 4.2 Performance Specifications

| The following | table indicates | the | performance s | specifications | for the | I/F board. |
|---------------|-----------------|-----|---------------|----------------|---------|------------|
|               |                 |     |               |                |         | .,         |

| Item                                  | Specification                                                  |  |  |  |
|---------------------------------------|----------------------------------------------------------------|--|--|--|
| Transmission speed                    | 156 kbps, 625kbps, 2.5 Mbps, 5 Mbps or 10 Mbps can be selected |  |  |  |
| Maximum transmission distance         | Differs depending on the transmission speed. (See Section 4.3) |  |  |  |
| Number of occupied stations           | 1 or 4 station(s) (switches depending on the setting)          |  |  |  |
|                                       | Remote I/O (RX, RY) : 2048                                     |  |  |  |
| Maximum number of link points per 1   | Remote registers (RWw) : 256 (master station to local station) |  |  |  |
| System                                | Remote registers (RWr) : 256 (local station to master station) |  |  |  |
|                                       | Remote I/O (RX, RY) : 30                                       |  |  |  |
| Number of link points per 1 station   | Remote registers (RWw) : 4 (master station to local station)   |  |  |  |
|                                       | Remote registers (RWr) : 4 (local station to master station)   |  |  |  |
| Communication method                  | Polling method                                                 |  |  |  |
| Synchronous method                    | Frame synchronous method                                       |  |  |  |
| Encoding method                       | NRZI method                                                    |  |  |  |
| Transmission path                     | Bus (RS485)                                                    |  |  |  |
| Transmission format                   | Conforms to HDLC                                               |  |  |  |
| Error control system                  | CRC(X <sup>16</sup> +X <sup>12</sup> +X <sup>5</sup> +1)       |  |  |  |
| Cable                                 | Shielded, twisted cable (Section 4.4 Recommended cable)        |  |  |  |
|                                       | Automatic return function                                      |  |  |  |
|                                       | Slave station separation function                              |  |  |  |
|                                       | Error detection using the link special relay and register      |  |  |  |
| RAS functions                         | Data link status verification                                  |  |  |  |
|                                       | OFF-line test (hardware test, line test)                       |  |  |  |
|                                       | Abnormal temperature detection                                 |  |  |  |
|                                       | Watchdog timer error (WDT) detection                           |  |  |  |
| Number of boards that can be loaded   | Maximum of 4                                                   |  |  |  |
| Loading slot                          | IBM PC/AT compatible PC PCI bus slot                           |  |  |  |
| Number of slots occupied              | 1 slot                                                         |  |  |  |
| Internal voltage consumption (5 V DC) | 0.4 A                                                          |  |  |  |
| Weight                                | 0.16 kg (0.35 lb)                                              |  |  |  |

#### 4.3 Total Extension Distance and Between-Station Distance in the CC-Link System

The following indicates the total extension distance and between-station distance in the CC-Link system.

- 1) Regardless of the transmission speed setting, the length of the cable must be "2 m (6.56 ft.) or more" between master stations, local stations, as well as intelligent device stations and each of their previous and next stations, respectively.
- 2) When the transmission speed is 5 Mbps or 10 Mbps, it is necessary to note that the maximum transmission distance varies depending on the length of the cable between the remote I/O station and remote device station.

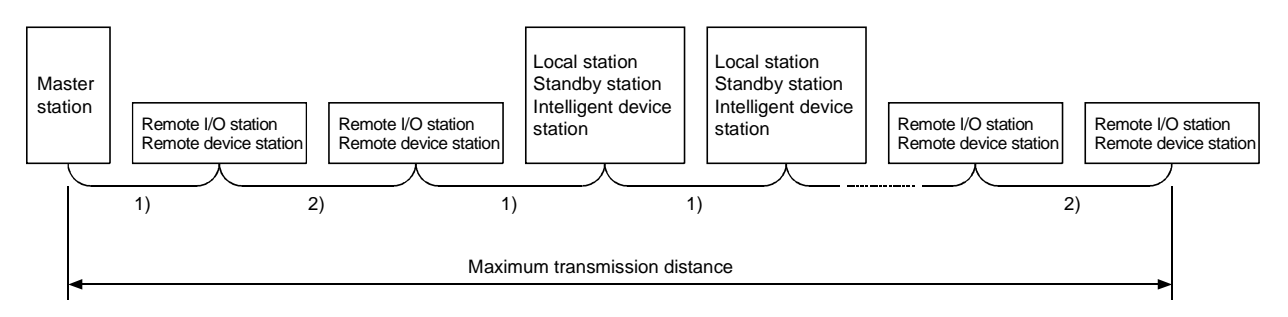

#### (1) When a CC-Link dedicated cable is used (terminal register 110 $\Omega$ is used)

| Transmission speed | 1)                    | 2)                               | Maximum transmission distance |
|--------------------|-----------------------|----------------------------------|-------------------------------|
| 156 kbps           |                       | 30 cm (11.81 in.) or more        | 1200 m (3937.2 ft)            |
| 625 kbps           | 2 m (6.56 ft) or more | 30 cm (11.81 in.) or more        | 600 m (1968.6 ft)             |
| 2.5 Mbps           |                       | 30 cm (11.81 in.) or more        | 200 m (656.2 ft)              |
| 5 Mbps<br>10 Mbps  |                       | 60 cm (23.62 in.) or more        | 150 m (492.15 ft)             |
|                    |                       | 30 to 59 cm (11.81 to 23.23 in.) | 110 m (360.91 ft)             |
|                    |                       | 1 m (3.28 ft) or more            | 100 m (328.1 ft)              |
|                    |                       | 60 to 99 cm (23.23 to 38.98 in.) | 80 m (262.48 ft)              |
|                    |                       | 30 to 59 cm (11.81 to 23.23 in.) | 50 m (164.05 ft)              |

(2) When a CC-Link dedicated high-quality cable is used (terminal register 130  $\Omega$  is used)

| Transmission speed | 1)                    | 2)                               | Maximum transmission distance |
|--------------------|-----------------------|----------------------------------|-------------------------------|
| 156 kbps           |                       | 30 cm (11.81 in.) or more        | 1200 m (3937.2 ft)            |
| 625 kbps           | 2 m (6.56 ft) or more | 30 cm (11.81 in.) or more        | 600 m (1968.6 ft)             |
| 2.5 Mbps           |                       | 30 cm (11.81 in.) or more        | 200 m (656.2 ft)              |
| 5 Mbps             |                       | 60 cm (23.62 in.) or more        | 150 m (492.15 ft)             |
|                    |                       | 30 to 59 cm (11.81 to 23.23 in.) | 110 m (360.91 ft)             |
| 10 Mbps            |                       | 1 m (3.28 ft) or more            | 80 m (262.48 ft)              |
|                    |                       | 70 to 99 cm (27.6 to 39 in.)     | 50 m (164.05 ft)              |

## 4.4 Twisted Cable Specifications

The following table indicates the specifications for the twisted cable that can be used with the CC-Link and the recommended cable.

The performance of the CC-Link cannot be guaranteed when cable other than the one recommended below is used.

| ltem                             | Specification                                                         |
|----------------------------------|-----------------------------------------------------------------------|
| Model                            | FANC-SB 0.5 mm <sup>2</sup> $\times$ 3                                |
| Cable type                       | Shielded, twisted cable                                               |
| Conductor sectional area         | 0.5 mm <sup>2</sup>                                                   |
| Conductor resistance (20 °C)     | 37.8 Ω/km or less                                                     |
| Insulation resistance            | 10,000 Ω-km or more                                                   |
| Dielectric withstand voltage     | 500 V DC 1 minute                                                     |
| Electrostatic capacity (1 kHz)   | 60 nF/km or less                                                      |
| Characteristic impedance (1 MHz) | $100 \pm 15 \Omega$                                                   |
| Cross-section                    | DA<br>Sheath<br>Shield<br>Aluminum tape<br>DB<br>DB<br>Grounding wire |
| Overall dimensions               | 7 mm (0.28 in.)                                                       |
| Approximate weight               | 65 kg/km                                                              |

#### 4.5 List of Functions

The following table lists the I/F board functions.

| Name                        | Contents                                                                                                    |  |
|-----------------------------|----------------------------------------------------------------------------------------------------|--|
| Data communication function | (1) Communication for remote input (RX), remote output (RY), remote register (RWw,<br>RWr) via the CC-Link is possible using the cyclic transmission function. |  |
|                             | <ul> <li>Number of link points per station<br/>Remote I/O (RX, RY) : 30<br/>Remote register (RWw) : 4<br/>Remote register (RWr) : 4</li> </ul>                 |  |
|                             | (2) Communication with the master station and intelligent device station is possible using the transient transmission function.                                |  |
| Test function               | Tests can be performed and the hardware checked using the test mode setting.                                                                                   |  |
| RAS functions               | Automatic return function, slave station separation function, verification of data link status, off-line test                                                  |  |
| Self-diagnostic function    | <ul> <li>An error message is displayed according to the error code.</li> </ul>                                                                                 |  |
|                             | Contents of the fault detected are stored in the special relay or special register.                                                                            |  |

# 5. PROCEDURE AND SETTINGS UP TO THE POINT OF OPERATION

This section explains the operating procedure up to the point the I/F board is operated, as well as the names and setting for each part of the I/F board, wiring method and hardware testing.

#### 5.1 **Procedure Up to the Point of Operation**

An outline of the procedure up to the point of I/F board operation is explained below.

| Start                                                         | ן<br>ר                                                   |
|---------------------------------------------------------------|----------------------------------------------------------|
| └─── <b>↓</b>                                                 | 4                                                        |
| Perform I/F board settings.                                   | ····· See Section 5.3, "Name and Setting for Each Part." |
| ·                                                             |                                                          |
| If the power to the PC is on, turn the power off.             | ]                                                        |
| ¥                                                             | -                                                        |
| Remove the A80BDE-J61BT13 terminal block.                     |                                                          |
|                                                               | _                                                        |
| Install the A80BDE-J61BT13 into the PC.                       |                                                          |
|                                                               | -<br>-                                                   |
| Fix the A80BDE-J61BT13 with the PC's board fixing screws.     |                                                          |
| ₩                                                             | 7                                                        |
| Install the A80BDE-J61BT13 terminal block.                    |                                                          |
|                                                               |                                                          |
| Do the wiring between the I/F board and the master module.    | ····· See Section 5.4, "Wiring."                         |
| <b>V</b>                                                      |                                                          |
| Turn on the power to the PC and install the software package. | INSTALLING AND UNINSTALLING SOFTWARE PACKAGE."           |
| ¥                                                             |                                                          |
| Test the I/F board.                                           | "Operation of the test screen"                           |
|                                                               |                                                          |
| Perform data link settings for the I/F board.                 | "CC-Link Utility Operation"                              |
| the cool link system                                          | ייי<br>ח                                                 |
| Startup the CC-Link system.                                   |                                                          |
|                                                               | 7                                                        |
| Execute PC programs.                                          | J                                                        |
| ↓<br>Complete                                                 | 7                                                        |
| Complete                                                      | 1                                                        |

Note

Setting on the master module side is mandatory in order to run the CC-Link system. Perform the settings for the master module side as required.

See the user manual for the master module regarding the master module settings.

#### 5.2 Installation

This section gives precautions when handling the I/F board and explains the installation environment.

#### 5.2.1 Precautions when handling

The followings are precautions to be noted when handling the  $\ensuremath{\mathsf{I/F}}$  board.

| DANGER | <ul> <li>Do not touch the terminal or the connector while the power is turned on.</li> <li>Doing so may result in electric shock or cause malfunctioning.</li> </ul>                                                                                                    |
|--------|----------------------------------------------------------------------------------------------------|
|        |                                                                                                    |
|        | <ul> <li>Fasten the I/F board securely using the installation screws and tighten the installation screws securely within the specified torque range.</li> <li>If the screws are loose, this may cause malfunctioning.</li> <li>If the screws are tightened too much, this could cause damage to the screws or module, leading to malfunctioning.</li> </ul> |
|        | <ul> <li>Do not directly touch the conductive section of the I/F board.</li> <li>Doing so could result in malfunctioning or breakdown of the I/F board.</li> </ul>                                                                                                    |
|        | <ul> <li>Tighten the terminal screws within the specified torque range.</li> <li>If the terminal screws are loose, this may lead to a short or malfunctioning.</li> <li>If the terminal screws are tightened too much, this could cause damage to the screws or I/F board, leading to a short or malfunctioning.</li> </ul>                                 |
|        | <ul> <li>Handle the I/F board in a location where there is no static electricity.</li> <li>Static electricity could result in failure or malfunctioning.</li> </ul>                                                                                                    |
|        | • Take care that foreign objects such as chips or wiring debris do not get into the PC. This could result in fire, breakdowns or malfunctioning.                                                                                                    |
|        | <ul> <li>Do not dismantle or rebuild the I/F board.</li> <li>This will result in failure, malfunctioning, injury or fire.</li> </ul>                                                                                                    |
|        | <ul> <li>Always turn off all external power before installing or removing the I/F board. If power is not turned off at all phases, there is a risk of electric shock or damage to the product.</li> </ul>                                                                                                    |
|        | <ul> <li>When discarding the product, handle it as an industrial waste.</li> </ul>                                                                                                    |
|        | <ul> <li>Do not drop the I/F board or subject it to strong impact.</li> <li>This will result in failure or malfunctioning of the board.</li> </ul>                                                                                                    |

(1) The tightening torque for the I/F board terminal screws and fixing screws should fall within the range indicated in the table below.

| Screw locations                                 | Tightening torque range |  |  |
|-------------------------------------------------|-------------------------|--|--|
| Terminal block terminal screws (M3.5 screw)     | 59 to 88 N⋅cm           |  |  |
| Terminal block installation screws (M3.5 screw) | 59 to 88 N·cm           |  |  |

(2) See the manual attached to the PC unit for the tightening torque of I/F board installing screws.

#### 5.2.2 Installation environment

See the instruction manual accompanying the PC unit regarding installation of the PC unit in which the I/F board is mounted.

# • Always ground the PC unit using grounding type D (Class 3 grounding). Otherwise, there is the risk of malfunctioning. If there is an error in operation even when the PC unit is grounded, ground the FG terminal of the PC unit as well as the SLD terminal of the I/F board.

#### 5.2.3 How to remove the terminal block

The I/F board uses a two-piece terminal block, so that the I/F board can be replaced without disconnecting the signal line to the terminal block.

The illustration below shows how to remove the block.

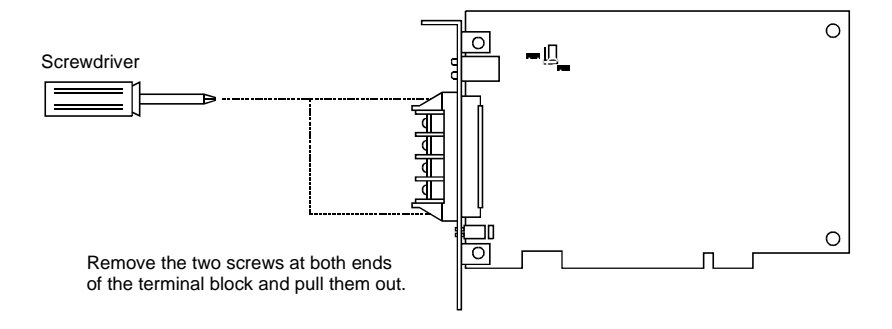

## 5.3 Name and Setting for Each Part

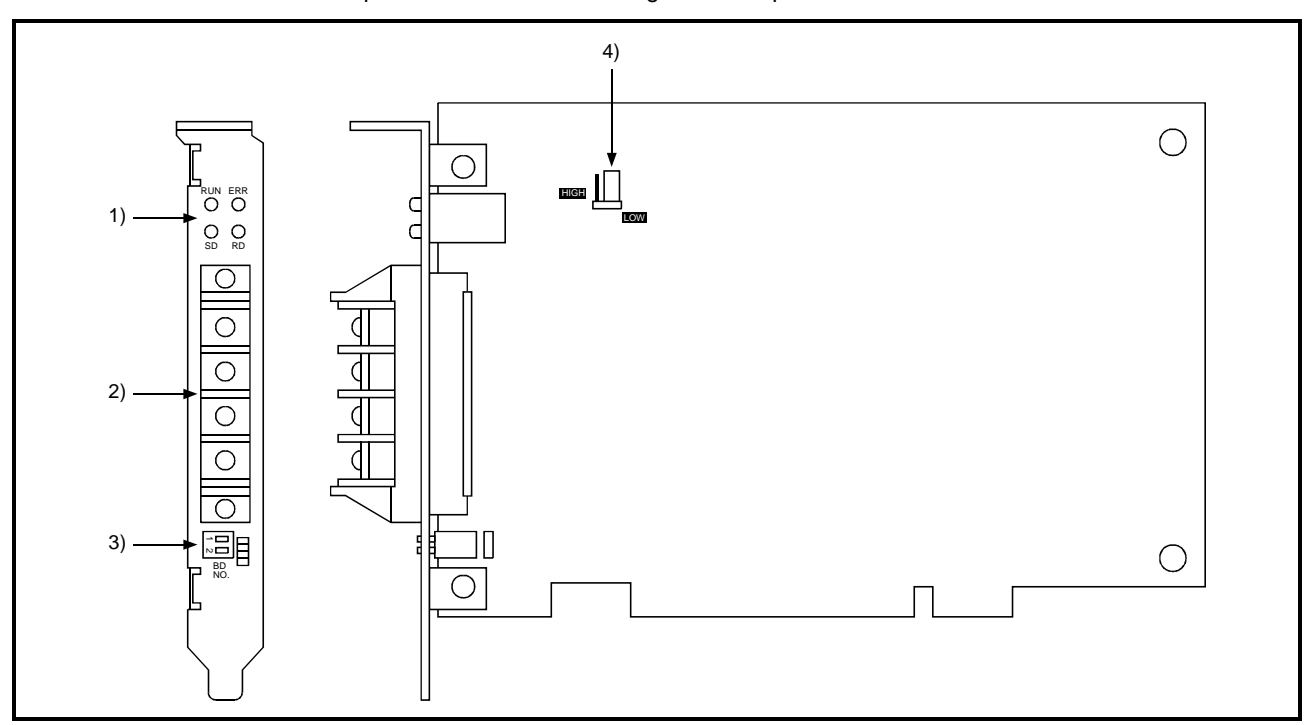

This section explains the name and settings for each part of the I/F board.

| Number                                                                                                    | Name                                | Contents                                                                      |                                                                                           |                                  |                                                     |
|----------------------------------------------------------------------------------------------------|-------------------------------------|-------------------------------------------------------------------------------|-------------------------------------------------------------------------------------------|----------------------------------|-----------------------------------------------------|
| 1)                                                                                                    | Operation display LED               | LED<br>nomenclature                                                           | Contents                                                                                  | ON                               | OFF                                                 |
|                                                                                                    |                                     | RUN                                                                           | Lights when the I/F board is running<br>properly and turns off when a WDT error<br>occurs | I/F board is normal              | <ul><li>WDT error</li><li>PC power is OFF</li></ul> |
|                                                                                                    | SD RD                               | ERR.                                                                          | Lights when there is an error in the network communication status                         | Data link<br>communication error | Data link<br>communication normal                   |
|                                                                                                    |                                     | SD                                                                            | Flashes when the data link is transmitting data                                           | Flashes while the data           | link is transmitting                                |
|                                                                                                    |                                     | RD                                                                            | Flashes when the data link is receiving data                                              | Flashes while the data           | link is receiving                                   |
|                                                                                                    |                                     |                                                                               |                                                                                           |                                  |                                                     |
| 2)                                                                                                    | Terminal block for the<br>data link | Connect a twisted cable to perform the data link.<br>(2-piece terminal block) |                                                                                           |                                  |                                                     |
| Upper surface<br>of the board  DA  DB  DG  SLD  O  SLD  O  SLD  O  SLD  O  SLD  O  SLD  O  SLD  O  SLD  O  SLD  O  SLD  O  SLD  O  SLD  O  SLD  O  SLD  O  SLD  O  SLD  O  SLD  O  SLD  O  SLD  O  SLD  O  SLD  O  SLD  O  SLD  O  SLD  O  SLD  O  SLD  O  SLD  O  SLD  O  SLD  O  SLD  O  SLD  O  SLD  O  SLD  O  SLD  O  SLD  O  SLD  O  SLD  O  SLD  SLD |                                     |                                                                               |                                                                                           |                                  |                                                     |

| Number | Name                                                                                             | Contents                                                                            |          |        |                 |                 |
|--------|--------------------------------------------------------------------------------------------------|-------------------------------------------------------------------------------------|----------|--------|-----------------|-----------------|
| 3)     | Channel number setting                                                                           | Sets the channel number for the I/F board.                                          |          |        |                 |                 |
| switch | switch                                                                                           | Board number                                                                        | Channel  | Switch |                 | Notes           |
|        |                                                                                                  | number                                                                              | 1        | 2      |                 |                 |
|        | BD<br>NO.                                                                                        | 0                                                                                   | 81       | OFF    | OFF             | Default setting |
|        |                                                                                                  | 1                                                                                   | 82       | ON     | OFF             |                 |
|        |                                                                                                  | 2                                                                                   | 83       | OFF    | ON              |                 |
|        |                                                                                                  | 3                                                                                   | 84       | ON     | ON              |                 |
|        | Set the board number, so that there is no duplication when two or more I/F boards are installed. |                                                                                     |          |        |                 |                 |
| 4)     | 4) Switch setting pin for abnormal temperature                                                   | Sets the temperature at which to be detected when there is an abnormal temperature. |          |        |                 |                 |
|        |                                                                                                  | Setting                                                                             | Contents |        |                 | Notes           |
|        | HIGH                                                                                             | Set the detect temperature at 55 °C.                                                |          |        |                 |                 |
|        | LOW                                                                                              | Set the detect temperature at 45 °C.                                                |          |        | Default setting |                 |
|        |                                                                                                  |                                                                                     |          |        |                 |                 |
|        |                                                                                                  |                                                                                     |          |        |                 |                 |
|        |                                                                                                  |                                                                                     |          |        |                 |                 |

#### 5.4 Wiring

#### 5.4.1 Precautions when handling the twisted cable

There is the risk of damage to the twisted cable if it is handled in an extreme fashion. Therefor, do not handle the cable in the following manner.

- (1) Crushing the cable.
- (2) Twisting the cable with extreme force.
- (3) Pulling the cable with extreme force. (greater than the allowable tension)
- (4) Stepping on the cable.
- (5) Placing objects on top of the cable.
- (6) Damaging the cable cover.

#### 5.4.2 How to wire to each module

The following indicates how to wire the twisted cable for the master module, remote module and I/F board.

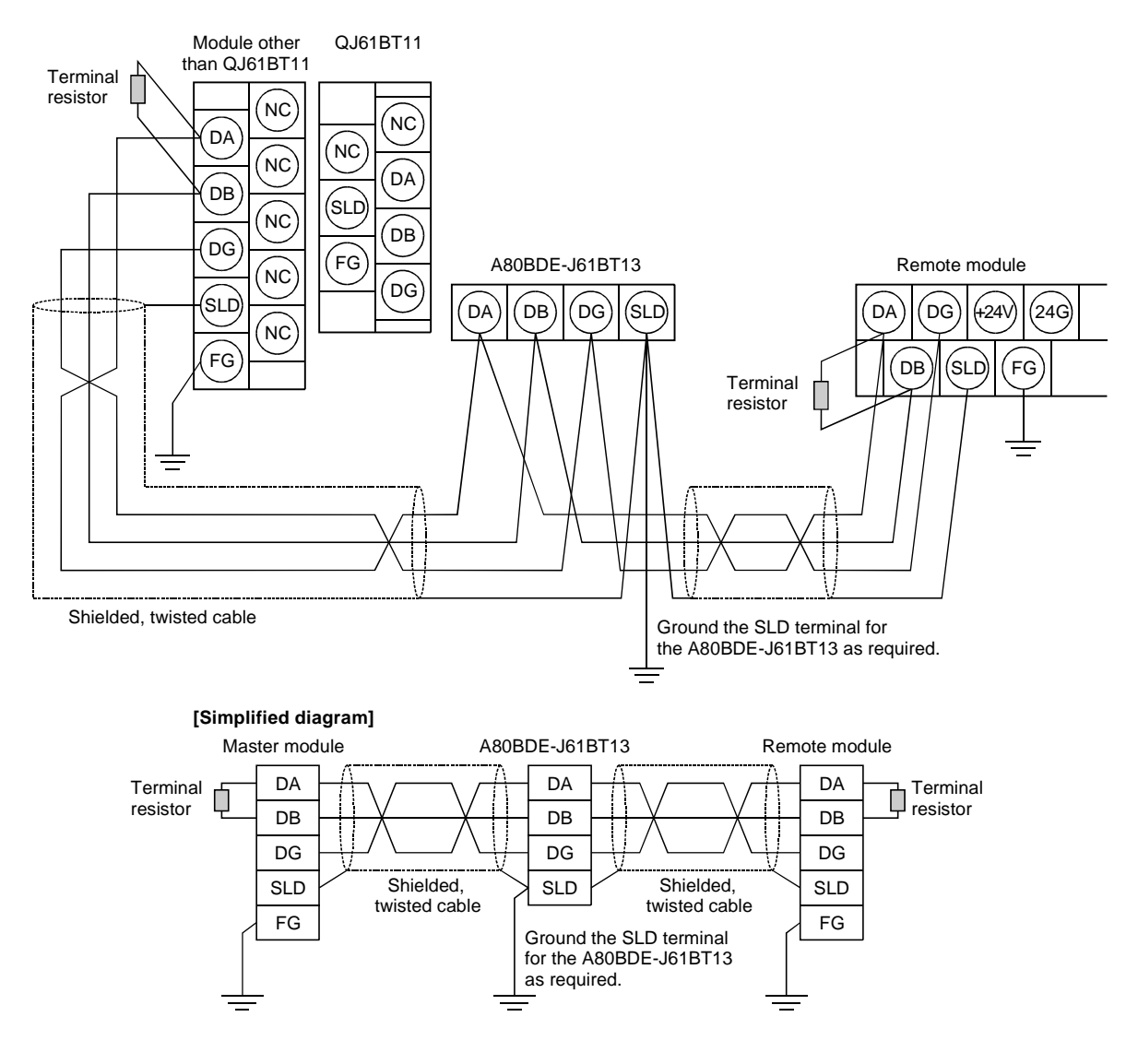

| <ul> <li>Always ground the PC unit using grounding type D (Class 3 grounding). Otherwise,<br/>there is the risk of malfunctioning.</li> </ul>            |
|----------------------------------------------------------------------------------------------------|
| If there is an error in operation even when the PC unit is grounded, ground the FG terminal of the PC unit as well as the SLD terminal of the I/F board. |

#### Point

- (1) There is a difference in layout between the terminal block for QJ61BT11 and that of other than QJ61BT11.
- (2) Always connect the "terminal resistor" that comes with the master module to the modules at both ends for the data link. (Connect between DA and DB)

# 6. INSTALLING AND UNINSTALLING SOFTWARE PACKAGES

This chapter explains methods on how to install and uninstall software packages to run the board for each operating system.

# 6.1 Installing and Uninstalling Software Packages for Windows 95/98/NT 4.0

This section explains methods on how to install and uninstall software packages for Windows 95/98/NT 4.0.

#### 6.1.1 Installing software packages for Windows 95/98/NT 4.0

The following shows the preparation before installation and installation procedure of software packages for Windows 95/98/NT 4.0.

#### Point

- (1) If operating system is Windows NT 4.0, log on as a user whose privilege is an administrator.
- (2) Remove all applications that are included in the Start up menu, then restart Windows before installing.
- (3) The floppy diskettes, 1/5 (first disk) to 5/5 (5th disk) are used for installation.
- (4) Uninstall SW0DNF-CCLINK, SW1DNF-CCLINK and SW2DNF-CCLINK before installing SW3DNF-CCLINK.

Also, the utility setting needs to be configured again as all setting data using each utility is erased.

- (5) SW3DNF-CCLINK performs installation from "Add/Delete Applications" in the "Control Panel." The other method is to execute "SETUP.EXE". When "SETUP.EXE" is clicked, installation begins starting from the sixth item.
- (1) Preparation before installation (Required only when Windows 95 or 98 is used as OS) The following explains the preparation procedure to be performed before installing the SW3DNF-CCLINK.

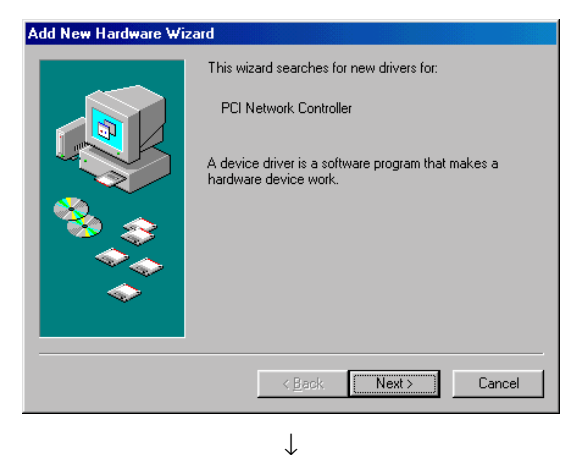

(To the next page)  $\stackrel{\checkmark}{}$ 

- 1. Turn on the power to the PC and start Windows.
- 2. When the screen shown to the left is displayed, click the [Next>] button.
# Add New Hardware Vizard Image: Search for the best driver for your device. (Beach for the best driver for your device. (Beach for the drivers in a specific location, so you can select the driver you want. (Search for the drivers in a specific location, so you can select the driver you want. (Back Next> Cancel

(From the previous page)

 When the screen shown to the left is displayed, select "Search for the best driver for your device. (Recommended)," and then click the [Next>] button.

When the screen shown to the left is displayed, place a check in the "Specify a location" check box, then enter "A:\US" as the search location.

When the setting is completed, insert the floppy disk marked "5/5" (fifth disk) into the floppy disk drive, and then click the [Next>] button.

 Add New Hardware Wizard

 Windows driver file search for the device:

 PCI MELSEC CC-LINK Controller

 Windows is now ready to install the best driver for this device. Click Back to select a different driver, or click Next to continue.

 Location of driver:

 Image: ALVUSYMCCLINK.INF

 Image: Alvest Market Wizard

 $\downarrow$ 

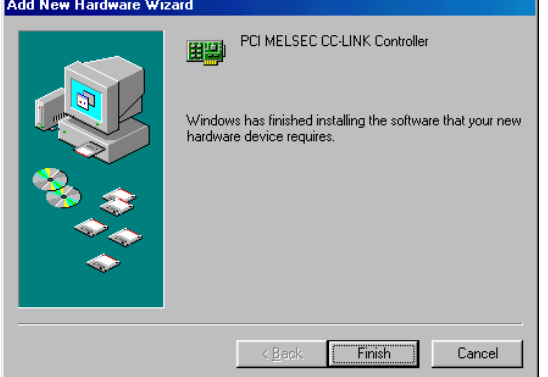

5. The system searches for a device driver file. Click the [Next>] button.

 The operation is complete when the screen shown to the left is displayed. Click the [Finish] button.

#### (2) Installing SW3DNF-CCLINK

Install SW3DNF-CCLINK according to the following procedure.

🐼 Control Panel \_ 🗆 × <u>F</u>ile <u>E</u>dit ⊻iew <u>H</u>elp 🕥 🗙 😭 🖻 🔯 Control Panel - 🗈 🔏 🖻 🛍 8 P ٠ 3 Ġ. 32bit ODBC Accessibility Options Add New Hardware Date/Time A 2 **×** 0 Display Find Fast Fonts Keyboard Sets up programs and creates shortcuts.

↓

 Add/Remove Programs Properties
 ? ×

 Install/Uninstall
 Windows Setup
 Statup Disk

 Image: Statup Disk of the status of the status of the statu

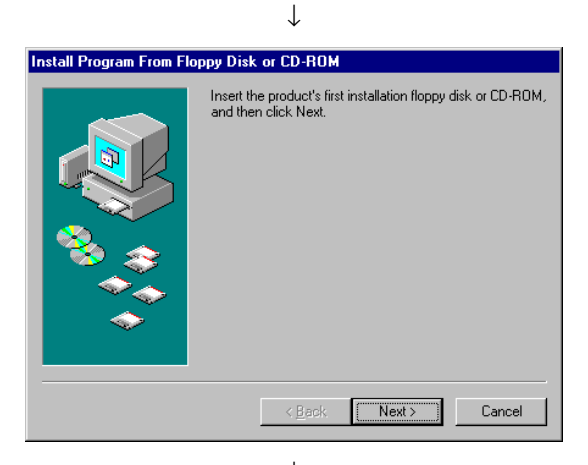

 $\downarrow$  (To the next page)

- 1. Turn on the power to the PC and start Windows.
- 2. Open "Start" "Setting" "Control Panel".

 Open "Add/Remove Programs". Click [Install · · · ].

 When the next screen is displayed, insert the 1/5 (first) floppy diskette into FDD.
 After inserting the floppy diskette, click the [Next>] button.

| (From the previous page)                                                                                                    |    |                                                                                                    |
|----------------------------------------------------------------------------------------------------|----|----------------------------------------------------------------------------------------------------|
| Fun Installation Program         If this is the correct installation program, click Finish. To start the automatic search again, click Back. To manually search for the installation program, click Browse.         Command line for installation program.         Exercise Command line for installation program.         Encoded of the installation program.         ASETURESE         Browse         < Back       Finish         Cancel                                                                                                    | 5. | When the next screen is displayed, it indicates that<br>"SETUP.EXE" is found. Click the [Finish] button, and start<br>the installation.<br>If "SETUP.EXE" was not found, click the [Browse] button<br>and change to the directory where "SETUP.EXE" is<br>located. |
|                                                                                                    | 6. | After a few moments, the screen similar to what shown left                                                                                                    |
| Select the language for this installation from the choices below.                                                                                                    |    | will be displayed. Select "English (United States)" and click the [OK] button.                                                                                                    |
| English (United States)                                                                                                    |    |                                                                                                    |
| ↓                                                                                                    | 7. | Verify the content, and click the [Next>] button.                                                                                                    |
| Velcome       Velcome to the SW3DNF-CLLINK Setup program.         This program will install SW3DNF-CLLINK on your computer.       This program will install SW3DNF-CLLINK on your computer.         It is strongly recommended that you exit all Windows programs before running. Click Next to continue with the Setup program.       Lick Cancel to quit Setup and then close any programs you have running. Click Next to continue with the Setup program.         WARNING: This program is protected by copyright law and international treaties.       Unauthorized reproduction or distribution of this program, or any will be prosecuted to the maximum extent possible under law.         Next>       Lext>       Cancel |    |                                                                                                    |
| Choose Destination Location                                                                                                    | 8. | Specify the installation destination folder.                                                                                                    |
| Setup will install SW3DNF-CCLINK in the following folder.<br>To install to this folder, click Next.<br>To install to a different folder, click Browse and select another<br>folder.<br>You can choose not to install SW3DNF-CCLINK by clicking<br>Cancel to exit Setup.                                                                                                    |    | The default installation destination folder for SW3DNF-<br>CCLINK is "C:\MELSEC".<br>If the default is fine, click the [Next>] button.<br>When changing the installation destination folder, click the<br>[Browse] button and change it.                           |
| Destination Folder<br>C:\MELSEC Browse                                                                                                    |    |                                                                                                    |
| < <u>B</u> ack <u>Next</u> > Cancel                                                                                                    |    |                                                                                                    |

 $\downarrow$  (To the next page)

| (From the previous page) $\downarrow$                                                                                                    |     |                                                                                                    |
|----------------------------------------------------------------------------------------------------|-----|----------------------------------------------------------------------------------------------------|
| Setup<br>c:\melsec\cclink\sample\vb\project1.vbp<br>37 %<br>Cancel                                                                                                    | 9.  | As the installation starts, follow the instructions and insert<br>the floppy diskettes in order.                                                                                                    |
| Setup Complete         Image: Setup Complete         Image: | 10. | When the dialog box shown left is displayed, it indicates<br>that installation is completed.<br>To restart, verify that "Yes, I want to restart my computer<br>now". is checked, then click the [Finish] button.<br>To restart later, check "No, I will restart my computer later".<br>and click the [Finish] button. |

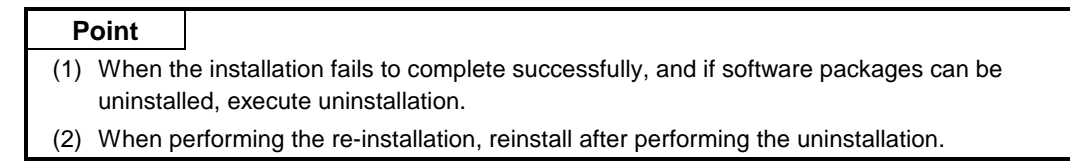

#### 6.1.2 Icons to be registered

Installing the software packages will register the icons shown below. The icons shown below are registered in [Start] – [Program] – [MELSEC].

(1) 👫 MELSEC CC-Link Utility

Starts CC-Link Utility.

(2) Error viewer (for Windows 95/Windows98 only)

Starts Error viewer.

| F   | Point                          |                                                                                                    |
|-----|--------------------------------|----------------------------------------------------------------------------------------------------|
| (1) | lf other<br>be regis           | /F board software packages are installed, the icon for the device monitor utilities may tered.                                              |
| (2) | lf other<br>register<br>A80BDE | /F board software packages are installed, the board diagnosis utilities may be<br>ed.<br>-J61BT13 cannot use the board diagnosis utilities. |

#### 6.1.3 Uninstalling software packages for Windows 95/98/NT 4.0

The following shows uninstallation method for the software packages.

Point

Be sure to execute uninstallation from the control panel. Do not directly start "UnInstaller.exe" that has been installed.

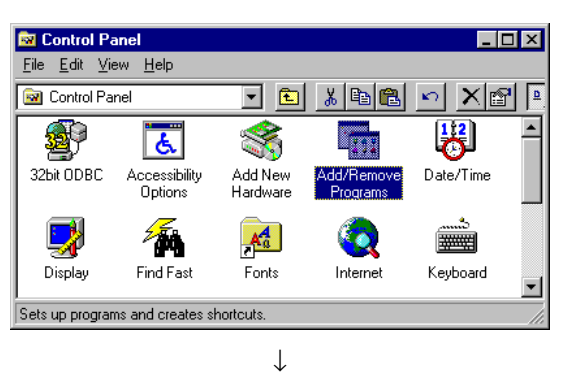

- 1. Select [Start] [Settings] [Control Panel] menu.
- 2. As control panel is displayed, double-click "Add/Remove Programs".

| Add/Rema   | ve Programs Properties                                                                                                    |
|------------|----------------------------------------------------------------------------------------------------|
| Install/Un | install   Windows Setup   Startup Disk                                                                                                    |
| Þ          | To install a new program from a floppy disk or CD-ROM<br>drive, click Install.                                                                                                    |
|            | Install                                                                                                    |
| 3          | The following software can be automatically removed by<br>Windows. To remove a program or to modify its installed<br>components, select it from the list and click<br>Add/Remove. |
| SW3DM      | NF-CCLINK                                                                                                    |
|            | Add/ <u>H</u> emove                                                                                                    |
|            | OK Cancel Apply                                                                                                    |
|            |                                                                                                    |

(To the next page)

3. Select "SW3DNF-CCLINK", and click the [Add/Remove (R)] button.

| Infime File Deletion Are you sure you want to completely remove SW3DNF-CCLINK' and all of its components?   Image: No   Image: No   Imag                                                                                                    | (F                                                                                                    | rom the previous page)                                                                                                    |
|----------------------------------------------------------------------------------------------------|----------------------------------------------------------------------------------------------------|----------------------------------------------------------------------------------------------------|
| nfim File Deletion                                                                                                    |                                                                                                    | $\downarrow$                                                                                                    |
| Are you you want to completely remove 'SW3DNF-CCLINK' and all of its components?   Image: No   Image: No Image: No Image: No Image: No Image: No   Image: No Image: No Im                                                                                                    | onfirm File Deletion                                                                                                    | ×                                                                                                    |
| Inclusion of the system indicates that the following shared file is no longer used by any programs may not function. Are you sure you want to remove the shared file? The system indicates that the following shared file is no longer used by any programs may not function. Are you sure you want to remove the shared file? Leaving this file will not harm your system. If you are not sure what to do, it is suggested that you choose to not remove this shared component. File name: SYSINFOOCE Yes To All No Ng to All Image: Yes To All No Ng to All Image: The system of the following shared file will remove the software SW3DNF-CCLING mount or sure you want to remove the software SW3DNF-CCLING mount or sure you want to remove the software SW3DNF-CCLING mount or sure you want to remove the software SW3DNF-CCLING mount or sure you want to remove the software SW3DNF-CCLING mount or sure you want to remove the software SW3DNF-CCLING mount or sure you want to remove the software SW3DNF-CCLING mount or sure you want to remove the software SW3DNF-CCLING mount or sure you want to remove the software SW3DNF-CCLING mount or sure you want is removed. I shared program files I shared program files I shared program files I shared program files I count of the following. I count of the following.                                                                                                    |                                                                                                    | ant to completely remove 'SW/3DNE-CCLINK' and all of its components?                                                                                                    |
| Image: No   ennove Shared File? Image: Image:                                                    | Alle you suite you v                                                                                                    | and to completely remove a wap in a call in a directing components :                                                                                                    |
| enore Shared File? The system indicates that the following shared file is no longer used by any programs are still using this file and it is removed, those programs may not function. Are you are not sure you want to remove the shared of it. eaving this file will not harm your system. If you are not sure what to do, it is using you choose to not remove this shared component. File name: <b>SYNFLOCE</b> Caceted in: <b>C:WINDOWS/SYSTEM: C:WINDOWS/SYSTEM: C:WINDOWS/SYSTEM:</b>                                                                                                    |                                                                                                    | Yes <u>N</u> o                                                                                                    |
| Image: Shared File?       ▼         The system indicates that the following shared file is no longer used by any programs. If any programs are still using this file and it is removed, those programs may not function. Are you sure you want to remove the shared file?         Leaving this file will not harm your system. If you are not sure what to do, it is suggested that you choose to not remove this shared component.         File name:       SYSINFOLOC         Located in:       C:\WINDOWS\SYSTEM\         Yes       Yes To All         Mo       Ng to All         Image: System From Your Computer       Image: Sw3DNF-CCLINK for computer remove wait while each of the following component is removed.         Image: System From Your Computer       Image: Sw3DNF-CCLINK for computer remove wait while each of the following component is removed.         Image: Sw3DNF-CCLINK for computer remove wait while each of the following component is removed.       Sw3DNF-CCLINK for computer remove wait while each of the following component is removed.         Image: Sw3DNF-CCLINK for computer remove wait while each of the following component is removed.       SwaDNF-CCLINK for computer remove wait while each of the following component is removed.         Image: Sw3DNF-CCLINK for computer remove wait while each of the following component is removed.       SwaDNF-CCLINK for computer remove wait while each of the following component is removed.         Image: Sw3DNF-CCLINK for completer removes wait while each of the following component is removed.       SwaDNF-CCLINK for completer removes the software SW                                                                                                    |                                                                                                    | $\downarrow$                                                                                                    |
| The system indicates that the following shared file is no longer used by any programs may not function. Are you sure you want to remove the shared file?   Leaving this file will not harm your system. If you are not sure what to do, it is suggested that you choose to not remove this shared component.   File name: SINIFOOC   Located in: C:WINDOWS\SYSTEM\   Loc Ng to All <b>Mone Programs From Your Compute Mone Programs From Your Compute Mone Programs From Your </b>                                                                                                    | emove Shared File                                                                                                    | ?                                                                                                    |
| <section-header><section-header><image/><image/><image/><image/><list-item><list-item><list-item><image/></list-item></list-item></list-item></section-header></section-header>                                                                                                    | programs. It any progr<br>programs may not func<br>Leaving this file will no<br>suggested that you ch<br>File name:<br>Located in:<br><u>Y</u> es | ams are still using this file and it is removed, those       tion. Are you sure you want to remove the shared file?       tharm your system. If you are not sure what to do, it is       bose to not remove this shared component.   SINFD.DCX WINDOWS\SYSTEM\ Yes To All No No to All                                                         |
| Image: Straig Straig                                          |                                                                                                    | ↓                                                                                                    |
| <ul> <li>Indiver Programs From Your Computer</li> <li>Information of the computer information of the following of the following of the followi</li></ul> |                                                                                                    |                                                                                                    |
|                                                                                                    |                                                                                                    | <ul> <li>uninstallShield will remove the software 'SW3DNF-CCLINK' components is removed</li> <li>Shared program files</li> <li>Standard program files</li> <li>Folder items</li> <li>Program folders</li> <li>Program folders</li> <li>Program folders</li> <li>Program registry entries</li> <li>Uninstall successfully completed.</li> </ul> |
|                                                                                                    |                                                                                                    | ······································                                                                                                    |

- 4. Clicking the [Yes] button starts uninstallation.
- If the screen shown left is displayed, click [No to All] button. Clicking the [Yes] or [Yes to All] button deletes common files for the MELSEC software packages group, and other software packages may not start normally.

6. Upon completing uninstallation, click the [OK] button.

# MEMO

| <br> |
|------|
|      |
|      |
| <br> |
|      |
|      |
| <br> |
| <br> |
| <br> |
|      |
|      |
|      |
|      |
|      |
|      |
| <br> |
|      |
|      |
|      |

# 7. UTILITY OPERATION

#### Point

If the operating system is Windows NT4.0, use each utility after logging on as the user with an attribute of administrator.

#### 7.1 Utility Common Operations

This section explains the common operations for each utility.

#### 7.1.1 Starting a utility

An utility can be started by clicking on the following menus found in the [Start] – [Program] – [MELSEC] menu.

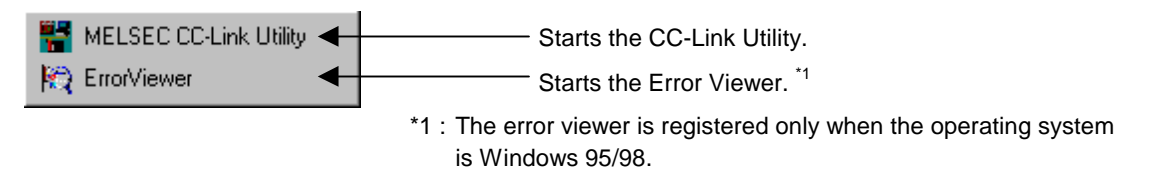

#### 7.1.2 Starting the device monitor utility

The following explains how to start the device monitor utility from the CC-Link utility.

The device monitor utility can be started by clicking on the [Device Monitor] button found at the bottom of the CC-Link utility screen.

| CC-Link Utility                       |                                     |                         | _ [           |
|---------------------------------------|-------------------------------------|-------------------------|---------------|
| Information Board Information Network | Monitor Station's Link Status Memor | y I/O Test   Network Ti | est   Version |
| Board List                            |                                     |                         |               |
| Channel No. Board Model Name          | IRQ No. Memory Address              | I/U Port No.            | ROM<br>Ver.   |
| 81 A80BDE-J61BT13 CC-Link             | 10 F5084000 · F5087FFFH             | FC00 · FCFFH            |               |
|                                       |                                     |                         |               |
| <b>F</b>                              |                                     |                         |               |
| r                                     |                                     |                         | -             |
| 11                                    |                                     |                         | · L `         |
|                                       |                                     |                         |               |
|                                       |                                     |                         |               |
|                                       |                                     |                         |               |
|                                       |                                     |                         |               |
|                                       |                                     |                         |               |
|                                       | Device Monitor                      | Exit                    | Help          |
|                                       |                                     |                         |               |
|                                       |                                     |                         |               |
|                                       |                                     |                         |               |

#### 7.1.3 Ending an utility

This section explains how to end an utility.

(1) To end the utility, click the [Exit] button at the bottom of the utility screen.

| CC-Link Util | ity                     | x                                 | × ×                            |              |
|--------------|-------------------------|-----------------------------------|--------------------------------|--------------|
| Board List   | Board Information Netwo | rk Monitor   Station's Link Statu | us   Memory I/O Test   Network | Test Version |
| Channel No.  | Board Model Name        | IRQ No. Memory A                  | ddress I/O Port No.            | ROM<br>Ver.  |
|              | DE-J61BT13 CC-Link      | 10  F5084000 · F508               | 37FFFH JFC00 · FCFFH           |              |
|              |                         |                                   |                                |              |
|              |                         |                                   |                                |              |
|              |                         |                                   |                                |              |
|              |                         |                                   |                                |              |
|              |                         |                                   |                                |              |
|              |                         | Device Monit                      |                                | Help         |
|              |                         |                                   | Click!                         |              |

(2) To end the device monitor utility, click [Menu] – [Exit] from the menu bar. When a dialog box is displayed, clicking the [Yes] button ends the device monitor utility.

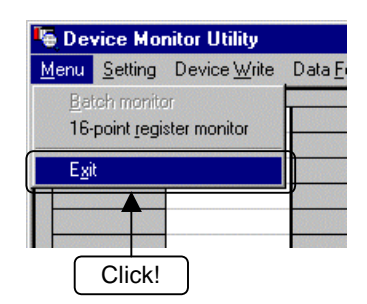

(3) To end the error viewer, click [Log] – [Exit] menu from the menu bar.

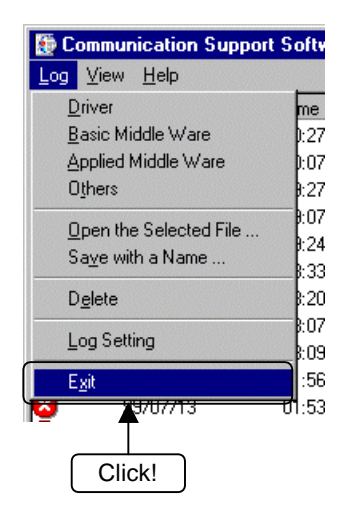

#### 7.1.4 Displaying the help screen

This section explains how to display the utility's help screen.

(1) To display the utility's help screen, click the [Help] button at the lower right-hand corner of the utility screen.

| nformation Board In<br>Board List | formation Network             | < Monitor   Stati | on's Link Status                   | Memory I/O Test | Network Test   Ver   | rsion                    |
|-----------------------------------|-------------------------------|-------------------|------------------------------------|-----------------|----------------------|--------------------------|
| Channel No. Boa                   | rd Model Name<br>3T13 CC-Link | IRQ No.           | Memory Addres<br>084000 - F5087FFI |                 | Port No. ROM<br>Ver. |                          |
|                                   |                               |                   |                                    |                 |                      | end<br>E <sup>rrit</sup> |
|                                   |                               |                   |                                    |                 |                      |                          |
| , ,                               |                               |                   |                                    | ,               |                      |                          |
|                                   |                               |                   |                                    |                 |                      |                          |
|                                   |                               |                   |                                    |                 |                      |                          |
|                                   |                               |                   | Device Monitor                     | Exit            |                      |                          |
|                                   |                               |                   |                                    |                 |                      |                          |

(2) To display the help screen for the device monitor utility and error viewer, click [Help] – [Help] from the menu bar.

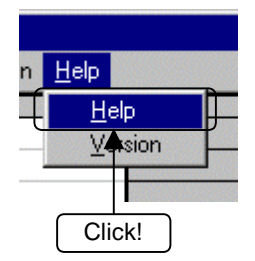

#### 7.1.5 Verifying the version

This section explains how to verify the utility version.

(1) To verify a utility's version, click the "Version" tab.

| CC-Link Uti | lity<br>Board Information | Network Monitor                       | Station's Link Status     | Memory I/O Test | Network Tes |
|-------------|---------------------------|---------------------------------------|---------------------------|-----------------|-------------|
| 00          | SW:                       | 3DNF-CCLINK                           | 00A<br>1999-06-18         |                 | Click!      |
|             | Cop<br>ALL                | yright(C) 1999 MITS<br>RIGHTS RESERVI | UBISHI ELECTRIC COF<br>ED | PORATION        | 2           |
|             |                           |                                       |                           |                 |             |
|             |                           |                                       |                           |                 |             |
|             |                           |                                       |                           |                 |             |
|             |                           |                                       | Device Monitor            | Exit            | Help        |

(2) To verify the version for the device monitor utility and error viewer, click [Help] - [Version] from the menu bar.

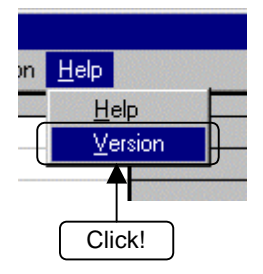

# 7.2 CC-Link Utility Operation

This section explains how to operate the CC-Link utilities.

#### 7.2.1 Operation procedure

The following explains the operation procedure for the CC-Link utilities.

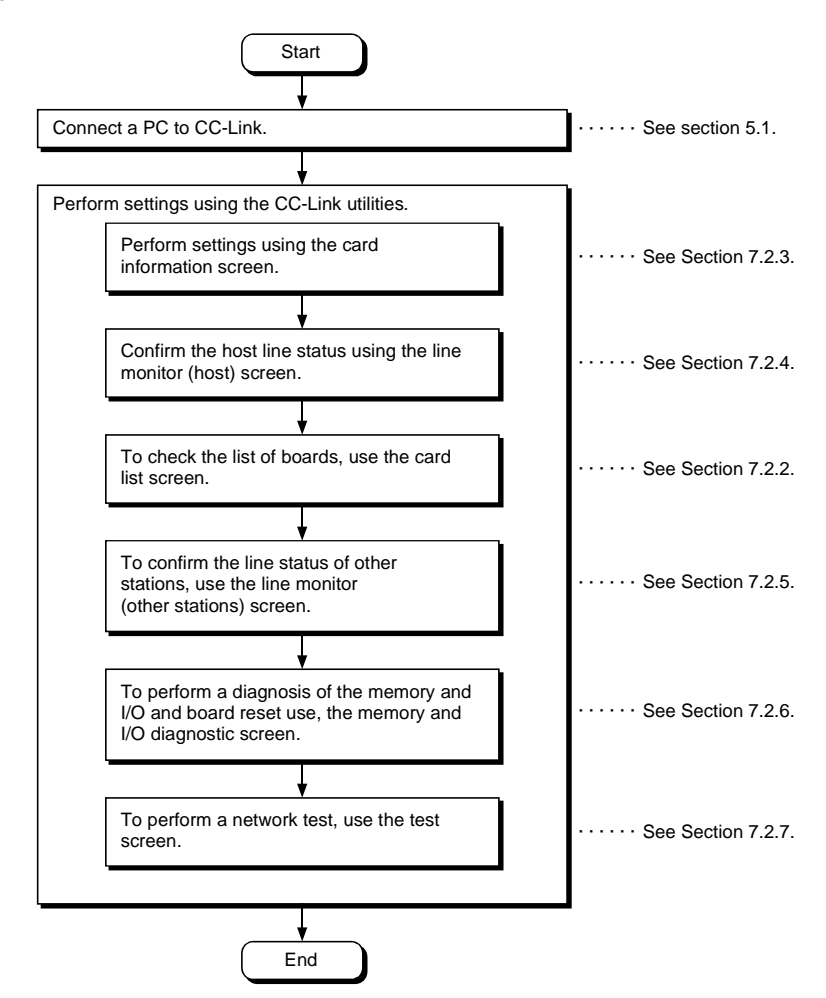

#### 7.2.2 Card list screen operation

The hardware information that is set for I/F board is displayed.

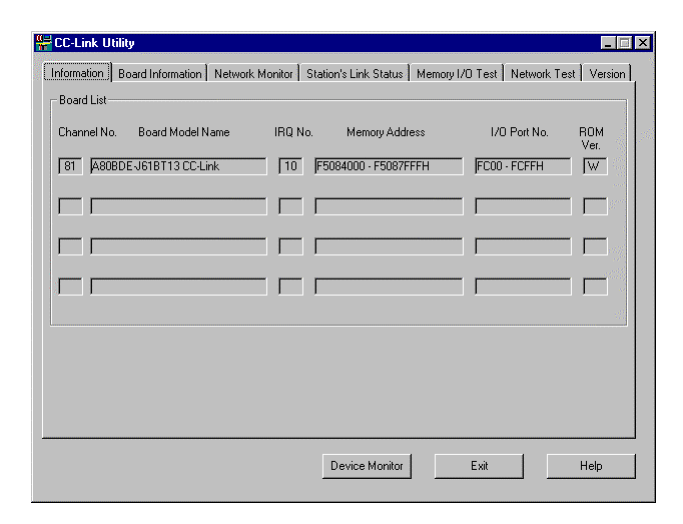

| ltem             | Description                                                     |
|------------------|-----------------------------------------------------------------|
| Channel No.      | Displays the channel number.                                    |
| Board Model Name | Displays the model of CC-Link board that is connected.          |
| IRQ No.          | Displays the IRQ number that I/F board uses.                    |
| Memory Address   | Displays the range of dual-port memory that I/F board occupies. |
| I/O Port no.     | Displays the ranges of I/O port that I/F board occupies.        |
| ROM Ver.         | Displays the ROM version of I/F board.                          |

#### 7.2.3 Operations on Card Information screen

The card information screen is used to set and to display various information about the installed I/F board.

Point When switching screens, set the mode setting to "On-line" or "Off-line."

| Inforn<br>- Cha | nation Boa<br>annel 81: C                                                                                                    | rd Info<br>C-Link | ormation<br>.(1) | Network M                                          | onitor St      | ation's Lir            | ık Status | Memory   | vI/O Test | Network Test | Version |
|-----------------|----------------------------------------------------------------------------------------------------|-------------------|------------------|----------------------------------------------------|----------------|------------------------|-----------|----------|-----------|--------------|---------|
|                 | Board Setting                                                                                                    | Loc               | al               | Occupy SI<br>© 1St.<br>© 4St.                      | Link Er<br>CL  | r×Data<br>atch<br>lear | Baud Ra   | ate<br>- |           |              |         |
|                 | LED<br>CC-Link<br>BRUN<br>ERR<br>MST<br>LOCAL<br>CPU R/W<br>E<br>M/S<br>R<br>PRM<br>M/S<br>R<br>PRM<br>TIME<br>R<br>LINE<br>R<br>LINE<br>R<br>LINE<br>R<br>LINE<br>R |                   |                  | B<br>GK R<br>SM A<br>T<br>M E<br>ST<br>E<br>S<br>T | Mode<br>Online | Seting                 | עופע      |          | ]         |              |         |
|                 |                                                                                                    |                   |                  |                                                    |                | Device                 | • Monitor |          | Exit      |              | Help    |

| Description                   |                                                                                                    |  |  |
|-------------------------------|----------------------------------------------------------------------------------------------------|--|--|
| Sets a channel to be used.    |                                                                                                    |  |  |
| Sets information on the host. |                                                                                                    |  |  |
| Item                          | Setting                                                                                                    |  |  |
| Station number                | Station 1 to 64                                                                                                    |  |  |
| Number of stations occupied   | 1 station/4 stations                                                                                                    |  |  |
| Data entered at fault         | Retain/clear                                                                                                    |  |  |
| Transmission speed            | 156 k/625 k/2.5 M/5 M/10 Mbps                                                                                                    |  |  |
|                               | Des<br>Sets a channel to be used.<br>Sets information on the host.<br>Item<br>Station number<br>Number of stations occupied<br>Data entered at fault<br>Transmission speed |  |  |

| Item           | Description                                   |                                                                                                    |  |
|----------------|-----------------------------------------------|----------------------------------------------------------------------------------------------------|--|
|                | Display present status of I/F board.          |                                                                                                    |  |
|                | LED name                                      | LED On                                                                                                    |  |
|                | RUN                                           | CC-Link system normal                                                                                                    |  |
|                | ERR.                                          | Communication abnormal                                                                                                    |  |
|                | MST                                           | Master station                                                                                                    |  |
|                | LOCAL                                         | Local station                                                                                                    |  |
|                | CPU R/W                                       | Communicating                                                                                                    |  |
|                | SW                                            | Switch setting error                                                                                                    |  |
|                | M/S                                           | Master station duplication error                                                                                                    |  |
|                | PRM                                           | Parameter error                                                                                                    |  |
|                | TIME                                          | Time over                                                                                                    |  |
| LED            | LINE                                          | Cable disconnection error                                                                                                    |  |
|                | L RUN                                         | Data link running                                                                                                    |  |
|                | L ERR.                                        | Communication error                                                                                                    |  |
|                | 156k                                          |                                                                                                    |  |
|                | 625k                                          |                                                                                                    |  |
|                | 2.5M                                          | LED for the set baud rate lights up                                                                                                    |  |
|                | 5M                                            |                                                                                                    |  |
|                | 10M                                           |                                                                                                    |  |
|                | TEST                                          | Off-line test executing                                                                                                    |  |
|                | SD                                            | Data transmitting                                                                                                    |  |
|                | RD                                            | Data receiving                                                                                                    |  |
|                | Perform the mode setting for the              | he I/F board, and display the present mode status.                                                                                                    |  |
|                | Mode                                          | Data                                                                                                    |  |
|                | Online (automatic return yes)                 | Used for normal communication                                                                                                    |  |
|                | Offline                                       | Becomes the state when not connected to the network.                                                                                                    |  |
| Mode Setting   | H/W test mode                                 | Executes a test of the A80BDE-J61BT13<br>hardware.<br>[Procedure]<br>Connect a terminal resistor between the<br>terminal DA and DB.<br>Set the mode setting to "H/W test mode" and<br>press the "Update" button. |  |
| "Apply" button | The contents of the setting with are updated. | h respect to the I/F board selected by the channel                                                                                                    |  |

#### 7.2.4 Operations on Line Monitor (host) screen

This screen monitors the line status of the host.

| nformation  | Board Informati | on Network Monitor Stati | on's Link Status   Memory | I/O Test   I | Network T | est Version  |
|-------------|-----------------|--------------------------|---------------------------|--------------|-----------|--------------|
| - Network M | onitor          |                          |                           |              |           |              |
| Channel 9   | a Tune          | Data Link Status         | From Status               | Link<br>May  | Scan Time | e(ms)<br>Min |
| 81 1        | Local           | No Parameter             | Normal                    |              |           |              |
|             |                 |                          |                           |              |           |              |
|             |                 |                          |                           |              |           |              |
|             |                 |                          |                           |              |           |              |
|             |                 |                          |                           |              |           |              |
|             |                 |                          |                           |              |           |              |
|             |                 |                          | Device Monitor            | Exit         | 1         | Help         |

| Item             |         | Description                                                |                                          |                                       |                                                                              |   |
|------------------|---------|------------------------------------------------------------|------------------------------------------|---------------------------------------|------------------------------------------------------------------------------|---|
| Channel          |         | Di                                                         | Displays the channel number.             |                                       |                                                                              |   |
| St.              |         | Di                                                         | Displays the station number of the host. |                                       |                                                                              |   |
|                  |         | Monitors and displays the startup status of the data link. |                                          |                                       |                                                                              |   |
|                  |         |                                                            | Status                                   |                                       | Contents                                                                     | ٦ |
|                  |         |                                                            | Initial status                           |                                       | Data link is in initial status.                                              |   |
|                  |         |                                                            | No parameter Parameters have             |                                       | Parameters have not been received.                                           |   |
|                  |         |                                                            | Data linking                             |                                       | The data link is being executed.                                             |   |
|                  |         |                                                            | Data link stopping                       |                                       | The data link has stopped.                                                   |   |
| Data Link Status |         |                                                            | Disconnecting (Not poli                  | ng)                                   | There is no inquiry from the master station and the link is disconnected.    |   |
|                  |         | Disconnecting (Line Erro                                   |                                          | or)                                   | The link is disconnected due to an error in the line.                        |   |
|                  |         | Disconnecting (others)                                     |                                          | )                                     | The link is disconnected due to other reasons.                               |   |
|                  |         | Line testing                                               |                                          |                                       | A line test is being performed.                                              |   |
|                  |         |                                                            | Parameter Set testing                    |                                       | A test is being performed on the parameter settings from the master station. |   |
|                  |         |                                                            | Automatic returning                      |                                       | A return is automatically being processed.                                   |   |
|                  |         |                                                            | Resetting                                |                                       | The board is being reset.                                                    |   |
|                  |         | М                                                          | onitors and displays the                 | erro                                  | r status.                                                                    |   |
|                  |         |                                                            | Display Contents                         |                                       | Contents                                                                     | 1 |
|                  |         |                                                            | Normal                                   | rmal Normal status                    |                                                                              |   |
|                  |         |                                                            | Transmission Error                       | Erre                                  | or in communication path was detected.                                       |   |
| Error Status     |         |                                                            | Parameter Error                          | Error in parameters was detected.     |                                                                              |   |
|                  |         |                                                            | CRC Error                                | CR                                    | C error was detected.                                                        |   |
|                  |         |                                                            | Time Out Error                           | Tim                                   | Timeout error was detected.                                                  |   |
|                  |         |                                                            | Abort Error An erro                      |                                       | error in the CC-Link board (gate array) was detected.                        |   |
|                  |         |                                                            | Setting Error                            | or Error in the setting was detected. |                                                                              |   |
|                  |         |                                                            | Other Error                              | Erro                                  | or arising from some other cause was detected.                               |   |
|                  | Max     | Di                                                         | isplays the maximum va                   | alue f                                | or the link scan time. (1 ms unit)                                           |   |
| Link Scan Time   | Current | Di                                                         | isplays the current value                | e for t                               | the link scan time. (1 ms unit)                                              |   |
|                  | Min     | Di                                                         | isplays the minimum va                   | lue fo                                | or the link scan time. (1 ms unit)                                           |   |

#### 7.2.5 Operations on Line Monitor (other station) screen

Displays the line status of another station.

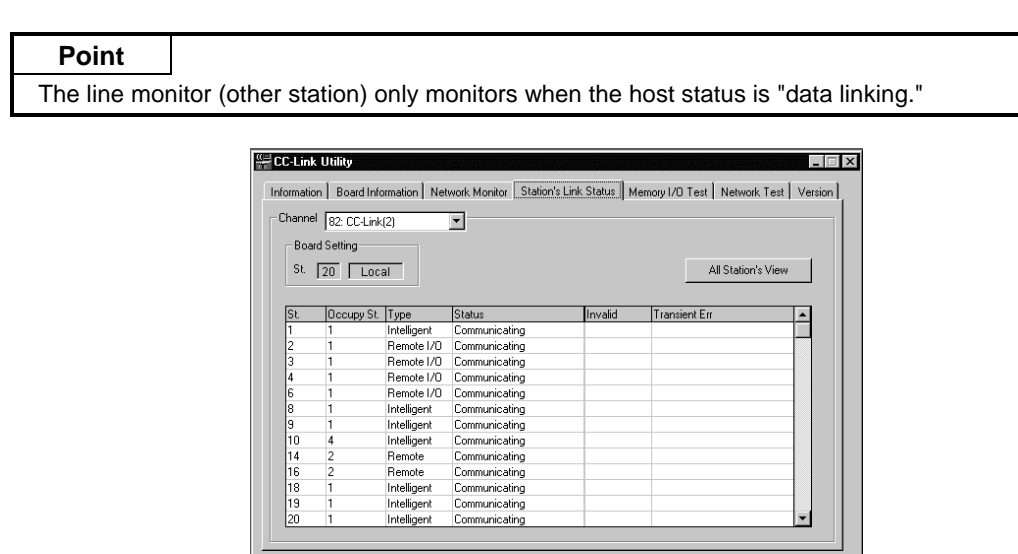

Device Monitor

Exit

Help

| lte                     | em            |                                        | Description                         |
|-------------------------|---------------|----------------------------------------|-------------------------------------|
| Channel                 |               | Sets the channel to be used.           |                                     |
| Board Setting           |               | Displays information on the host.      |                                     |
|                         | St.           | Displays the station number that has   | s been set.                         |
|                         | Occupy St.    | Displays the number of stations occ    | upied.                              |
|                         |               | Displays the type of the station that  | is set.                             |
|                         |               | Display                                | Contents                            |
| Туре                    | Туре          | Remote Device                          | Remote device station               |
|                         |               | Remote I/O                             | Remote I/O station                  |
|                         |               | Intelligent                            | Intelligent station, local station  |
| Other Station<br>Status |               | Displays the status of another statio  | n.                                  |
|                         |               | Display                                | Contents                            |
|                         |               | Communicating                          | Normal                              |
|                         | Status        | Communication interrupted              | Communication is stopped            |
|                         |               | Link error                             | There is a link error               |
|                         |               | WDT error                              | A watchdog timer error occurred     |
|                         |               | Fuse brake off                         | A station has blown a fuse          |
|                         |               | Repeated station                       | There are duplicate station numbers |
|                         |               | Moved switch                           | Switch was changed                  |
|                         |               | Displays the station with an error inv | valid.                              |
|                         | Invalid       | Display                                | Contents                            |
|                         | IIIvaliu      | Error invalid station                  | There is a setting                  |
|                         |               | (Free)                                 | No setting                          |
|                         |               | Displays the status of a transient en  | ror.                                |
|                         | Transient Err | Display                                | Contents                            |
|                         | Tansient Ell  | Transient Error                        | There is an error                   |
|                         |               | (Free)                                 | No error                            |

| A list of communication status for other stations is displayed.         When a reserve station has been set in the data link parameter that is to set in the master station, the reserve station is displayed as a normal communication station in the following list of other station communication statuses.         All Station's Link Status View         Station's Status         1       2       3       4       5       6       7       8       9       10       11       12       13       14       15       16         17       18       19       20       21       22       23       24       25       26       27       28       29       30       31       32         33       34       35       36       37       38       39       40       41       42       43       44       46       47       48         49       50       51       52       54       55       56       57       58       59       60       61       62       63 | ltem                                               | Description                                                                                                    |
|----------------------------------------------------------------------------------------------------|----------------------------------------------------|----------------------------------------------------------------------------------------------------|
|                                                                                                    | Item<br>Other station communication<br>status list | Description         A list of communication status for other stations is displayed.         When a reserve station has been set in the data link parameter that is to set in the master station, the reserve station is displayed as a normal communication station in the following list of other station communication statuses.         All Station's Link Status View         I 2 3 4 5 6 7 8 9 10 11 12 13 14 15 16         1 2 3 4 5 6 7 8 9 10 11 12 13 14 15 16         17 18 19 20 21 22 23 24 25 26 27 28 29 30 31 32         33 34 35 36 37 38 39 40 41 42 43 44 45 46 47 48         49 50 51 52 53 54 55 56 57 58 59 60 61 62 63         Normal         Error |

#### 7.2.6 Operations on Memory I/O Test screen

Diagnoses the dual-port memory and I/O port used by the CC-Link board.

#### Point

- (1) Start the diagnostic operation after disconnecting the external cable.
- (2) To switch the screens during the diagnostic operation, click the "Stop" button to terminate the diagnosis and then switch screens.

| 📅 CC-Link Utility                                                                                                    |                        |
|----------------------------------------------------------------------------------------------------|------------------------|
| Information Board Information Network Monitor Station's Link Status Memory I/O Test                                                                                                    | Network Test Version   |
| Channel Board Information   Retwork Monitor   Status   Menilog i/O Tex   ] Channel   B1: CC-Link(1)  Channel   B1: CC-Link(1)  Address Count Memory   F5084000 - F5087FFFH 2 I/O Port   FC00 - FCFFH 2 Status Statu Normal Stop | vework, lest   version |
| Device Monitor                                                                                                    | Help                   |

| Item                 | Description                                                                  |
|----------------------|------------------------------------------------------------------------------|
| Channel              | Set the channel to be used.                                                  |
| Diagnose             | Displays the address being diagnosed and number of the diagnosis and status. |
| "Start" button       | Starts the memory and I/O diagnosis.                                         |
| "Stop" button        | Terminates the memory and I/O diagnosis.                                     |
| "Board Reset" button | Resets the CC-Link board.                                                    |

#### 7.2.7 Operation of the test screen

Tests the CC-Link board that is loaded.

| CC-Link U   | Itility           |                 |                       |                 |              |         |
|-------------|-------------------|-----------------|-----------------------|-----------------|--------------|---------|
| Information | Board Information | Network Monitor | Station's Link Status | Memory I/O Test | Network Test | Version |
| Channel [   | 81: CC-Link(1)    | •               |                       |                 |              |         |
| Board 9     | Setting           |                 |                       |                 |              |         |
| St. 📑       | 1 Local           |                 |                       |                 |              |         |
| – Test Mi   | ode               |                 |                       |                 |              |         |
| Netwo       | ork Test 💌        | Select          |                       |                 |              |         |
|             |                   |                 |                       |                 |              |         |
|             |                   |                 |                       |                 |              |         |
|             |                   |                 |                       |                 |              |         |
|             |                   |                 |                       |                 |              |         |
|             |                   |                 |                       |                 |              |         |
|             |                   |                 |                       |                 |              |         |
|             |                   |                 |                       |                 |              |         |
|             |                   |                 |                       |                 |              |         |
|             |                   |                 |                       |                 |              |         |
|             |                   |                 | Device Monitor        | Exit            | H            | Help    |
|             |                   |                 |                       |                 |              |         |

| Item           |                                                                                                    | Description                                                                                           |  |
|----------------|----------------------------------------------------------------------------------------------------|----------------------------------------------------------------------------------------------------|--|
| Channel        | Sets the channel to be used.                                                                                                    |                                                                                                    |  |
| Board Setting  | Displays information on the ho                                                                                                    | st.                                                                                                   |  |
|                | Sets the items to be tested.                                                                                                    |                                                                                                    |  |
| Test Mode      | Item                                                                                                    | Setting                                                                                               |  |
|                | Network Test                                                                                                    | Performs a test for data link start and stop.                                                         |  |
| "Start" button | The following dialog box is disp<br>Network Test<br>Start Data Link<br>C Stop Data Link<br>OK<br>Clicking this starts the following the starts the following dialog box is disp<br>Clicking this starts the following the starts the following dialog box is disp<br>Network Test<br>Clicking this starts the following dialog box is disp<br>Clicking this starts the following the starts the following dialog box is disp<br>Clicking this starts the following the starts the following the starts the starts the sta | Select when starting data link.<br>Select when stopping data link.<br>Select when stopping data link. |  |

## 7.3 Device Monitor Utility

This section explains how to operate and set the device monitor utility.

#### Point

In the device monitor utility, SB (special relay) and SW (special register) are indicated as SM and SD, respectively.

#### 7.3.1 Operation procedure

The following explains how to operate the device monitor utility.

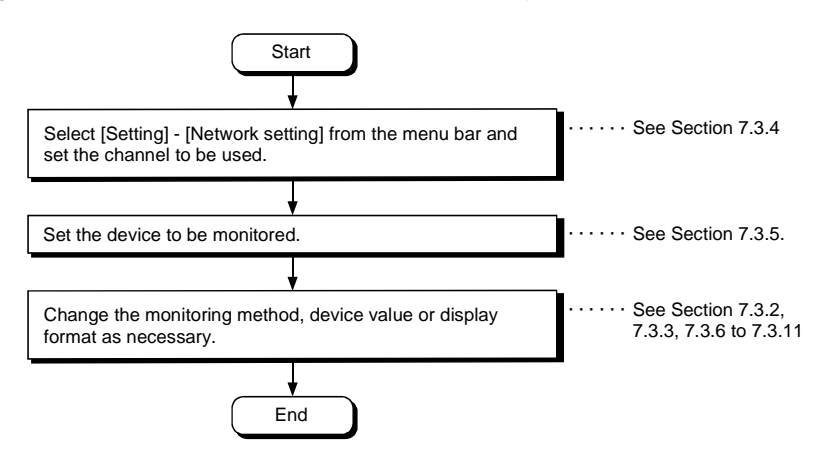

#### 7.3.2 Setting as batch monitoring

Monitors only one device that has been specified.

#### (1) Selecting the menu

Select [Menu] – [Batch monitor] from the menu bar. (Selectable for 16-point register monitor only.)

#### (2) Display screen

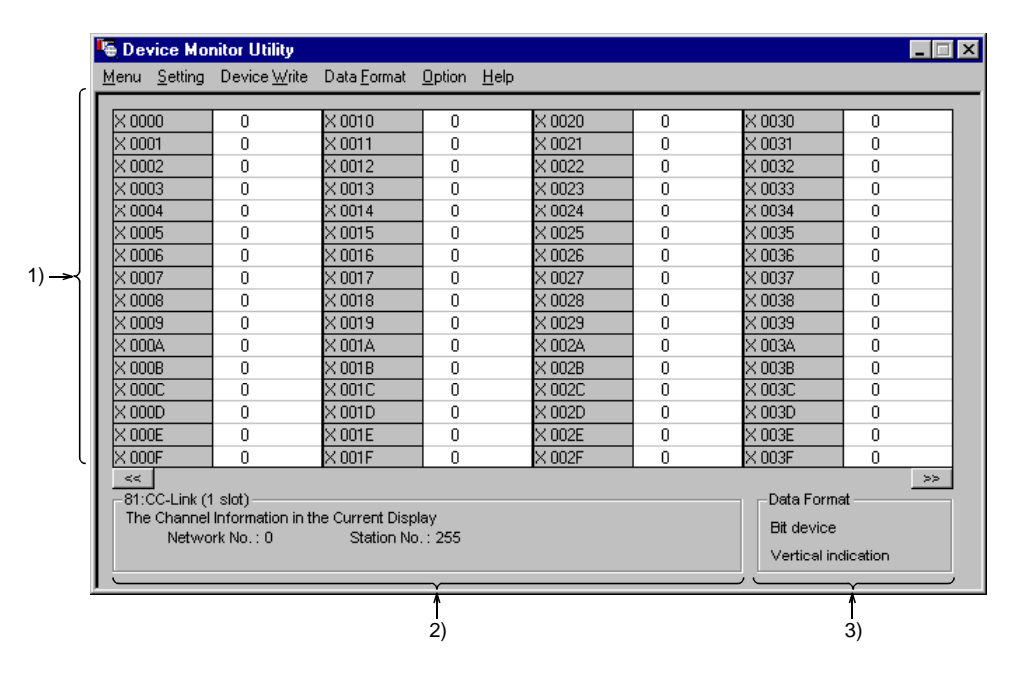

| ltem                  | Description                                                                         |
|-----------------------|-------------------------------------------------------------------------------------|
| 1) Device information | Displays the current device status.                                                 |
|                       | See Section 7.3.9 when the display form is changed.                                 |
| 2) Network status     | Displays the network status currently set.                                          |
|                       | See Section 7.3.4 when the network is set.                                          |
| 3) Data Format        | Shows a display form and device types being displayed (word device and bit device). |
|                       | See Section 7.3.5 when the device type is changed.                                  |
|                       | And, see Section 7.3.9 when the display form is changed.                            |

#### 7.3.3 Setting as 16 point register monitor

Monitors up to five bit devices and one word device simultaneously.

#### (1) Selecting the menu

Select [Menu] – [16 point register monitor] from the menu bar. (Selectable at batch monitoring only.)

#### (2) Display screen

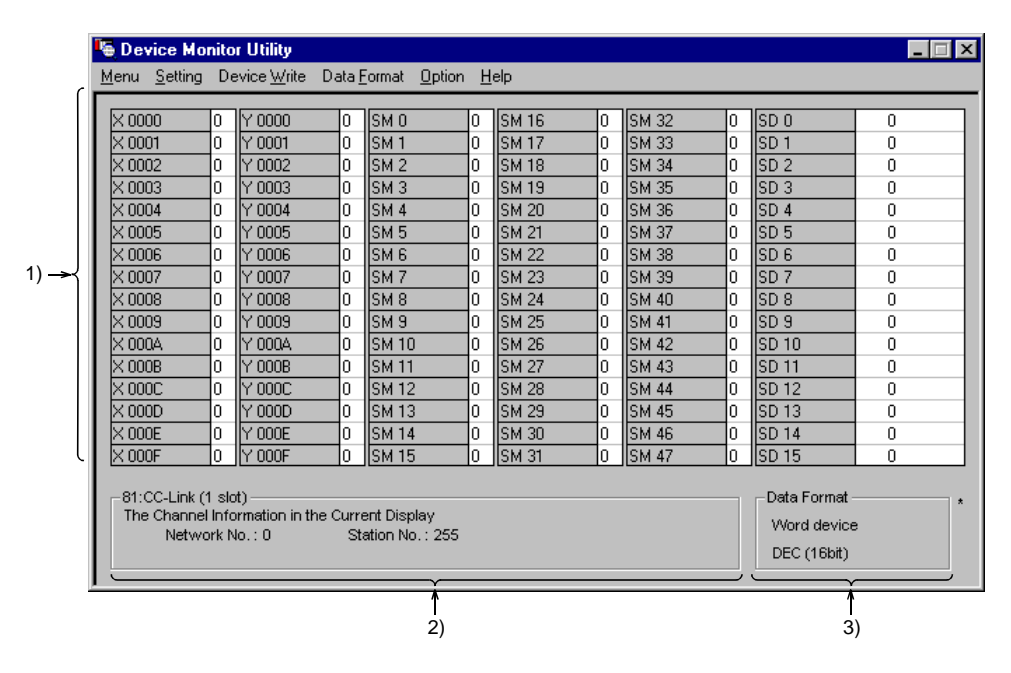

| ltem                  | Description                                                                         |
|-----------------------|-------------------------------------------------------------------------------------|
| 1) Device information | Displays the current device status.                                                 |
|                       | See Section 7.3.9 when changing the display form.                                   |
| 2) Network status     | Displays the network status currently set.                                          |
|                       | See Section 7.3.4 when setting the network.                                         |
| 3) Data Format        | Shows a display form and device types being displayed (word device and bit device). |
|                       | See Section 7.3.5 when changing the device type.                                    |
|                       | And, see Section 7.3.9 when changing the display form.                              |

#### 7.3.4 Setting the monitoring destination

Sets the network to be used for device monitoring. Set this when starting the device monitor utility.

#### (1) Selecting the menu

Select [Setting] - [Network Setting] from the menu bar.

(2) Dialog box

| Net | work Setting                |  |
|-----|-----------------------------|--|
|     | Channel 81:CC-Link (1 slof) |  |
| Г   | Network Setting             |  |
|     | 🖸 Own Sta. 💿 Other Sta.     |  |
|     | Network No.                 |  |
|     | Sta.No.                     |  |
|     | - Logical Sta.No,           |  |
|     | Execute Cancel              |  |

| ltem             | Description                                                                    |  |  |
|------------------|--------------------------------------------------------------------------------|--|--|
| Channel          | Sets the channel to be used.                                                   |  |  |
| Network Setting  | Sets the host and other stations along with network number and station number. |  |  |
| Logical Sta. No. | Sets the logical station number.                                               |  |  |

#### Point

Do not specify a CC-Link remote I/O station or intelligent device station as the monitor destination.

Specifying a remote I/O station or intelligent device station generates a corresponding error.

#### 7.3.5 Setting the device to monitor

Set the device to perform monitoring.

#### (1) Selecting the menu

Select [Setting] – [Device Setting] from the menu bar.

#### (2) Dialog box

Batch monitoring

|                     | -          |   |
|---------------------|------------|---|
| Device Setting      |            |   |
| Device Type         |            |   |
| Device Type         | X(input)   | • |
| Block / Network No. |            |   |
| DeviceNo.           | C OCT 0000 | ÷ |
| Execute             | Cancel     |   |
|                     |            |   |

| Dev                | ice Setting    |         |            |           |         |              |   |
|--------------------|----------------|---------|------------|-----------|---------|--------------|---|
| L D                | evice          |         |            |           |         |              |   |
| ٦Ľ                 | Jevice Type—   |         |            |           |         |              |   |
|                    | Device Type    |         | SD(spe     | ecial re  | gister) | •            |   |
|                    |                |         |            |           |         | -            |   |
| Block / NetworkNo. |                |         |            |           |         |              | 1 |
| - [                | DeviceNo       |         |            |           |         |              |   |
|                    | O HEX          | DEC     | о ост      | 0         |         | $\mathbf{H}$ |   |
|                    |                |         | - <u>0</u> | [ <u></u> | Cotting |              |   |
|                    |                |         |            | <u>.</u>  | Setting |              |   |
| F                  | Register Devid | e List  |            |           |         |              |   |
|                    |                |         |            |           |         |              |   |
|                    | Bit device     | Word de | evice      |           |         |              |   |
|                    | X 0000         | SD 0    |            |           |         |              |   |
|                    | Y 0000         |         |            |           | Chang   | P pro        |   |
|                    | SMO            |         |            |           |         |              |   |
|                    | SM 10          |         |            |           | Delete  | • 🔬          |   |
|                    |                |         |            |           |         |              |   |
|                    |                |         |            |           | -       |              |   |
|                    | Exec           | ute     | Car        | ncel      |         |              |   |
|                    |                |         |            |           | _       |              |   |
|                    |                |         |            |           |         |              |   |

16-points registration monitoring

| Item                 | Description                                                                                                    |                        |  |  |
|----------------------|----------------------------------------------------------------------------------------------------|------------------------|--|--|
|                      | Sets the device type, block number, and network number to monitor.<br>And, to monitor the host station device on the CC-Link board, set as follows. |                        |  |  |
|                      | Host station device to monitor                                                                                                    | Device type to specify |  |  |
|                      | RX                                                                                                    | Х                      |  |  |
|                      | RY                                                                                                    | Y                      |  |  |
| Device Type          | SB                                                                                                    | SM                     |  |  |
|                      | SW                                                                                                    | SD                     |  |  |
|                      | RWw                                                                                                    | Ww                     |  |  |
|                      | Rwr                                                                                                    | Wr                     |  |  |
|                      | Random access buffer                                                                                                    | RAB                    |  |  |
|                      | Buffer memory                                                                                                    | SPB                    |  |  |
| Device No.           | Sets the head number of device to monitor.                                                                                                    |                        |  |  |
|                      | (HEX: Hexadecimal, DEC: Decimal, OCT : Octal)                                                                                                    |                        |  |  |
| Register Device List | Displays a list of the devices entered .                                                                                                    |                        |  |  |
| "Setting" button     | Enters the data set in device type and device number, and adds them to register device list.                                                        |                        |  |  |
| "Change" button      | Selects the device to change, and click this button to change the entered                                                                           |                        |  |  |
| "Delete" button      | Selects the device to be deleted, and click this button to delete from the register device list.                                                    |                        |  |  |

#### Point

The only devices that may be monitored using the 16-point entry monitor are those that have random access capability. If a device that is not capable of random-access is specified, a device type error (-3) will occur.

See Chapter 8, "ACEESSIBLE DEVICES AND RANGES," to determine whether or not a device has random-access capability.

#### 7.3.6 Changing word device values

Changes the specified word device data.

#### (1) Selecting the menu

Select [Device Write] - [Data Changing] from the menu bar.

(2) Dialog box

| Data Changing       |                        |
|---------------------|------------------------|
| Device Type         |                        |
| Device Type         | SD(special register) 💌 |
| Block / Network No. |                        |
| DeviceNo.           |                        |
| C HEX C DEC         | O OCT 11               |
| Setting Data        |                        |
| O HEX ● DEC         | 35                     |
| Execute             | Cancel                 |

| ltem         | Description                                                                                   |
|--------------|-----------------------------------------------------------------------------------------------|
| Device Type  | Sets the device type, block number, and network number to change the data.                    |
| Device No.   | Sets the device number to change the data.<br>(HEX : Hexadecimal, DEC : Decimal, OCT : Octal) |
| Setting Data | Sets the data to be changed.<br>(HEX : Hexadecimal, DEC : Decimal)                            |

# 

• Configure the interlock circuit over the sequence program so that the entire system works safely at all times for data change control to the PLC in operation. Also, decide on corrective actions for an event of data communication error between the PC and PLC CPU in use.

#### 7.3.7 Changing word device values continuously

Change the specified word device data for the number of specified points being set.

#### (1) Selecting the menu

Select [Device Write] – [Continuous Change in Data] from the menu bar.

(2) Dialog box

| Со | ntinuous Change in Dat | a                      |
|----|------------------------|------------------------|
|    | Device Type            |                        |
|    | Device Type            | SD(special register) 💌 |
|    | Block / Network No.    |                        |
|    | DeviceNo.              |                        |
|    | C HEX C DEC            | ○ OCT 22 ▲             |
|    | - Setting Data         |                        |
|    | C HEX                  | 35                     |
|    | Points                 |                        |
|    | C HEX O DEC            | O OCT 5                |
|    | Execute                | Cancel                 |

| Item         | Description                                                                |  |  |  |
|--------------|----------------------------------------------------------------------------|--|--|--|
| Device Type  | Sets the device type, block number, and network number to change the data. |  |  |  |
| Device No.   | Sets the head address to change the data.                                  |  |  |  |
|              | (HEX : Hexadecimal, DEC : Decimal, OCT : Octal)                            |  |  |  |
| Setting Data | Sets the data to be continuously changed.                                  |  |  |  |
|              | (HEX : Hexadecimal, DEC : Decimal)                                         |  |  |  |
| Points       | Sets the number of points to perform continuos change of the data.         |  |  |  |
|              | (HEX : Hexadecimal, DEC : Decimal, OCT : Octal)                            |  |  |  |

# • Configure the interlock circuit over the sequence program so that the entire system works safely at all times for data change control to the PLC in operation. Also, decide on corrective actions for an event of data communication error between the PC and PLC CPU in use.

#### 7.3.8 Tuning on/off a bit device

Turns on/off the specified bit device.

#### (1) Selecting the menu

Select [Device Write] - [Bit Device Setting (reset)] from the menu bar.

(2) Dialog box

| Bit | t Device Set         |    |
|-----|----------------------|----|
| 1   | Device Type          |    |
|     | Device Type X(input) | -  |
|     | Block / Network No.  |    |
|     | OeviceNo.            | DA |
|     | Execute Cancel       |    |

| Item        | Description                                                                |
|-------------|----------------------------------------------------------------------------|
| Device Type | Sets the bit device type, block number, and network number to turn on/off. |
| Device No.  | Sets the bit device number to turn on/off.                                 |
|             | (HEX : Hexadecimal, DEC : Decimal, OCT : Octal)                            |

## 

 Configure the interlock circuit over the sequence program so that the entire system works safely at all times for data change control to the PLC in operation.
 Also, decide on corrective actions for an event of data communication error between the PC and PLC CPU in use.

#### 7.3.9 Switching the display form

Switches the display form for device monitor to the selected display form. The batch monitoring and 16 point entry monitor have different sets of selectable menu.

#### (1) Selecting the menu

Select [Display switch] - [Word (Bit) Device] from the menu bar.

#### 7.3.10 About the Numerical Input pad

By choosing [Option]-[Numerical Pad] on the menu bur, you can use the numerical pad when setting the device value, etc.

1. Click the numerical input column.

| Data Changing |       |        |  |
|---------------|-------|--------|--|
| Device SD     | 0 DEC | 0      |  |
| Ð             | ecute | Cancel |  |

2. As the Numerical Pad appears, enter the value with the buttons. Then, click the "OK" button.

| Numerical | Pad |      |      |       |               |
|-----------|-----|------|------|-------|---------------|
| .4        |     | 20   | Back | Clear |               |
| 7         | 8   | 9    | E    | F     |               |
| 4         | 5   | 6    | С    | D     |               |
| 1         | 2   | 3    | A    | в     | 15<br>15<br>1 |
| 0         | -   | Canc | el   | ок    |               |

3. The value is entered.

| Data | a Changing  |       |        |   |  |
|------|-------------|-------|--------|---|--|
| Г    | Device SD 0 |       |        |   |  |
|      | O HEX       | ⊙ DEC | 20     |   |  |
|      |             |       |        |   |  |
|      | Exe         | cute  | Cancel |   |  |
|      |             |       |        | ] |  |

#### 7.3.11 Other operations

Changing data in word device and turning on/off a bit device can be performed by double-clicking the device number on the screen while monitoring.

#### (1) Word device

The following shows the operation for changing a word device. (Only when the display form is 16 bit.)

1. Double-click the number of the word device to be changed.

| SD 20 | U    | SU 30 |
|-------|------|-------|
| SD 21 | 0    | SD 37 |
| SD 22 | 0    | SD 38 |
| SD 23 | 0    | SD 39 |
| SD 24 | 0 45 | SD 40 |
| SD 25 | 0    | SD 41 |
| SD 26 | 0    | SD 42 |

2. As the dialog box shown below is displayed, set any desirable value. Then, click the [Execute] button.

| Data Changing |         |
|---------------|---------|
| Device SD 23  |         |
| C HEX O DEC   | 123     |
|               |         |
| E.c.uta       | Convert |
| Execute       | Cancel  |

3. Select [Yes] in the dialog box shown below if the change is acceptable. Select [No] to cancel it.

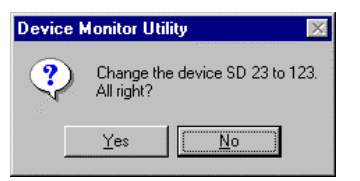

| <ul> <li>Configure the interlock circuit over the sequence program so that the entire system<br/>works safely at all times for data change control to the PLC in operation.</li> </ul> |
|----------------------------------------------------------------------------------------------------|
| Also, decide on corrective actions for an event of data communication error between the PC and PLC CPU in use.                                                                         |

#### (2) Bit device

The following shows the operation for turning on/off a bit device. However, this is operable only when the display form is "Portrait."

1. Double-click the number of the bit device to be changed.

| X 0014   | U    | X 0024        |
|----------|------|---------------|
| × 0015   | 0    | $\times$ 0025 |
| × 0016   | 0    | × 0026        |
| × 0017   | 0 \  | X 0027        |
| × 0018   | 0 15 | $\times$ 0028 |
| × 0019   | 0    | × 0029        |
| V/ 001 A | 0    | V 000A        |

2. Select [Yes] in the dialog box shown below, if the change is acceptable. Select [No] to cancel it.

| Device I | fonitor Utility 🛛 🛛 🛛                         | 1 |
|----------|-----------------------------------------------|---|
| ?        | Change the device X 0017 to ON.<br>All right? |   |
|          | Yes <u>No</u>                                 |   |

# DANGER

• Configure the interlock circuit over the sequence program so that the entire system works safely at all times for data change control to the PLC in operation. Also, decide on corrective actions for an event of data communication error between the PC and PLC CPU in use.

#### 7.4 Error Viewer

This section explains how to operate or set the error viewer.

#### 7.4.1 Screen description

The following explains the error viewer screen.

| Communication Support Software Tool Error viewer (driver) |                                  |          |          |          |                  |   |
|-----------------------------------------------------------|----------------------------------|----------|----------|----------|------------------|---|
| Log <u>V</u> I<br>Tupe                                    | ew <u>H</u> elp<br>Date and Time | Time     | Source   | Error No | Massage Contents |   |
|                                                           | 99/07/16                         | 22:25:42 | MCCLINK1 | 1281     | Initialize error |   |
| 8                                                         | 99/07/16                         | 22:23:27 | MCCLINK1 | 1281     | Initialize error |   |
|                                                           |                                  |          |          |          |                  |   |
|                                                           |                                  |          |          |          |                  |   |
|                                                           |                                  |          |          |          |                  |   |
|                                                           |                                  |          |          |          |                  |   |
|                                                           |                                  |          |          |          |                  |   |
| •                                                         |                                  |          |          |          |                  | [ |

| ltem             | Description                          |                                                                                                    |  |
|------------------|--------------------------------------|----------------------------------------------------------------------------------------------------|--|
| Туре             | The error types are displaye         | ed by symbols shown below.                                                                                                    |  |
|                  | Normal message                       | (Indicates comments that are generated from normal processing.)                                                                                                    |  |
|                  | <u> </u> Warning message             | (Messages that are generated to elicit attention even though it is not an error.)                                                                                                    |  |
|                  | Error message                        | (Displays the error contents that are generated from<br>each module. For the lines with this symbol, double-<br>click to see the detailed message contents, and<br>remove the cause promptly.) |  |
| Date and Time    | Displays the date an error occurred. |                                                                                                    |  |
| Time             | Displays the time an error occurred. |                                                                                                    |  |
| Source           | Displays the source of an error.     |                                                                                                    |  |
| Error No.        | Displays the number for an error.    |                                                                                                    |  |
| Message Contents | Displays the content of an e         | error.                                                                                                    |  |

#### 7.4.2 Log menu

The following explains the contents of log menu.

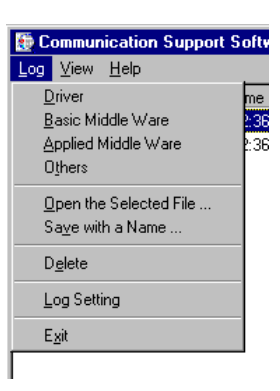

| Item                         | Description                                                                                                    |  |  |
|------------------------------|----------------------------------------------------------------------------------------------------|--|--|
| Selecting error-entry source | Select the error-entry source type to be displayed in the error viewer.                                                                                                    |  |  |
| type                         | Driver Displays the messages generated by drivers such as                                                                                                    |  |  |
|                              | common memory device.                                                                                                    |  |  |
|                              | Basic Middle Ware ····· Displays the messages generated by the common                                                                                                    |  |  |
|                              | memory data server and tab control process.                                                                                                    |  |  |
|                              | Applied Middle Ware Displays the messages generated by XMOP and OLEX.                                                                                                    |  |  |
|                              | Others Displays the messages generated by the application                                                                                                    |  |  |
|                              | packages.                                                                                                    |  |  |
| Open the Selected File       | Open the error log file (*.ELF).                                                                                                    |  |  |
| Save with a Name             | Save the error log data of the error entry source (driver, etc) currently being selected to the specified file.                                                                                                    |  |  |
| Delete                       | Erase the error log data of the error entry source (driver, etc) currently being displayed.                                                                                                    |  |  |
|                              | Perform operations according to direction displayed on the dialog box.                                                                                                    |  |  |
| Log Setting                  | Select processing method for which the number of error logs exceeds the number of maximum entry.                                                                                                    |  |  |
|                              | Log Setting       Image: State of Exceeding the Log Size Limit         Image: State of Exceeding the Log Size Limit       Image: State of Exceeding the Log Size Limit         Image: State of Exceeding the Log Size Limit       Image: State of Exceeding the Log Size Limit         Image: State of Exceeding the Log Size Limit       Image: State of Exceeding the Log Size Limit         Image: State of Exceeding the Log Size Limit       Image: State of Exceeding the Log Size Limit         Image: State of Exceeding the Log Size Limit       Image: State of Exceeding the Log Size Limit         Image: State of Exceeding the Log Size Limit       Image: State of Exceeding the Log Size Limit         Image: State of Exceeding the Log Size Limit       Image: State of Exceeding the Log Size Limit         Image: State of Exceeding the Log Size Limit       Image: State of Exceeding the Log Size Limit         Image: State of Exceeding the Log Size Limit       Image: State of Exceeding the Log Size Limit         Image: State of Exceeding the Log Size Limit       Image: State of Exceeding the Log Size Limit         Image: State of Exceeding the Log Size Limit       Image: State of Exceeding the Log Size Limit         Image: State of Exceeding the Log Size Limit       Image: State of Exceeding the Log Size Limit         Image: State of Exceeding the Log Size Limit       Image: State of Exceeding the Log Size Limit         Image: State of Exceeding the Log Size Limit       Image: State of Exceeding the Log Size Lim |  |  |
| Exit                         | Cancel Help(E) deletion.                                                                                                    |  |  |

#### 7.4.3 View menu

The following explains the contents of display menu.

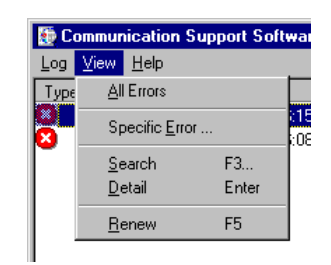

| Item           | Description                                                                                                    |  |  |
|----------------|----------------------------------------------------------------------------------------------------|--|--|
| All Errors     | Displays all the errors that occurred per type of error entry source.                                                                                                    |  |  |
| Specific Error | Sets the errors displayed on the screen according to the conditions in the dialog<br>box shown below.<br>Specific Error<br>Start Display Condition<br>First Error Log<br>First Error Log<br>End-Display Condition<br>C Last Error Log<br>Start error display from the first error log.<br>Start error display from the<br>specified date.<br>Display logs up the last error log.<br>Display errors up to the specified<br>date.<br>Display only the errors of a<br>specified source.<br>Display only the errors of a<br>specified error No. |  |  |
| Search         | Search error information of the source name and error code from the error log data currently being displayed using the dialog box shown below. (pressing the F3 key will display the same.)<br>Set a source file name find.  Search Source Name No Setting Search NextD Helpt Helpt Input an error code to find.                                                                                                    |  |  |

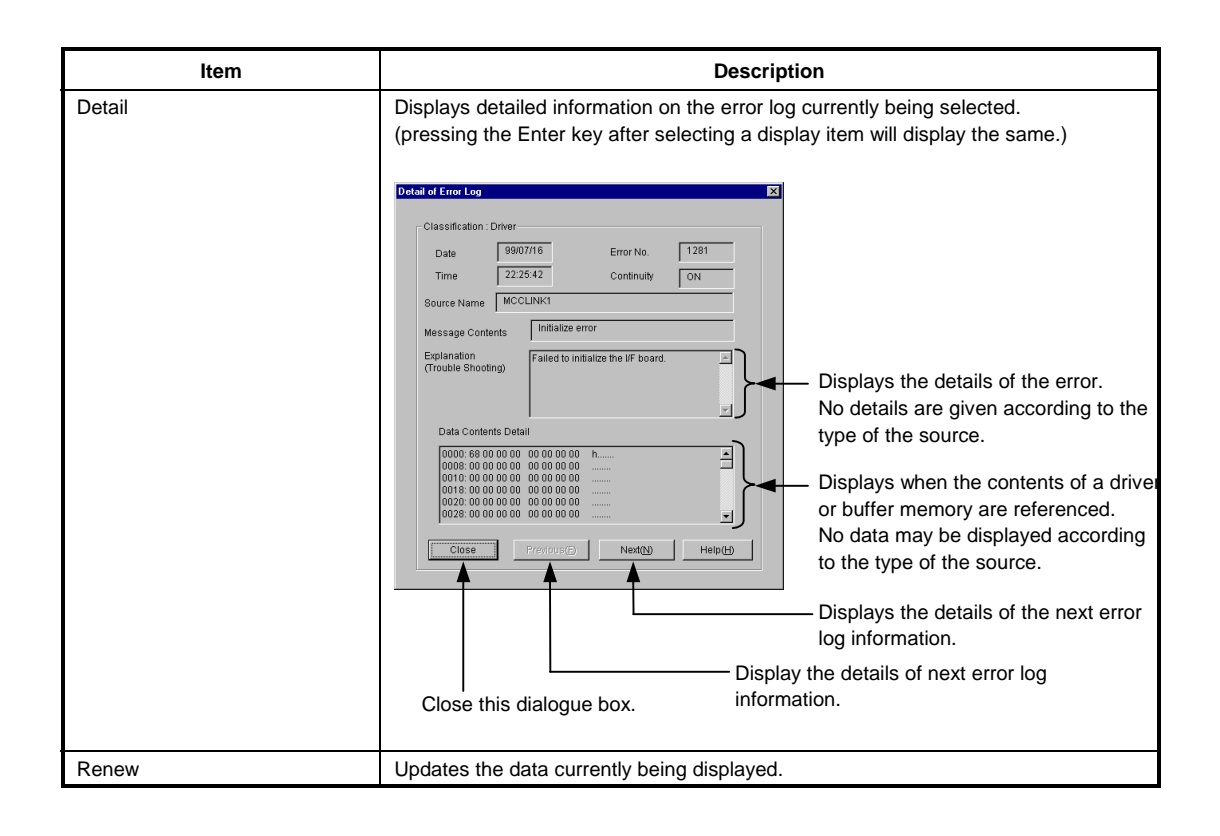

# MEMO

| <br> |
|------|
| <br> |
| <br> |
|      |
|      |
|      |
|      |
|      |
| <br> |
| <br> |
|      |
|      |
|      |
|      |
| <br> |
|      |
|      |
|      |
|      |
| <br> |
| <br> |
| <br> |

# 8. ACCESSIBLE DEVICES AND RANGES

This chapter describes the devices and ranges that can be accessed during CC-Link communication.

#### 8.1 Accessible Devices

The following lists the devices that can be accessed during CC-Link communication.

#### Point

The "Batch" in the following table indicates Batch Read and Batch Write. The "Random" in the table indicates Random Read, Random Write, Bit Set, or Bit Reset.

#### 8.1.1 Host (personal computer (local station equivalent))

| Device                             |        | Accessible/not accessible |
|------------------------------------|--------|---------------------------|
| X (RX)                             | Batch  | 0                         |
|                                    | Random |                           |
| Y (RY)                             | Batch  | 0                         |
|                                    | Random |                           |
| SB                                 | Batch  | 0                         |
|                                    | Random |                           |
| SW                                 | Batch  | 0                         |
|                                    | Random |                           |
| Ww (RWw)                           | Batch  | 0                         |
|                                    | Random |                           |
| Wr (RWr)                           | Batch  | • 0                       |
|                                    | Random |                           |
| SPB<br>(Host buffer memory)        | Batch  | 0                         |
|                                    | Random |                           |
| MRB<br>(Host random access buffer) | Batch  | 0                         |
|                                    | Random |                           |
| 8.1.2 | Other station | ۱ |
|-------|---------------|---|
|-------|---------------|---|

|                       | Access destination |     |                                                                                                    |                                                                                  |                   |             |                                                                                         |                      |
|-----------------------|--------------------|-----|----------------------------------------------------------------------------------------------------|----------------------------------------------------------------------------------|-------------------|-------------|-----------------------------------------------------------------------------------------|----------------------|
| Device                |                    | A1N | A0J2H<br>A1S (-S1)<br>A1SC24-R2<br>A1SH<br>A1SJ (-S3)<br>A1SJH (-S8)<br>A2C (J)<br>A2CC24<br>(-PRF)<br>A2S (-S1)<br>A2SH (-S1) | A2A (-S1)<br>A2U (-S1)<br>A2AS<br>(-S1/S30)<br>A2USH-S1<br>Q02 (H) -A<br>Q06H -A | A3N<br>A3A<br>A3U | A4U         | Q2A (-S1)<br>Q3A<br>Q4A<br>Q2AS (-S1)<br>Q2ASH (-S1)<br>Q02 (H)<br>Q06H<br>Q12H<br>Q25H | Personal<br>computer |
| Х                     | Batch<br>Random    | 0   | 0                                                                                                    | 0                                                                                | 0                 | 0           | 0                                                                                       | ×                    |
| Y                     | Batch<br>Random    | 0   | 0                                                                                                    | 0                                                                                | 0                 | 0           | 0                                                                                       | ×                    |
| L                     | Batch<br>Random    | 0   | 0                                                                                                    | 0                                                                                | 0                 | 0           | 0                                                                                       | ×                    |
| М                     | Batch              | 0   | 0                                                                                                    | 0                                                                                | 0                 | 0           | 0                                                                                       | ×                    |
| Special<br>M (SM), SB | Batch<br>Random    | 0   | 0                                                                                                    | 0                                                                                | 0                 | 0           | 0                                                                                       | ×                    |
| F                     | Batch<br>Random    | 0   | 0                                                                                                    | 0                                                                                | 0                 | 0           | 0                                                                                       | ×                    |
| T (contact)           | Batch<br>Random    | 0   | 0                                                                                                    | 0                                                                                | 0                 | 0           | 0<br>×                                                                                  | ×                    |
| T (coil)              | Batch<br>Random    | 0   | 0                                                                                                    | 0                                                                                | 0                 | 0           | 0<br>×                                                                                  | ×                    |
| C (contact)           | Batch<br>Random    | 0   | 0                                                                                                    | 0                                                                                | 0                 | 0           | 0<br>×                                                                                  | ×                    |
| C (coil)              | Batch<br>Random    | 0   | 0                                                                                                    | 0                                                                                | 0                 | 0           | 0<br>×                                                                                  | ×                    |
| T (present value)     | Batch<br>Random    | 0   | 0                                                                                                    | 0                                                                                | 0                 | 0           | 0                                                                                       | ×                    |
| C (present value)     | Batch<br>Random    | 0   | 0                                                                                                    | 0                                                                                | 0                 | 0           | 0                                                                                       | ×                    |
| D                     | Batch<br>Random    | 0   | 0                                                                                                    | 0                                                                                | 0                 | 0           | 0                                                                                       | ×                    |
| Special<br>D (SD), SW | Batch<br>Random    | 0   | 0                                                                                                    | 0                                                                                | 0                 | 0           | 0                                                                                       | ×                    |
| T (set value main)    | Batch              | 0   | 0                                                                                                    | 0                                                                                | 0                 | 0           | ×                                                                                       | ×                    |
| T (set value sub 1)   | Batch              | ×   | ×                                                                                                    | ^<br>O *1<br>×                                                                   | ~<br>0<br>×       | ~<br>0<br>× | ×                                                                                       | ×                    |
| T (set value sub 2)   | Batch              | ×   | ×                                                                                                    | ×                                                                                | ×                 | 0           | ×                                                                                       | ×                    |
| T (set value sub 3)   | Batch<br>Random    | ×   | ×                                                                                                    | ×                                                                                | ×                 | 0<br>×      | ×                                                                                       | ×                    |

\*1 : A2A(-S1) cannot be accessed.

A0J2H

| Ac               | cess destinati    | on  |                                                                                 |                      |
|------------------|-------------------|-----|---------------------------------------------------------------------------------|----------------------|
| )<br>)<br>1<br>4 | A3N<br>A3A<br>A3U | A4U | Q2A (-S1)<br>Q3A<br>Q4A<br>Q4AR<br>Q2AS (-S1)<br>Q2ASH (-S1)<br>Q02 (H)<br>Q06H | Personal<br>computer |

| Device                                          |        | A1N | A1S (-S1)<br>A1SC24-R2<br>A1SH<br>A1SJ (-S3)<br>A1SJH (-S8)<br>A2C (J)<br>A2CC24<br>(-PRF)<br>A2S (-S1)<br>A2SH (-S1) | A2A (-S1)<br>A2U (-S1)<br>A2AS<br>(-S1/S30)<br>A2USH-S1<br>Q02 (H) -A<br>Q06H -A | A3N<br>A3A<br>A3U | A4U | Q2A (-S1)<br>Q3A<br>Q4A<br>Q4AR<br>Q2AS (-S1)<br>Q2ASH (-S1)<br>Q02 (H)<br>Q06H<br>Q12H<br>Q25H | Personal<br>computer |
|-------------------------------------------------|--------|-----|----------------------------------------------------------------------------------------------------|----------------------------------------------------------------------------------|-------------------|-----|-------------------------------------------------------------------------------------------------|----------------------|
| C (set value main)                              | Batch  | 0   | 0                                                                                                    | 0                                                                                | 0                 | 0   |                                                                                                 | ×                    |
|                                                 | Random | ×   | ×                                                                                                    | ×                                                                                | ×                 | ×   | Ŷ                                                                                               | ^                    |
| C (set value sub 1)                             | Batch  | ×   | ×                                                                                                    | O *1                                                                             | 0                 | 0   | ×                                                                                               | ×                    |
| , , , , , , , , , , , , , , , , , , ,           | Random |     |                                                                                                    | ×                                                                                | ×                 | ×   |                                                                                                 |                      |
| C (set value sub 2)                             | Batch  | ×   | ×                                                                                                    | ×                                                                                | ×                 | 0   | ×                                                                                               | ×                    |
| · · · · ·                                       | Random |     |                                                                                                    |                                                                                  |                   | ×   |                                                                                                 |                      |
| C (set value sub 3)                             | Batch  | ×   | ×                                                                                                    | ×                                                                                | ×                 | 0   | ×                                                                                               | ×                    |
|                                                 | Random |     |                                                                                                    |                                                                                  |                   | ×   |                                                                                                 |                      |
| А                                               | Batch  | 0   | 0                                                                                                    | 0                                                                                | 0                 | 0   | ×                                                                                               | ×                    |
|                                                 | Random |     |                                                                                                    |                                                                                  |                   |     |                                                                                                 |                      |
| Z                                               | Batch  | 0   | 0                                                                                                    | 0                                                                                | 0                 | 0   | 0                                                                                               | ×                    |
|                                                 | Random |     |                                                                                                    |                                                                                  |                   |     |                                                                                                 |                      |
| V (index register)                              | Batch  | 0   | 0                                                                                                    | 0                                                                                | 0                 | 0   | ×                                                                                               | ×                    |
|                                                 | Random |     |                                                                                                    |                                                                                  |                   |     |                                                                                                 |                      |
| R (file register)                               | Batch  | ×   | 0                                                                                                    | 0                                                                                | 0                 | 0   | 0                                                                                               | ×                    |
|                                                 | Random |     |                                                                                                    |                                                                                  |                   |     |                                                                                                 |                      |
| ER<br>(extended file resister)                  | Batch  | ×   | 0                                                                                                    | 0                                                                                | 0                 | 0   | 0                                                                                               | ×                    |
|                                                 | Random |     |                                                                                                    |                                                                                  |                   |     |                                                                                                 |                      |
| B                                               | Batch  | 0   | 0                                                                                                    | 0                                                                                | 0                 | 0   | 0                                                                                               | ×                    |
|                                                 | Random |     |                                                                                                    |                                                                                  |                   |     |                                                                                                 |                      |
| W                                               | Batch  | 0   | 0                                                                                                    | 0                                                                                | 0                 | 0   | 0                                                                                               | ×                    |
|                                                 | Random |     |                                                                                                    |                                                                                  |                   |     |                                                                                                 |                      |
| Q/QnA link special relay<br>(within O/OnA CPLI) | Daich  | ×   | ×                                                                                                    | ×                                                                                | ×                 | ×   | 0                                                                                               | ×                    |
|                                                 | Ratah  |     |                                                                                                    |                                                                                  |                   |     | 0                                                                                               |                      |
| (contact)                                       | Daich  | ×   | ×                                                                                                    | ×                                                                                | ×                 | ×   |                                                                                                 | ×                    |
| (contact)                                       | Batch  |     |                                                                                                    |                                                                                  |                   |     | ×                                                                                               |                      |
| Retentive timer (coil)                          | Random | ×   | ×                                                                                                    | ×                                                                                | ×                 | ×   | <u> </u>                                                                                        | ×                    |
| O/On A link special register                    | Batch  |     |                                                                                                    |                                                                                  |                   |     | ^                                                                                               |                      |
| (within Q/QnA CPU)                              | Random | ×   | ×                                                                                                    | ×                                                                                | ×                 | ×   | 0                                                                                               | ×                    |
|                                                 | Batch  |     |                                                                                                    |                                                                                  |                   |     |                                                                                                 |                      |
| (within Q/QnA CPU)                              | Random | ×   | ×                                                                                                    | ×                                                                                | ×                 | ×   | 0                                                                                               | ×                    |
| Host random-access                              | Batch  |     |                                                                                                    |                                                                                  |                   |     |                                                                                                 |                      |
| buffer                                          | Random | ×   | ×                                                                                                    | ×                                                                                | ×                 | ×   | ×                                                                                               | ×                    |
| Retentive timer                                 | Batch  |     |                                                                                                    |                                                                                  |                   |     |                                                                                                 |                      |
| (present value)                                 | Random | ×   | ×                                                                                                    | ×                                                                                | ×                 | ×   | 0                                                                                               | ×                    |
| Host link register                              | Batch  |     |                                                                                                    |                                                                                  |                   |     |                                                                                                 |                      |
| (for transmission)                              | Random | ×   | ×                                                                                                    | ×                                                                                | ×                 | ×   | ×                                                                                               | ×                    |
| Host link reaister                              | Batch  |     |                                                                                                    |                                                                                  |                   |     |                                                                                                 |                      |
| (for reception)                                 | Random | ×   | ×                                                                                                    | ×                                                                                | ×                 | ×   | ×                                                                                               | ×                    |
| Q/QnA SEND function                             | Batch  |     |                                                                                                    |                                                                                  |                   |     |                                                                                                 |                      |
| (Arrival acknowledgment)                        | Random | ×   | ×                                                                                                    | ×                                                                                | ×                 | ×   | ×                                                                                               | ×                    |

\*1 : A2A(-S1) cannot be accessed.

| Device         Image: Answer of the section of the section of th                                                  |                                                       | Access destination |     |                                                                                                    |                                                                                  |                   |     |                                                                                                 |                      |
|----------------------------------------------------------------------------------------------------|-------------------------------------------------------|--------------------|-----|----------------------------------------------------------------------------------------------------|----------------------------------------------------------------------------------|-------------------|-----|-------------------------------------------------------------------------------------------------|----------------------|
| QQAQA SEND function<br>(Arrival acknowledgem)         Batch<br>Random         ×         ×         ×         ×         ×         ×         ×         ×         ×         ×         ×         ×         ×         ×         ×         ×         ×         ×         ×         ×         ×         ×         ×         ×         ×         ×         ×         ×         ×         ×         ×         ×         ×         ×         ×         ×         ×         ×         ×         ×         ×         ×         ×         ×         ×         ×         ×         ×         ×         ×         ×         ×         ×         ×         ×         ×         ×         ×         ×         ×         ×         ×         ×         ×         ×         ×         ×         ×         ×         ×         ×         ×         ×         ×         ×         ×         ×         ×         ×         ×         ×         ×         ×         ×         ×         ×         ×         ×         ×         ×         ×         ×         ×         ×         ×         ×         ×         ×         ×         ×         ×         ×                                                                                                    | Device                                                |                    | A1N | A0J2H<br>A1S (-S1)<br>A1SC24-R2<br>A1SH<br>A1SJ (-S3)<br>A1SJH (-S8)<br>A2C (J)<br>A2CC24<br>(-PRF)<br>A2S (-S1)<br>A2SH (-S1) | A2A (-S1)<br>A2U (-S1)<br>A2AS<br>(-S1/S30)<br>A2USH-S1<br>Q02 (H) -A<br>Q06H -A | A3N<br>A3A<br>A3U | A4U | Q2A (-S1)<br>Q3A<br>Q4A<br>Q4AR<br>Q2AS (-S1)<br>Q2ASH (-S1)<br>Q02 (H)<br>Q06H<br>Q12H<br>Q25H | Personal<br>computer |
| (Arrival acknowledgment)         Random         X         X                                                                                                    | Q/QnA SEND function                                   | Batch              |     |                                                                                                    |                                                                                  |                   |     |                                                                                                 |                      |
| Direct link inputBatch<br>Randomxxxxxxxxxxxxxxxxxxxxxxxxxxxxxxxxxxxxxxxxxxxxxxxxxxxxxxxxxxxxxxxxxxxxxxxxxxxxxxxxxxxxxxxxxxxxxxxxxxxxxxxxxxxxxxxxxxxxxxxxxxxxxxxxxxxxxxxxxxxxxxxxxxxxxxxxxxxxxxxxxxxxxxxxxxxxxxxxxxxxxxxxxxxxxxxxxxxxxx <t< td=""><td>(Arrival acknowledgment)</td><td>Random</td><td>×</td><td>×</td><td>×</td><td>×</td><td>×</td><td>×</td><td>×</td></t<>                                                                                                    | (Arrival acknowledgment)                              | Random             | ×   | ×                                                                                                    | ×                                                                                | ×                 | ×   | ×                                                                                               | ×                    |
| $ \begin{array}{ c c c c c c c c c c c c c c c c c c c$                                                                                                    | Direct link input                                     | Batch<br>Random    | ×   | ×                                                                                                    | ×                                                                                | ×                 | ×   | 0                                                                                               | ×                    |
| $\begin{array}{c c c c c c c c c c c c c c c c c c c $                                                                                                    | Direct link output                                    | Batch<br>Random    | ×   | ×                                                                                                    | ×                                                                                | ×                 | ×   | 0                                                                                               | ×                    |
| $\begin{array}{c c c c c c c c c c c c c c c c c c c $                                                                                                    | Direct link relay                                     | Batch<br>Random    | ×   | ×                                                                                                    | ×                                                                                | ×                 | ×   | 0                                                                                               | ×                    |
| $\begin{array}{c c c c c c c c c c c c c c c c c c c $                                                                                                    | Direct link register                                  | Batch<br>Random    | ×   | ×                                                                                                    | ×                                                                                | ×                 | ×   | 0                                                                                               | ×                    |
| $ \begin{array}{c c c c c c c c c c c c c c c c c c c $                                                                                                    | Direct link special relay<br>(network module side)    | Batch<br>Random    | ×   | ×                                                                                                    | ×                                                                                | ×                 | ×   | 0                                                                                               | ×                    |
| $\begin{array}{c c c c c c c c c c c c c c c c c c c $                                                                                                    | Direct link special register<br>(network module side) | Batch<br>Random    | ×   | ×                                                                                                    | ×                                                                                | ×                 | ×   | 0                                                                                               | ×                    |
| $ \begin{array}{c ccccccccccccccccccccccccccccccccccc$                                                                                                    | Special direct buffer register                        | Batch<br>Random    | ×   | ×                                                                                                    | ×                                                                                | ×                 | ×   | 0<br>×                                                                                          | ×                    |
| $\begin{array}{ c c c c c c c } \hline \mbox{memory *1} & \mbox{Random} & \mbox{Random} & \mbox{A} & \mbox{x} & \mbox{x} & \mbox{x} & \mbox{x} & \mbox{A} & \mbox{Batch} & \mbox{O} & \mbox{O} & \mbox{O} & \mbox{O} & \mbox{O} & \mbox{O} & \mbox{C} & \mbox{A} & \mbox{x} & \mbox{x} &$ | Other station buffer                                  | Batch              | 0   | 0                                                                                                    | 0                                                                                | 0                 | 0   | 0                                                                                               | 0                    |
| $ \begin{array}{c c c c c c c c c c c c c c c c c c c $                                                                                                    | memory *1                                             | Random             | ×   | ×                                                                                                    | ×                                                                                | ×                 | ×   | ×                                                                                               | ×                    |
| access buffer         Random         x         x                                                                                                    | Other station random                                  | Batch              | 0   | 0                                                                                                    | 0                                                                                | 0                 | 0   | 0                                                                                               | 0                    |
| $\begin{array}{c c c c c c c c c c c c c c c c c c c $                                                                                                    | access buffer                                         | Random             | ×   | ×                                                                                                    | ×                                                                                | ×                 | ×   | ×                                                                                               | ×                    |
| $\begin{array}{ c c c c c c c c c c c c c c c c c c c$                                                                                                    | Other station RX *1                                   | Batch              | 0   | 0                                                                                                    | 0                                                                                | 0                 | 0   | 0                                                                                               | 0                    |
| $\begin{array}{c c c c c c c c c c c c c c c c c c c $                                                                                                    |                                                       | Random             | ×   | ×                                                                                                    | ×                                                                                | ×                 | ×   | ×                                                                                               | ×                    |
| $ \begin{array}{c c c c c c c c c c c c c c c c c c c $                                                                                                    | Other station RY *1                                   | Batch              | 0   | 0                                                                                                    | 0                                                                                | 0                 | 0   | 0                                                                                               | 0                    |
| Other station link<br>register         Batch         O         O <t< td=""><td></td><td>Random</td><td>×</td><td>×</td><td>×</td><td>×</td><td>×</td><td>×</td><td>×</td></t<>                                                                                                    |                                                       | Random             | ×   | ×                                                                                                    | ×                                                                                | ×                 | ×   | ×                                                                                               | ×                    |
| $\begin{array}{c c c c c c c c c c c c c c c c c c c $                                                                                                    | Other station link                                    | Batch              | 0   | 0                                                                                                    | 0                                                                                | 0                 | 0   | 0                                                                                               | 0                    |
| Other station SB *1         Batch         O         O                                                                                                    | register                                              | Random             | ×   | ×                                                                                                    | ×                                                                                | ×                 | ×   | ×                                                                                               | ×                    |
| Random     x     x     x     x     x     x       Other station SW*1     Batch     O     O     O     O     O                                                                                                    | Other station SB *1                                   | Batch              | 0   | 0                                                                                                    | 0                                                                                | 0                 | 0   | 0                                                                                               | 0                    |
| Other station SW *1 Bandom x x x x x x x x                                                                                                    |                                                       | Random             | ×   | ×                                                                                                    | ×                                                                                | ×                 | ×   | ×                                                                                               | ×                    |
|                                                                                                    | Other station SW *1                                   | Random             | ×   | ×                                                                                                    | ×                                                                                | ×                 | ×   | ×                                                                                               | ×                    |

\*1 : Access to the CC-Link (intelligent device station) module buffer memory installed into each CPU.

## 8.2 Accessible Range

The range of access during CC-Link communication includes only the module master station, local station PLC and the intelligent device station for the CC-Link connected by the I/F board, and PC with I/F board installed.

# 9. MELSEC DATA-LINK LIBRARY

This chapter describes the functional overview of the functions included in the library.

### 9.1 Overview of the MELSEC Data-Link Library

These functions are used when creating a user program that communicates with a PLC CPU. With the functions, the user can perform communication without being conscious of the hardware type on the opposite side or the communication protocol.

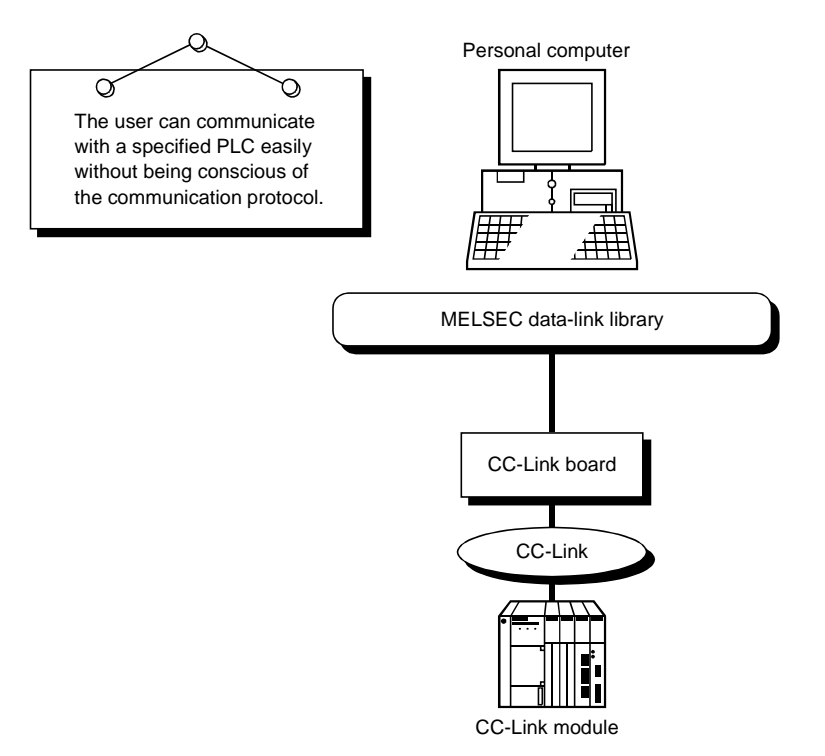

### 9.2 Function List

The following table lists the functions comprising the MELSEC data-link library that is provided with the software package.

| Function name | Description                                        |
|---------------|----------------------------------------------------|
| mdOpen        | Opens a communication line.                        |
| mdClose       | Closes a communication line.                       |
| mdSend        | Performs batch write of devices.                   |
| mdReceive     | Performs batch read of devices.                    |
| mdRandW       | Writes devices randomly.                           |
| mdRandR       | Reads devices randomly.                            |
| mdDevSet      | Sets a bit device.                                 |
| mdDevRst      | Resets a bit device.                               |
| mdTypeRead    | Reads the type of PLC CPU.                         |
| mdControl     | Remote RUN/STOP/PAUSE                              |
| mdInit        | Refreshes the PLC device address.                  |
| mdBdRst       | Resets the board itself.                           |
| mdBdModSet    | Sets the board itself.                             |
| mdBdModRead   | Reads the board itself.                            |
| mdBdLedRead   | Reads the LED information of the board itself.     |
| mdBdSwRead    | Reads the switch status of the board itself.       |
| mdBdVerRead   | Reads the version information of the board itself. |

#### Point

For details of the functions, see HELP on MELSEC communication functions provided in the software package.

The HELP on MELSEC communication functions can be found in the following directory.

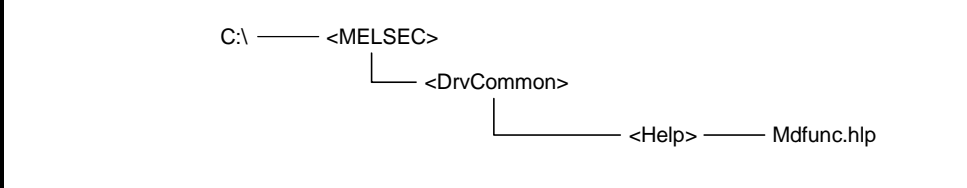

### 9.3 Settings for Using Functions

This section explains the setting procedure in order to use functions.

#### 9.3.1 When using Visual Basic 5.0 and Visual Basic 6.0

The following describes the setting procedure when using Visual Basic 5.0 and Visual Basic 6.0.

- 1. Start Visual Basic 5. 0 and Visual Basic 6.0 and select [Project] [Add standard module] menu.
- Select the "Existing files" tab and select "MDFUNC.BAS."
   "MDFUNC.BAS" has been saved in the following directory during installation: <User-specified folder> – <COMMON> – <INCLUDE>

#### 9.3.2 When using Visual C++ 5.0 and Visual C++ 6.0

The following describes the setting procedure when using Visual C++ 5.0 and Visual Basic 6.0.

#### (1) When setting an include file

- 1. Start Visual C++ 5.0 and Visual C++ 6.0 and select [Tool] [Option] menu.
- 2. Select the "Directory" tab and set the directory type to "Include files."
- Double-click the item to set and reference the include file.
   "MDFUNC.H" has been saved in the following directory during installation:
   <User-specified folder> <COMMON> <INCLUDE>
- 4. Add "# include<mdfunc.h>" at the beginning of your program.

#### (2) When setting a library file

- 1. Start Visual C++ 5.0 and Visual C++ 6.0 and select [Tool] [Option] menu.
- 2. Select the "Directory" tab and set the directory type to "Library files" in the same manner as in (1).
- 3. Open the workspace to create and select [Project] [Set].
- 4. Select the "Link" tab, set "General" as the category, then type "mdfunc32.lib" in the object/library module field.

## 9.4 Procedure for Programming

The following describes the procedure for programming using the MELSEC data-link library. In this section, it is assumed that the software package has already been installed.

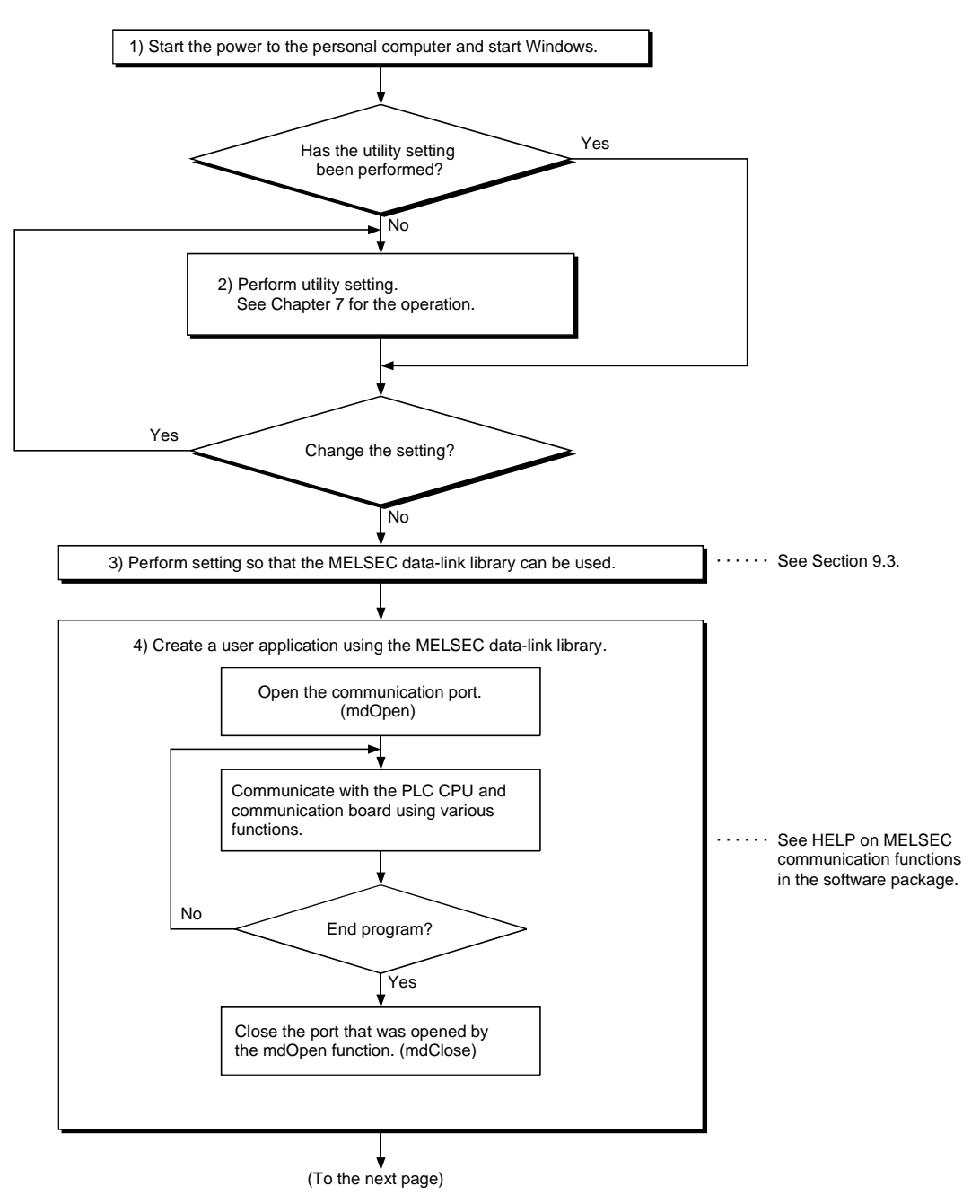

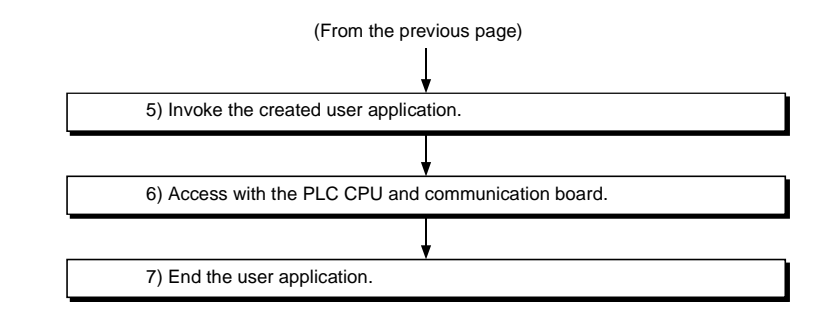

#### Point

Perform the processing for opening and closing a communication line (mdOpen / mdClose) only once at the beginning and end of a program.

Repeating opening and closing of a communication line for each transaction will degrade the communication performance.

When accessing the PLC CPU and communication board again with the user created application program, they can be accessed by performing steps 5) to 7) only.

### 9.5 Channel

The following is the channel used by the MELSEC data library:

| Number   | Channel name                     | Description                                                                                                    |
|----------|----------------------------------|----------------------------------------------------------------------------------------------------|
| 81 to 84 | CC-Link (1st board to 4th board) | This is used when communication via the CC-Link board.<br>This is set using the BD No. DIP switch on the back of the CC-Link board.<br>The following will be set using the SW1 and SW2 settings.<br>81: OFF, OFF 82: ON, OFF 83: OFF, ON 84: ON, ON |

### 9.6 Station Number Settings

The following lists the station numbers specified via functions.

| Communication | Station number specification                        |
|---------------|-----------------------------------------------------|
| CC-Link       | Host: 255 (0xFF)<br>Other station: 0 to 64(0x40) *3 |

# 9.7 Device Types

Either code number or device name can be specified for functions as the device type.

(1) Only when via I/F board

The following table shows the CC-Link dedicated device type when accessing to the device via I/F board.

| Device type |             | уре                       |                                           |
|-------------|-------------|---------------------------|-------------------------------------------|
| Code sp     | ecification |                           | Device                                    |
| Decimal     | Hexadecimal | Device name specification |                                           |
| 1           | 1H          | Dev X                     | Host RX                                   |
| 2           | 2H          | Dev Y                     | Host RY                                   |
| 5           | 5H          | Dev SM                    | Host SB (link special B for CC-Link)      |
| 14          | EH          | Dev SD                    | Host SW (link special W for CC-Link)      |
| 33          | 21H         | Dev MRB                   | Host random access buffer                 |
| 36          | 24H         | Dev Ww                    | Host link register (for transmitting)     |
| 37          | 25H         | Dev Wr                    | Host link register (for receiving)        |
| 50          | 32H         | Dev SPB                   | Host buffer memory                        |
| 32768       | 8000H       | Dev RBM                   | Other buffer memory *1                    |
| 32800       | 8020H       | Dev RAB                   | Other random access buffer *1             |
| 32801       | 8021H       | Dev RX                    | Other RX *1                               |
| 32802       | 8022H       | Dev RY                    | Other RY *1                               |
| 32804       | 8024H       | Dev RW                    | Other link register *1                    |
| 32867       | 8063H       | Dev SB                    | Other SB (link special; B for CC-Link) *1 |
| 32868       | 8064H       | Dev SW                    | Other SW (link special; W for CC-Link) *1 |

\*1: Cannot use with mdRandR, mdRandW, mdDevSet and mdDevRst functions.

#### (2) Common

The following table shows the common device type for all communication course.

| Device type    |                 | уре                       |                                                    |  |
|----------------|-----------------|---------------------------|----------------------------------------------------|--|
| Code spe       | ecification     |                           | Device                                             |  |
| Decimal        | Hexadecimal     | Device name specification |                                                    |  |
| 1              | 1н              | DevX                      | Х                                                  |  |
| 2              | 2н              | DevY                      | Y                                                  |  |
| 3              | 3н              | DevL                      | L                                                  |  |
| 4              | 4н              | DevM                      | М                                                  |  |
| 5              | 5н              | DevSM                     | Special M (SM), SB (link special B for MNET/10)    |  |
| 6              | 6 н             | DevF                      | F                                                  |  |
| 7              | 7н              | DevTT                     | T (contact)                                        |  |
| 8              | 8н              | DevTC                     | T (coil)                                           |  |
| 9              | 9н              | DevCT                     | C (contact)                                        |  |
| 10             | Ан              | DevCC                     | C (coil)                                           |  |
| 11             | Вн              | DevTN                     | T (present value)                                  |  |
| 12             | Сн              | DevCN                     | C (present value)                                  |  |
| 13             | Dн              | DevD                      | D                                                  |  |
| 14             | Ен              | DevSD                     | Special D (SD), SW (link special W for MNET/10)    |  |
| 15             | Fн              | DevTM                     | T (set value main)                                 |  |
| 16             | 10 н            | DevTS                     | T (set value sub 1)                                |  |
| 16002          | 3Е82 н          | DevTS2                    | T (set value sub 2)                                |  |
| 16003          | 3Е83 н          | DevTS3                    | T (set value sub 3)                                |  |
| 17             | 11 н            | DevCM                     | C (set value main)                                 |  |
| 18             | 12 н            | DevTS                     | C (set value sub 1)                                |  |
| 18002          | 4652 н          | DevTS2                    | C (set value sub 2)                                |  |
| 18003          | 4653 н          | DevTS3                    | C (set value sub 3)                                |  |
| 19             | 13 н            | DevA                      | А                                                  |  |
| 20             | 14 н            | DevZ                      | Z                                                  |  |
| 21             | 15 н            | DevV                      | V (index register)                                 |  |
| 22             | 16 н            | DevR                      | R (file register)                                  |  |
| 22001 to 22256 | 55F1н to 56F0 н | DevER to DevER256         | ER (extension file register)                       |  |
| 23             | 17 н            | DevB                      | В                                                  |  |
| 24             | 18 н            | DevW                      | W                                                  |  |
| 25             | 19 н            | DevQSB                    | Q/QnA link special relay (within the Q/QnA CPU)    |  |
| 26             | 1Ан             | DevSTT                    | Retentive timer (contact)                          |  |
| 27             | 1Вн             | DevSTC                    | Retentive timer (coil)                             |  |
| 28             | 1Сн             | DevQSW                    | Q/QnA link special register (within the Q/QnA CPU) |  |
| 30             | 1Ен             | DevQV                     | Q/QnA edge relay (within the Q/QnA CPU)            |  |

| Device type        |                |                           |                                                       |  |
|--------------------|----------------|---------------------------|-------------------------------------------------------|--|
| Code specification |                | <b>.</b>                  | Device                                                |  |
| Decimal            | Hexadecimal    | Device name specification |                                                       |  |
| 33                 | 21н            | DevMRB                    | Host random access buffer *1                          |  |
| 35                 | 23н            | DevSTN                    | Retentive timer (present value)                       |  |
| 36                 | 24н            | DevWw                     | Host link register (for transmitting) *1              |  |
| 37                 | 25н            | DevWr                     | Host link register (for receiving) *1                 |  |
| 40                 | 28н            | DevFS                     | FXCPU S-device                                        |  |
| 50                 | 32н            | DevSPB                    | Host buffer memory *1                                 |  |
| 101                | 65н            | DevMAIL                   | Q/QnA SEND/RECV function (Arrival acknowledgment)     |  |
| 102                | 66н            | DevMAILNC                 | Q/ QnA SEND/RECV function (No arrival acknowledgment) |  |
| 1001 to 1255       | 3E9н to 4E7н   | DevLX1 to DevLX255        | Direct link input                                     |  |
| 2001 to 2255       | 7D1н to 8CFн   | DevLY1 to DevLY255        | Direct link output                                    |  |
| 23001 to 23255     | 59D9н to 5AD7н | DevLB1 to DevLB255        | Direct link relay                                     |  |
| 24001 to 24255     | 5DC1H to 5EBFH | DevLW1 to DevLW255        | Direct link register                                  |  |
| 25001 to 25255     | 61А9н to 62А7н | DevLSB1 to DevLSB255      | Direct link special relay (network module side)       |  |
| 28001 to 28255     | 6D61н to 6E5Fн | DevLSW1 to DevLSW255      | Direct link special register (network module side)    |  |
| 29000 to 29255     | 7148н to 7247н | DevSPGO to DevSPG255      | Special direct buffer register                        |  |
| 31000 to 31255     | 7918н to 7А17н | DevEMO to DevEM255        | EM (shared device)                                    |  |
| 32000 to 32255     | 7D00H to 7DFFH | DevEDO to DevED255        | ED (shared device)                                    |  |

\*1 : Dedicated device for accessing the buffer memory for the I/F board (host).

# 10. ERROR CODE

An error code is returned as the return value when a function is executed. The error definition and corrective action that correspond to each error code are described.

| Return value<br>(HEX) | Error definition                                                                                                    | Corrective action                                                                                                    |
|-----------------------|----------------------------------------------------------------------------------------------------|----------------------------------------------------------------------------------------------------|
| 0                     | Normal completion                                                                                                    |                                                                                                    |
| 1                     | Driver not started<br>The driver has not been started.<br>The interrupt number/I/O address are overlapping with other board.                                                                                                    | Correct the error occurred during driver startup.<br>Check the board setting.                                                     |
| 2                     | Board response error<br>Time out has occurred while waiting for a response to the corrective<br>action.                                                                                                    | Check the operation status of the access<br>station(s) and loading condition of the board(s).<br>Retry in an application program. |
| 65<br>(41)            | Channel error<br>An unregistered channel number was specified.                                                                                                    | Check the channel number.                                                                                                    |
| 66<br>(42)            | OPEN error<br>The specified channel has already been opened.                                                                                                    | Open only once.                                                                                                    |
| 67<br>(43)            | CLOSE error<br>The specified channel has already been closed.                                                                                                    | Close only once.                                                                                                    |
| 68<br>(44)            | PATH error<br>A path other than the opened line was set.                                                                                                    | Specify the station with an open path.                                                                                            |
| 69<br>(45)            | Processing code error<br>An unsupported processing code was issued.                                                                                                    | Use the supported processing code.                                                                                                |
| 70<br>(46)            | Station specification error<br>The specified station is incorrect.<br>A process that should have been requested to other station was<br>requested to the host. Or, the station number corresponds to the host<br>(0xFF) but the network number is not 0. | Correct the specification of the station number in the application program.                                                       |
| 71<br>(47)            | Reception data error (during RECV request)<br>Data has not been received.                                                                                                    | Wait until data is received.                                                                                                    |
| 72<br>(48)            | Waiting for mode setting<br>Mode setting has not been performed.                                                                                                    | Perform mode setting.                                                                                                    |
| 70                    | Mode error<br>Processing was requested to other station when the mode setting was not<br>online.                                                                                                    | Set the mode to online. Or, cancel the request.                                                                                   |
| 73<br>(49)            | Interrupt number error<br>The interrupt number is overlapping with other board.                                                                                                    | Check the board satting                                                                                                    |
|                       | I/O address error<br>The I/O address is overlapping with other board.                                                                                                    | Check the board setting.                                                                                                    |
| 77<br>(4D)            | Memory error<br>Enough memory could not be secured.                                                                                                    | Terminate other application(s) currently running.<br>Check if the system is operating normally.<br>Reboot the system.             |
| 78<br>(4E)            | Time out error during mode setting<br>Mode setting was attempted but failed due to time out.                                                                                                    | Restart after checking that the dual-port memory<br>is not overlapping with other board.<br>Hardware fault.                       |
| 79<br>(4F)            | S/W setting data error<br>Incorrect data was found in the argument parameter when setting S/W.                                                                                                    | Check the argument parameter of S/W setting data.                                                                                 |
| 80<br>(50)            | Unsuccessful mapping of common memory address.                                                                                                    | Check if the common address is overlapping with other I/F board.                                                                  |
| 81<br>(51)            | Channel response error at source (When a SEND request is issued)<br>Received an abnormal response to the SEND request.                                                                                                    | Retry.<br>Check if the system is operating normally.<br>Reboot the system.                                                        |
| 85<br>(55)            | Channel number error (during RECV request)<br>A channel number error.                                                                                                    | Check the channel number used during the RECV request.                                                                            |
| 100<br>(64)           | Accessing host board<br>An access request was issued to the host board while the host board is<br>being accessed.                                                                                                    | Retry.                                                                                                    |
| 101<br>(65)           | Routing parameter error<br>The routing parameter is not set.                                                                                                    | Correct the routing parameter.                                                                                                    |
| 102<br>(66)           | Data transmission error<br>Data transmission has failed.                                                                                                    | Retry.<br>Check if the system is operating normally.<br>Reboot the system.                                                        |

| Return value<br>(HEX) | e Error definition Corrective ac                                                                                                    |                                                                            |  |
|-----------------------|----------------------------------------------------------------------------------------------------|----------------------------------------------------------------------------|--|
| 103<br>(67)           | Data receiving error<br>Data receiving has failed.                                                                                                    | Retry.<br>Check if the system is operating normally.<br>Reboot the system. |  |
| 129<br>(81)           | Device type error<br>The specified device type is invalid.                                                                                                    | Check the device type.                                                     |  |
| 130<br>(82)           | Device number error<br>The specified device number is out of range.<br>When specifying the bit device, the device number is not a multiple of 8.                              | Check the device number.                                                   |  |
| 131<br>(83)           | Device points error<br>The specified number of points is out of device range.<br>When specifying the bit device, the device number is not a multiple of 8.                    | Check the size.                                                            |  |
| 132<br>(84)           | Number of bytes written error<br>The specified number of bytes written is out of range.                                                                                       | Set a number of bytes written that is within the range.                    |  |
| 133<br>(85)           | Link parameter error<br>The link parameter is corrupt.<br>The total number of slave station is 0.                                                                             | Reset the link parameter.                                                  |  |
| 136<br>(88)           | Random write specification error<br>A value other than 0 through 2 was specified for random write.                                                                            | Set a new value between 0 and 2.                                           |  |
| 215                   | Reception data length error<br>The length of reception data or byte length is out of range.                                                                                   | Retry.<br>Check the cable.                                                 |  |
| (D7)                  | Request data buffer length over<br>The length of request data is out of request data area.                                                                                    | Reduce the request data size.                                              |  |
| 216<br>(D8)           | Protocol error<br>The communication procedure is abnormal.<br>The requested code does not exist.                                                                              | Check the cable.                                                           |  |
| 217<br>(D9)           | Address error<br>The address is out of access range.                                                                                                    | Check the request data.                                                    |  |
| 219<br>(DB)           | Write error<br>Unable to write.                                                                                                    | Check the request data.                                                    |  |
| 224<br>(E0)           | PC number error<br>The destination station does not exist.                                                                                                    | Correct the station number.                                                |  |
| 225<br>(E1)           | Processing mode error<br>A processing code that cannot be processed by the destination ACPU<br>was set.<br>(It is checked by the destination ACPU.)                           | Check the destination ACPU and processing code.                            |  |
| 226<br>(E2)           | Special module specification error<br>The specified special module is not a module that can be processed.                                                                     | Correct the Y number.                                                      |  |
| 227<br>(E3)           | Other data error<br>Incorrect data was found in the address, head step or shift value of the<br>request data.                                                                 | Correct the request data.                                                  |  |
| 228<br>(E4)           | Link specification error<br>A processing code that cannot be processed by the destination station<br>was set.<br>(It is checked by the destination link module.)              | Check the destination station number and processing code.                  |  |
| 232<br>(E8)           | Remote error<br>The keyword did not match for the remote RUN/STOP/PAUSE request.<br>Check the destination station number and processing code.                                 | Check the destination station number and processing code.                  |  |
| 233<br>(E9)           | Link time over<br>The destination disconnected the link while processing.                                                                                                    | Check the hardware of the special module.                                  |  |
| 234<br>(EA)           | Special module BUSY<br>Either the receive buffer is full at the destination due to transmission of<br>general data, or preparation for receiving data has not been completed. | Check the hardware of the special module.                                  |  |
| 236<br>(EC)           | Destination BUSY<br>Either the receive buffer is full at the destination due to transmission of<br>general data, or preparation for receiving data has not been completed.    | Execute the request when the destination can receive data.                 |  |
| 240<br>(F0)           | Link error<br>A request was issued to a disconnected link station.                                                                                                    | Return the link.                                                           |  |
| 241<br>(F1)           | Special module bus error<br>Processing preparation has not been completed for the specified special<br>module.                                                                | Check the hardware of the special module.                                  |  |

| Return value<br>(HEX) | Error definition                                                                                                    | Corrective action                                                                                    |  |
|-----------------------|----------------------------------------------------------------------------------------------------|----------------------------------------------------------------------------------------------------|--|
| 242                   | Special module time over<br>No response from the specified special module.                                                                                                    | Check the hardware of the special module.                                                            |  |
| (F2)                  | No response from the MELSECNET (II) board.                                                                                                    | Check the hardware of the MELSECNET (II) board.                                                      |  |
| 1280<br>(500)         | 1280<br>(500)     Host board memory access error     Check the switch settin<br>move the memory add<br>effected by other boar<br>Change the memory a<br>is set to 8 hit                                                             |                                                                                                    |  |
| 1281<br>(501)         | Unable to access I/O port                                                                                                    | Check the I/O port address setting.<br>Perform a board self-loopback test and check<br>the hardware. |  |
| 16386<br>(4002)       | A request that cannot be processed was received.                                                                                                    | Change the request destination.                                                                      |  |
| 16432<br>(4030)       | The specified device type does not exist.                                                                                                    | Check the specified device type.                                                                     |  |
| 16433<br>(4031)       | The specified device number is out of range                                                                                                    | Check the specified device number.                                                                   |  |
| 16448<br>(4040)       | The module does not exist.                                                                                                    | Do not issue a request that generated an error to the specified special module.                      |  |
| 16449<br>(4041)       | The number of device points is out of range.                                                                                                    | Check the head address and number of access points and access within the existing range.             |  |
| 16450<br>(4041)       | Corresponding module error                                                                                                    | Check if the specified module is operating normally                                                  |  |
| 16451<br>(4043)       | The module does not exist at the specified location.                                                                                                    | Check the head I/O number of the specified module.                                                   |  |
| 40577<br>(9E81)       | Device type error<br>The device type specified for the destination station is invalid.<br>(It is checked by the destination link module).                                                                                           | Check the device type.                                                                               |  |
| 40578<br>(9E82)       | Device number error<br>The device number specified for the destination station is out of range.<br>When specifying the bit device, the device number is not a multiple of 8.<br>(It is checked by the destination link module).     | Check the device number.                                                                             |  |
| 40579<br>(9E83)       | Devices points error<br>The number of points specified for the destination station is out of range.<br>When specifying the bit device, the device number is not a multiple of 8.<br>(It is checked by the destination link module). | Check the size.                                                                                      |  |
| -1<br>(FFFF)          | Path error<br>The specified path is invalid.                                                                                                    | Check the bus that was returned by the mdOpen function.                                              |  |
| -2<br>(FFFE)          | Device number error<br>The specified device number is out of range.<br>When specifying the bit device, the device number is not a multiple of 8.                                                                                    | Check the head device number for the specified device.                                               |  |
| -3<br>(FFFD)          | Device type error<br>The specified device type is invalid.                                                                                                    | Check if the device type used is in the device list.                                                 |  |
| -4<br>(FFFC)          | CPU error<br>An invalid station was specified.                                                                                                    | Check the status of the communication station.<br>Check the specified station number.                |  |
| -5<br>(FFFB)          | Size error<br>The device number and size are over the device range.<br>Access was attempted using an odd device.<br>The device number and size are over the range for the same block.                                               | Check the specified device size.<br>Check the device number and size.                                |  |
| -6<br>(FFFA)          | Number of block error<br>The number of blocks specified in dev[0] for device random read/write is<br>out of range.                                                                                                    | Check the number of blocks specified in dev [0].                                                     |  |
| -8<br>(FFF8)          | Channel number error<br>The channel number specified in the mdOpen function is invalid.                                                                                                    | Check the specified channel number.                                                                  |  |

| Return value<br>(HEX) | Error definition                                                                                                    | Corrective action                                                                                                    |  |
|-----------------------|----------------------------------------------------------------------------------------------------|----------------------------------------------------------------------------------------------------|--|
| -11<br>(FFF5)         | Insufficient buffer area<br>The read area size of the read data storage array variable is too small.                                                    | Check the read size and read data destination size.                                                                                                    |  |
| -12<br>(FFF4)         | Block error<br>The specified block number of the extension file register is invalid.                                                                    | Check the block number (device type) of the extension file register.                                                                                                    |  |
| -13<br>(FFF3)         | Write protect error<br>The specified block number of the extension file register is overlapping<br>with the write protect area of the memory cassette.  | Check the block number (device type) of the extension file register.<br>Check the write protect DIP switch of the accessed memory cassette.                                       |  |
| -14<br>(FFF2)         | Memory cassette error<br>No memory cassette is loaded to the accessed CPU, or an incorrect<br>memory cassette is loaded.                                | Check the accessed memory cassette.                                                                                                    |  |
| -15<br>(FFF1)         | Read area length error<br>The read area size of the read data storage array variable is too small.                                                      | Check the read size and read data destination size.                                                                                                    |  |
| -16<br>(FFF0)         | Station number/network number error<br>The station number/network number is out of range.                                                               | Check the specified station number/network number                                                                                                    |  |
| -17<br>(FFEF)         | All-station/group number specification error<br>A function that does not support all-station specification/group-number<br>specification was specified. | Check if all-station specification/group number specification is enabled for the function.                                                                                        |  |
| -18<br>(FFEE)         | Remote instruction error<br>A code that is not designated was specified.                                                                                | Check the specified code.                                                                                                    |  |
| -19<br>(FFED)         | SEND/RECV channel number error<br>The channel number specified with the SEND/RECV function is out of<br>range.                                          | Check the specified channel number.                                                                                                    |  |
| -21<br>(FFEB)         | Error in gethostbyname (•)<br>An error occurred in the function, gethostbyname (•).                                                                     | Check if the specified host name exists in the HOSTS file.                                                                                                    |  |
| -24<br>(FFE8)         | Time out error in select (•)<br>A time out error occurred in the function, select (•).                                                                  | Check if MGW server service has been started on the server machine.                                                                                                    |  |
| -25<br>(FFE7)         | Error in sendto (•)<br>An error occurred in the function, sendto (•).                                                                                   |                                                                                                    |  |
| -26<br>(FFE6)         | Error in recvfrom (•)<br>An error occurred in the function, recvfrom (•).                                                                               |                                                                                                    |  |
| -28<br>(FFE4)         | Error response reception<br>An error response was received.                                                                                             | Check if normal Ethernet communication can be performed with the server machine.                                                                                                  |  |
| -29<br>(FFE3)         | Reception data length over<br>Too much data was received.                                                                                               |                                                                                                    |  |
| -30<br>(FFE2)         | Sequence number error<br>The received sequence number is abnormal.                                                                                      |                                                                                                    |  |
| -31<br>(FFE1)         | DLL load error<br>An attempt to load a DLL, which is necessary to execute the function, has<br>failed.                                                  | Setup the package again.                                                                                                    |  |
| -32<br>(FFE0)         | Other task/thread is occupying the resource and the resource is not released within 30 seconds.                                                         | Retry.<br>There may be a problem of insufficient memory.<br>Terminate other application(s) currently running.<br>Check if the system is operating normally.<br>Reboot the system. |  |
| -33<br>(FFDF)         | Incorrect access destination<br>The setting for the communication destination is incorrect.                                                             | Check if the communication destination is                                                                                                    |  |
| -34<br>(FFDE)         | Registry error<br>An attempt to open the registry has failed.                                                                                           | correctly set by the utility.                                                                                                    |  |

| Return value<br>(HEX)                    | Error definition                                                                                                    | Corrective action                                                                                                    |  |
|------------------------------------------|----------------------------------------------------------------------------------------------------|----------------------------------------------------------------------------------------------------|--|
| -35<br>(FFDD)                            | Registry read error<br>An attempt to read from the registry has failed.                                                                                                    | Check if the communication destination is                                                                                                    |  |
| -36<br>(FFDC)                            | Registry write error<br>An attempt to write to the registry has failed.                                                                                                    | correctly set by the utility.                                                                                                    |  |
| -37<br>(FFDB)                            | Communication initialization setting error<br>An attempt to perform initial setting for communication has failed.                                                                                                    | Retry.<br>There may be a problem of insufficient memory.<br>Terminate other application(s) currently running.<br>Check if the system is operating normally.<br>Reboot the system.           |  |
| -38<br>(FFDA)                            | Ethernet communication error<br>An attempt to set for Ethernet communication has failed.                                                                                                    | Retry.<br>Check if the communication destination is<br>correctly set by the utility.                                                                                                    |  |
| -39<br>(FFD9)                            | COM communication setting error<br>An attempt to set for COM communication has failed.                                                                                                    | There may be a problem of insufficient memory.<br>Terminate other application(s) currently running.<br>Check if the system is operating normally.<br>Reboot the system.                     |  |
| -41<br>(FFD7)                            | COM control error<br>Control cannot be performed properly during COM communication.                                                                                                    | Retry.<br>Check if the system is operating normally.                                                                                                    |  |
| -42<br>(FFD6)                            | Close error<br>Communication cannot be closed.                                                                                                    | Reboot the system.                                                                                                    |  |
| -43<br>(FFD5)                            | ROM operation error<br>A TC setting value was written to the CPU during ROM operation.                                                                                                    | Change the TC setting value during RAM operation.                                                                                                    |  |
| -44<br>(FFD4)                            | LLT communication setting error<br>An attempt to set for LLT communication has failed.                                                                                                    | Retry.<br>Check if the communication destination is<br>correctly set by the utility.<br>There may be a problem of insufficient memory.<br>Terminate other application(s) currently running. |  |
| -45<br>(FFD3)                            | Ethernet control error<br>Control cannot be performed properly during Ethernet communication.                                                                                                    | Retry.<br>Check if the system is operating normally.                                                                                                    |  |
| -46<br>(FFD2)                            | USB open error<br>Failed to initialize and open the USB port.                                                                                                    | There may be a problem of insufficient memory.<br>Terminate other application (s) currently running.<br>Check if the system is operating normally.<br>Reboot the system.                    |  |
| -47<br>(FFD1)                            | Random read condition disable error<br>The random read condition is not enabled and random read cannot be<br>performed.                                                                                                    | A conditional random read has been set via a switch such as GPPW. Wait until the condition is enabled. Alternatively, cancel the condition.                                                 |  |
| -50<br>(FFCE)                            | Opened path maximum value over<br>The number of open paths exceeds the maximum value (32).                                                                                                    | Close several paths.                                                                                                    |  |
| -51<br>(FFCD)                            | Exclusive control error<br>An error occurred in the exclusive control.                                                                                                    | Retry.<br>Check if the system is operating normally.                                                                                                    |  |
| -2174<br>(F782)                          | Destination station number specification error<br>The destination station number for the processing request is specifying<br>the host.                                                                                                    | Check the destination station number.                                                                                                    |  |
| -16386 to<br>-20222<br>(B102 to<br>BFFE) | See AJ61QBT11/A1SJ61QBT11 CC-Link system master local module user's manual.                                                                                                    | Same as left.                                                                                                    |  |
| -18560<br>(B780)                         | Transient was issued to the remove I/O.                                                                                                    | Check the destination station to request.                                                                                                    |  |
| -18575<br>(B771)                         | A device for other station only was accessed to the host.                                                                                                    | Check the device type.                                                                                                    |  |
| -24957<br>(9E83)                         | Device points error<br>The number of points specified for the destination station is out of device<br>range.<br>When specifying the bit device, the device number is not a multiple of 8.<br>(It is checked by the destination link module.) | Check the size.                                                                                                    |  |
| -24958<br>(9E82)                         | Device number error<br>The device number specified for the destination station is out of range.<br>When specifying the bit device, the device number is not a multiple of 8.<br>(It is checked by the destination link module.)              | Check the device number.                                                                                                    |  |
| -24959<br>(9E81)                         | Device type error<br>The device type specified for the destination station is invalid.<br>(It is checked by the destination link module.)                                                                                                    | Check the device type.                                                                                                    |  |

| Return value<br>(HEX) | Error definition                                                                                                    | Corrective action                                                                                                    |
|-----------------------|----------------------------------------------------------------------------------------------------|----------------------------------------------------------------------------------------------------|
| -25056<br>(9E29)      | Processing code error<br>A processing code that cannot be processed by the destination station<br>was set.<br>(It is checked by the destination link module.) | Check the destination station number and processing code.                                                                                            |
| -26333<br>(9923)      | The ROM version of the I/F board does not match the QCPU (Q mode).                                                                                            | Access a CPU other than the QCPU (Q mode).<br>Use the I/F board supplied with the module<br>(ROM version: "W" or later) after the SW3DNF-<br>CCLINK. |
| -26334<br>(9922)      | Board reset error<br>Other process has executed a board reset using the same channel while<br>other station is being accessed.                                | Retry.                                                                                                    |
| -26336<br>(9920)      | Request error for other loop<br>Routing to other loop was performed.                                                                                          | Change the routing destination to AnUCPU or<br>QnACPU.                                                                                               |
| -28150<br>(920A)      | Data link disconnecting error                                                                                                    | A host link device was accessed while the data link is being disconnected.                                                                           |
| -28151<br>(9209)      | APS No. error.<br>An incorrect response data was received.                                                                                                    | Change the equipment at the process request destination.                                                                                             |
| -28156<br>(9204)      | Dual-port hand-shake error                                                                                                    | Remove other optional board.                                                                                                    |
| -28158<br>(9202)      | WDT error                                                                                                    | Reset the board.<br>Reboot the PC.                                                                                                    |

# 11. TROUBLESHOOTING

This chapter describes how to determine the cause of trouble that may occur during system construction as well as appropriate corrective actions.

## **11.1 When Performing Troubleshooting**

Ideally occurrence of trouble should be kept to a minimum in order to startup the system effectively. However, once an error occurs, it is important that we identify the cause as quickly as possible. The followings are the three basic points that must be kept in mind when performing troubleshooting.

#### (1) Visual check

Check the following points.

- 1) Movement of the external device (status when stopped or during operation)
- 2) On/off status of power supply
- 3) Wiring condition (cable)
- 4) LED display status (power supply display LED)
- 5) Checks whether the PC is one suitable for the operating environment

After checking 1) through 5), connect the external device and check the operation of the user program.

#### (2) Confirming the error

Examine how the error status changes by the following operation.

- 1) Change the input status and check if the change can be read correctly using the test program.
- 2) Repeat on/off of output and check if the status of the external device changes accordingly.

#### (3) Narrowing the range

Based on the steps 1) and 2) above, deduce the range of error location as one of the following.

- 1) PC side or external device side
- 2) PC main body or board
- 3) Cable
- 4) User program

# 11.2 Troubleshooting Table by the Type of Error Occurring

When trouble occurs, refer to the methods in Table 11.1 for determining the cause of the trouble.

| Table 11.1 | Troubleshooting table by the type of error | occurring |
|------------|--------------------------------------------|-----------|
|------------|--------------------------------------------|-----------|

| No. | [Error content]                                                                                                    | [Cause determination method]                                                             |
|-----|----------------------------------------------------------------------------------------------------|------------------------------------------------------------------------------------------|
| 1   | An I/F board did not operate normally upon startup.                                                                                          | See the flowchart found in<br>Section 11.3 for when the board<br>and PC do not operate.  |
| 2   | There was no data linking although the master station and other station were connected to the I/F board.                                     | See the flowchart found in<br>Section 11.4 for when the data<br>link could be completed. |
|     | When an error occurs during the data link                                                                                                    |                                                                                          |
|     | <ol> <li>An unexpected value is entered in the special device.</li> </ol>                                                                    |                                                                                          |
| 3   | <ol> <li>The device is being accessed using a function in the user program, but<br/>data cannot be read or written.</li> </ol>               | See the flowchart found in Section 11.5 for when an error                                |
|     | 3) Communication stops occasionally while the user program is executing.                                                                     | occurs during data linking.                                                              |
|     | <ol> <li>The system goes down (blue screen) or resets while the user program is<br/>executing in Windows NT 4.0 or Windows 95/98.</li> </ol> |                                                                                          |

## 11.3 Flowchart to Use when the Board or PC do not Operate

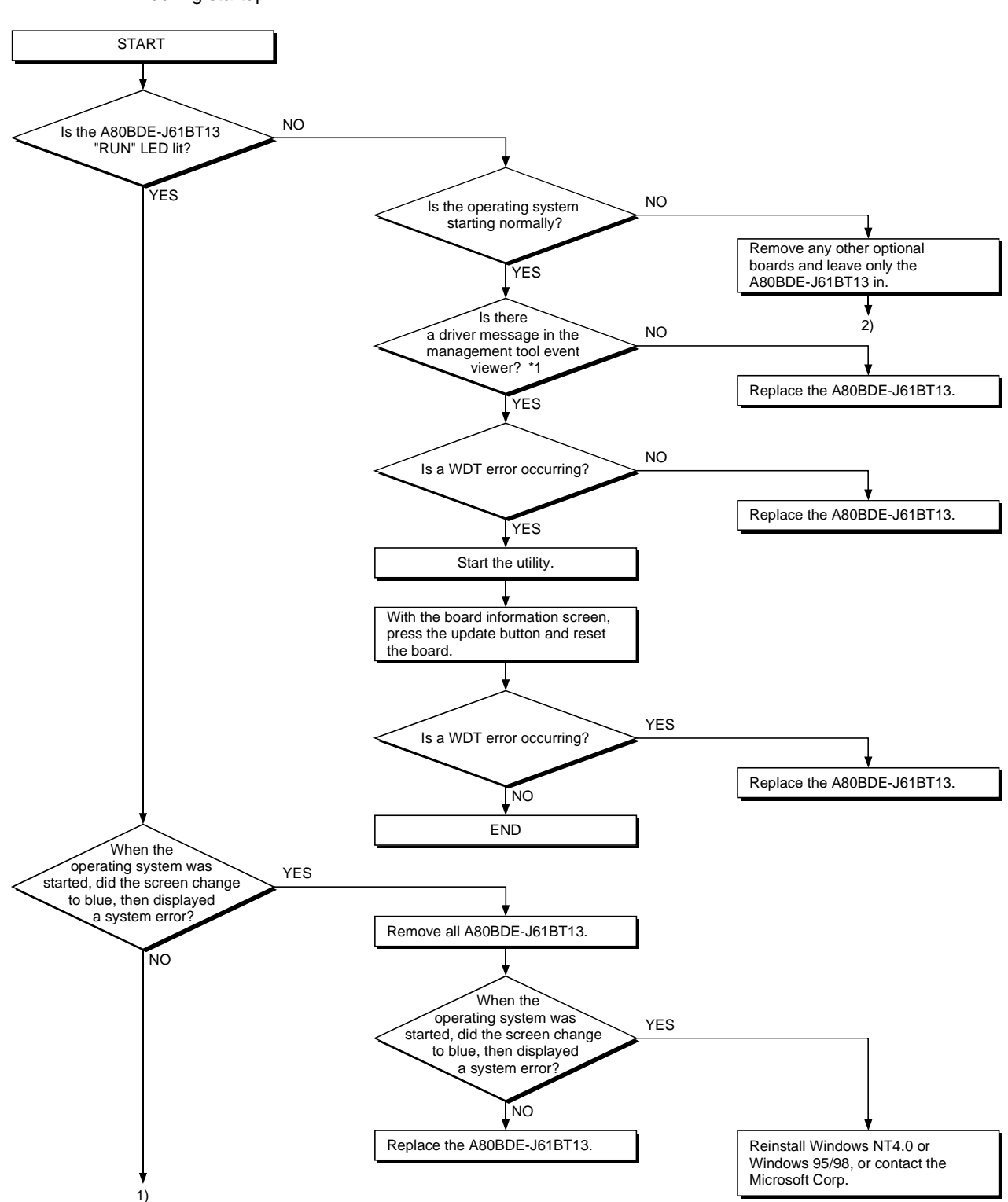

The following indicates a check procedure in the PC unit when the I/F board does not run normally during startup.

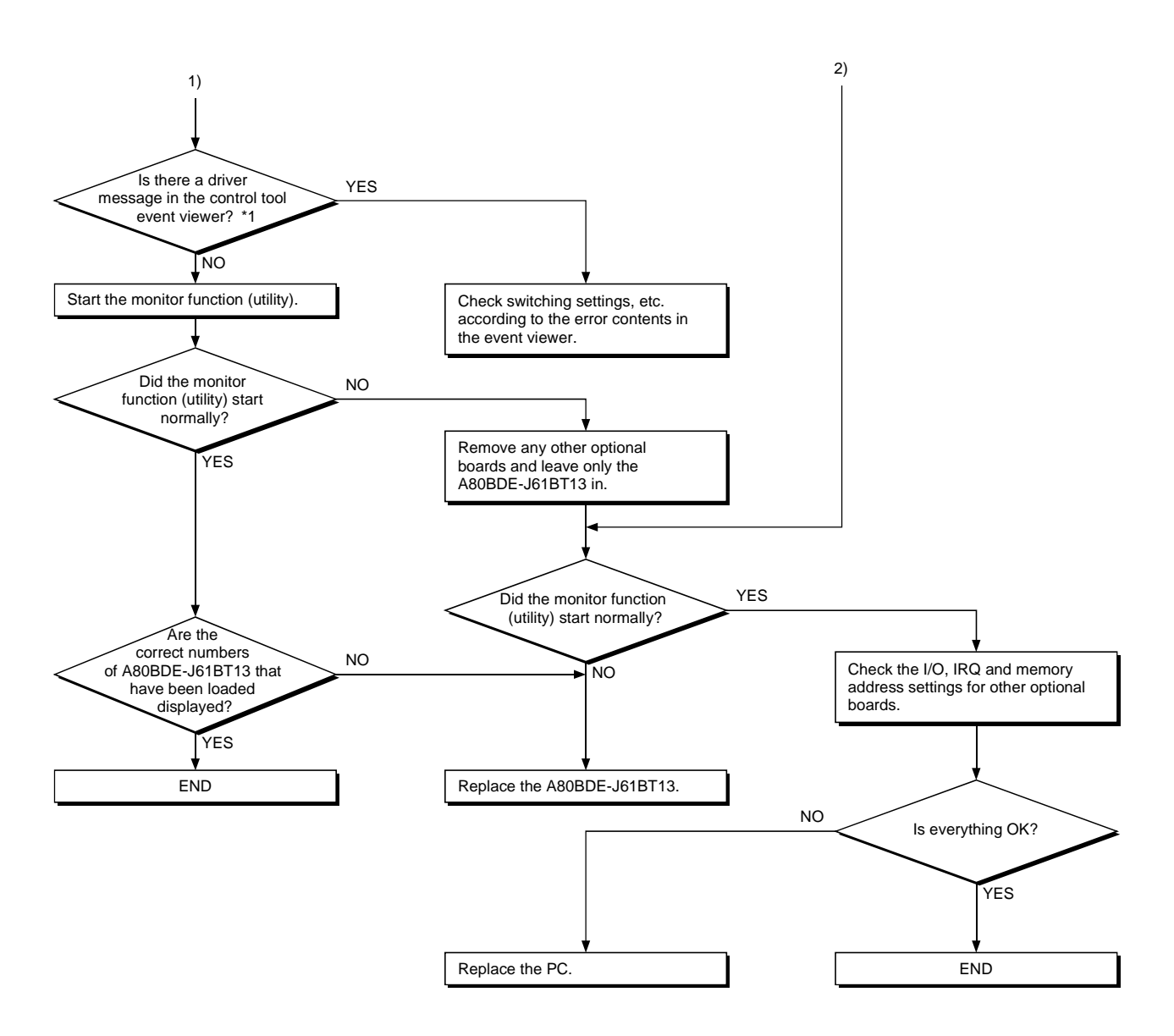

\*1 : With Windows 95 or 98, check the driver message in the error viewer.

#### 11.3.1 Table of error event messages that may occur during driver startup

The table below lists the errors displayed in the event viewer/error viewer.

| Event ID<br>(HEX) | Error content                                                                                                    | Corrective action                                                                                   |  |
|-------------------|----------------------------------------------------------------------------------------------------|----------------------------------------------------------------------------------------------------|--|
| 256<br>(100)      | The driver could not be executed because an error occurred during driver startup.                                                                       | Reinstall the driver package. If the error occurs again, reinstall Windows NT 4.0 or Windows 95/98. |  |
| 257<br>(101)      | The I/F board could not be detected.                                                                                                    | Check the installation status of the I/F board.                                                     |  |
| 258<br>(102)      | No response from hardware.                                                                                                    | Replace the I/F board.                                                                              |  |
| 259<br>(103)      | The number of boards detected exceeds the maximum number that can be loaded.                                                                            | Remove boards until the number falls within the maximum limit.                                      |  |
| 262<br>(106)      | An attempt to link the device name has failed.                                                                                                    | Reinstall Windows NT 4.0 or Windows 95/98.                                                          |  |
| 268<br>(10C)      | An error occurred during receiving process.<br>(The request packet is incorrect).                                                                       | Check the PC and PLC program for which                                                              |  |
| 269<br>(10D)      | An error occurred during transmission process.                                                                                                    | PC.                                                                                                 |  |
| 279<br>(117)      | An error occurred when writing to the registry.                                                                                                    | Reinstall the software package.                                                                     |  |
| 280<br>(118)      | A request that cannot be processed was received from<br>other station.<br>(A request for which a response request cannot be<br>processed was received ) | Check the PC and PLC program for which<br>the processing is being requested to this<br>PC.          |  |
| 282<br>(11A)      | Mapping of the I/O port has failed.                                                                                                    | The I/O port is overlapping with another resource. Remove other optional boards.                    |  |
| 283<br>(11B)      | The shared memory area of the I/F board is<br>overlapping with other hardware.                                                                          | Remove other optional boards.                                                                       |  |
| 284<br>(11C)      | The I/F board IRQ is overlapping with other hardware.                                                                                                   | Remove other optional boards.                                                                       |  |
| 285<br>(11D)      | It is possible the I/F board will not operate normally, since it detected a temperature abnormality.                                                    | Install the PC in a location with a suitable temperature.                                           |  |
| 286<br>(11E)      | Failed to secure the memory area required to start the driver.                                                                                          | Increase system memory.                                                                             |  |
| 288<br>(120)      | A WDT error occurred.                                                                                                    | Remove other optional boards.                                                                       |  |
| 289<br>(121)      | Handshaking with the shared memory area has failed.                                                                                                    | Reset the board. If the error occurs again, replace the board.                                      |  |
| 290<br>(122)      | The board number of the I/F board is a duplicate.                                                                                                    | Reset so there are no duplicate board numbers.                                                      |  |
| 291<br>(123)      | Failed in mapping the shared memory area.                                                                                                    | Remove other optional boards.                                                                       |  |
| 293<br>(125)      | Interrupt registration has failed.                                                                                                    | Remove other optional boards.                                                                       |  |
| 294<br>(126)      | The I/O port for the I/F board is overlapping with other hardware.                                                                                      | Remove other optional boards. *1                                                                    |  |

| Event ID<br>(HEX) | Error content                                                                                  |               | rror content                                        | Corrective action                                      |
|-------------------|------------------------------------------------------------------------------------------------|---------------|-----------------------------------------------------|--------------------------------------------------------|
|                   | DUN<br>valu<br>01h<br>Initiali-<br>zation 02h<br>of the I/F<br>board has<br>failed. 04h<br>66h | DUMP<br>value | Error contents (details)                            |                                                        |
|                   |                                                                                                | 01h           | There is no response from the hardware.             | Replace the I/F board.                                 |
| 1281              |                                                                                                | 02h           | The IRQ or memory is<br>overlapping. *2             | Remove other optional boards.                          |
| (501)             |                                                                                                | 03h           | There is no response from the hardware.             | Replace the I/F board.                                 |
|                   |                                                                                                | 04h           | Handshaking with the shared memory area has failed. | Restart. If the error occurs again, replace the board. |
|                   |                                                                                                | 66h           | There is no response from the hardware.             | Replace the I/F board.                                 |

DUMP value ...... Value of the 1 byte at the head of the data contents details area

\*1: If this event error occurs in the Windows NT 4.0 event viewer, restart the PC that has the BIOS setup shown below after setting the "Plug & Play O/S" in [No] and "Reset Configuration Data" in [Yes] as in the following example.

Example ) BIOS Setup Utility

| Set  | Plug & Play O/S      | : [YES] | $\rightarrow$ [No]  |
|------|----------------------|---------|---------------------|
| Rese | t Configuration Data | a: [No] | $\rightarrow$ [YES] |

Then restart.

\*2 : This event error may occur when the PCI bus controller is not operating correctly. When the PC being used comes pre-installed with Windows 95/98, use the drivers for Windows 95/98 and the PCI bus controller that come in the PC unit. If Windows 95/98 have been purchased separately, obtain the drivers for the PCI bus controller suggested by the PC manufacturer and install.

## 11.4 Flowchart to Use when the Data Link could not be Completed

The following flowchart indicates when the data link could not be completed even though the I/F board was connected to another station.

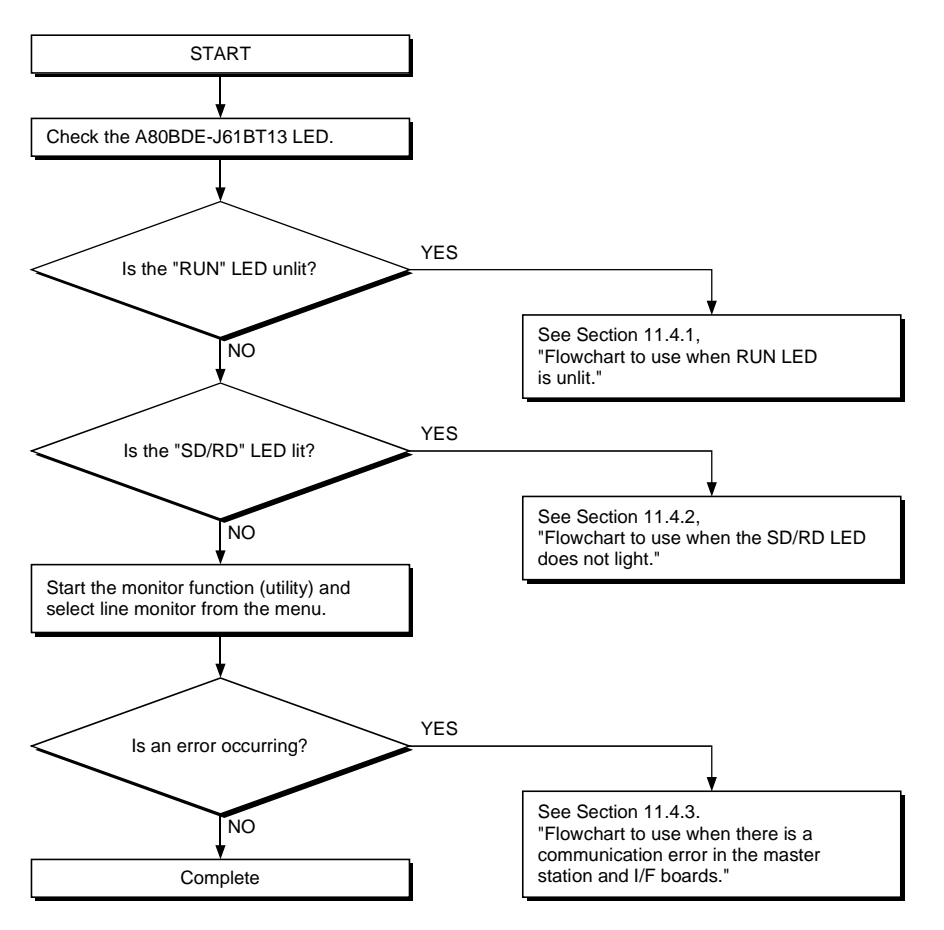

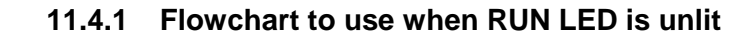

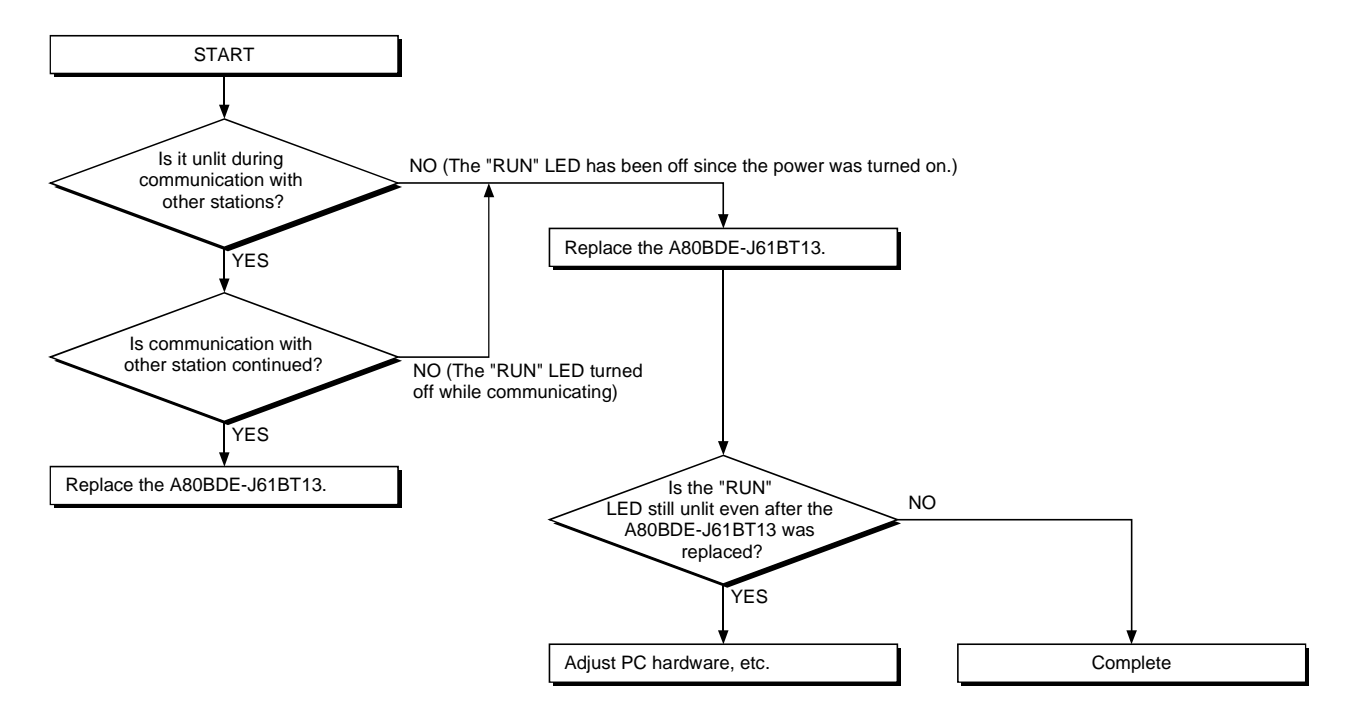

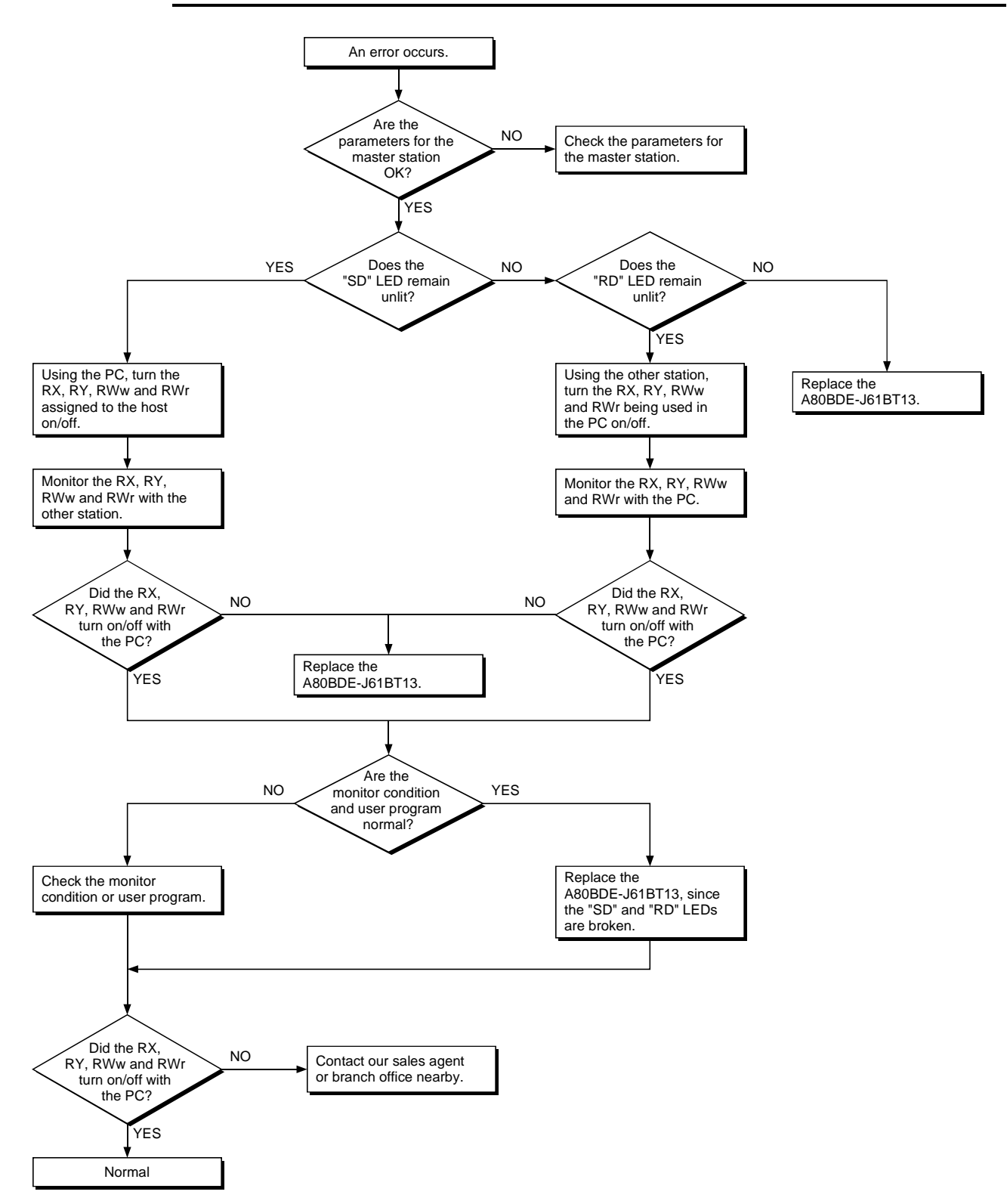

#### 11.4.2 Flowchart to use when SD/RD LED does not turn on

# 11.4.3 Flowchart to use when there is a communication error between the master station and I/F board

When a station number duplicate bit turns on in the link special register SW0098 to SW009B (station number duplicate status), check the I/F board of the relevant station number using the following procedure.

Troubleshooting flowchart when the "ERR." LED for the master station is flashing

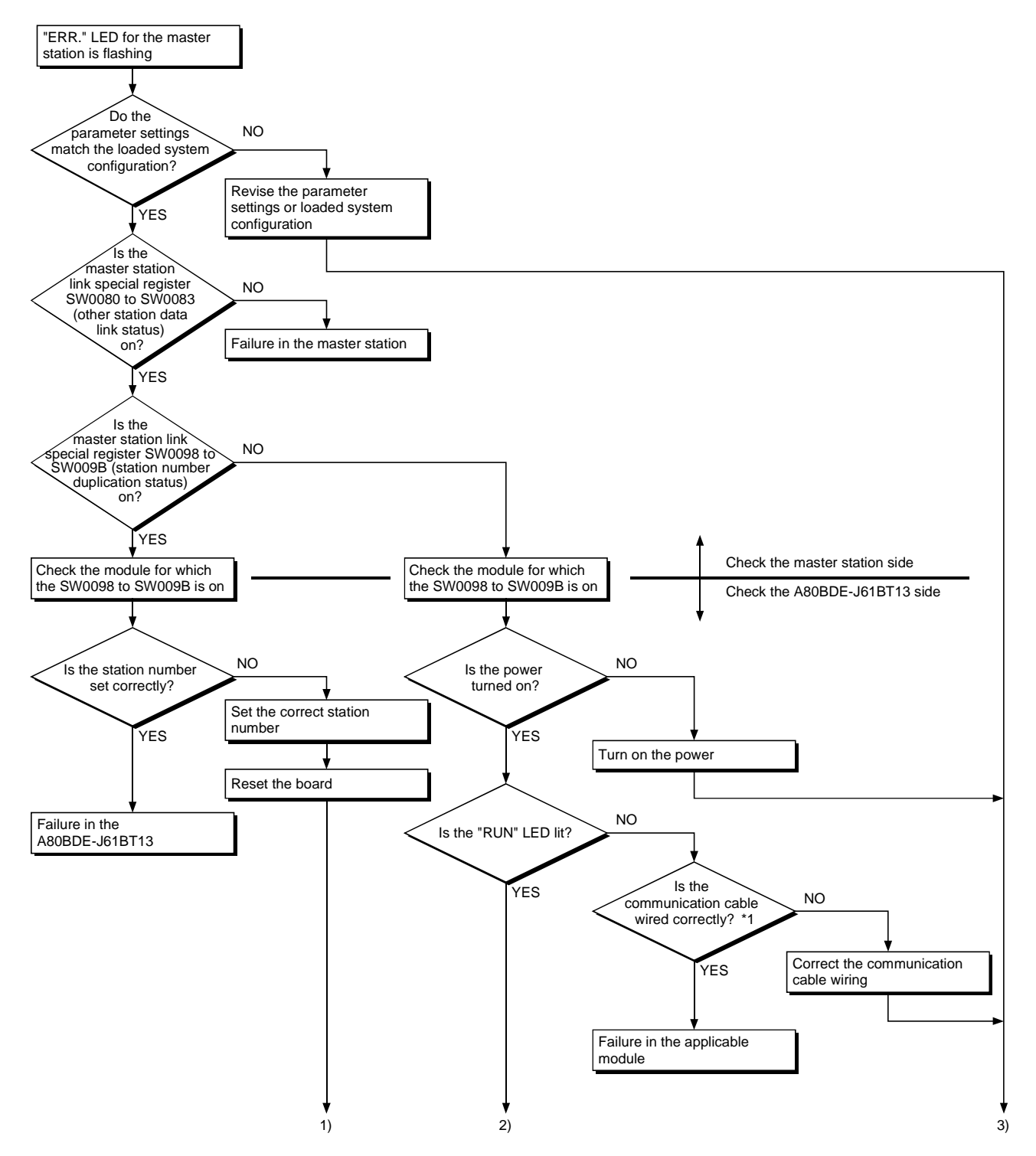

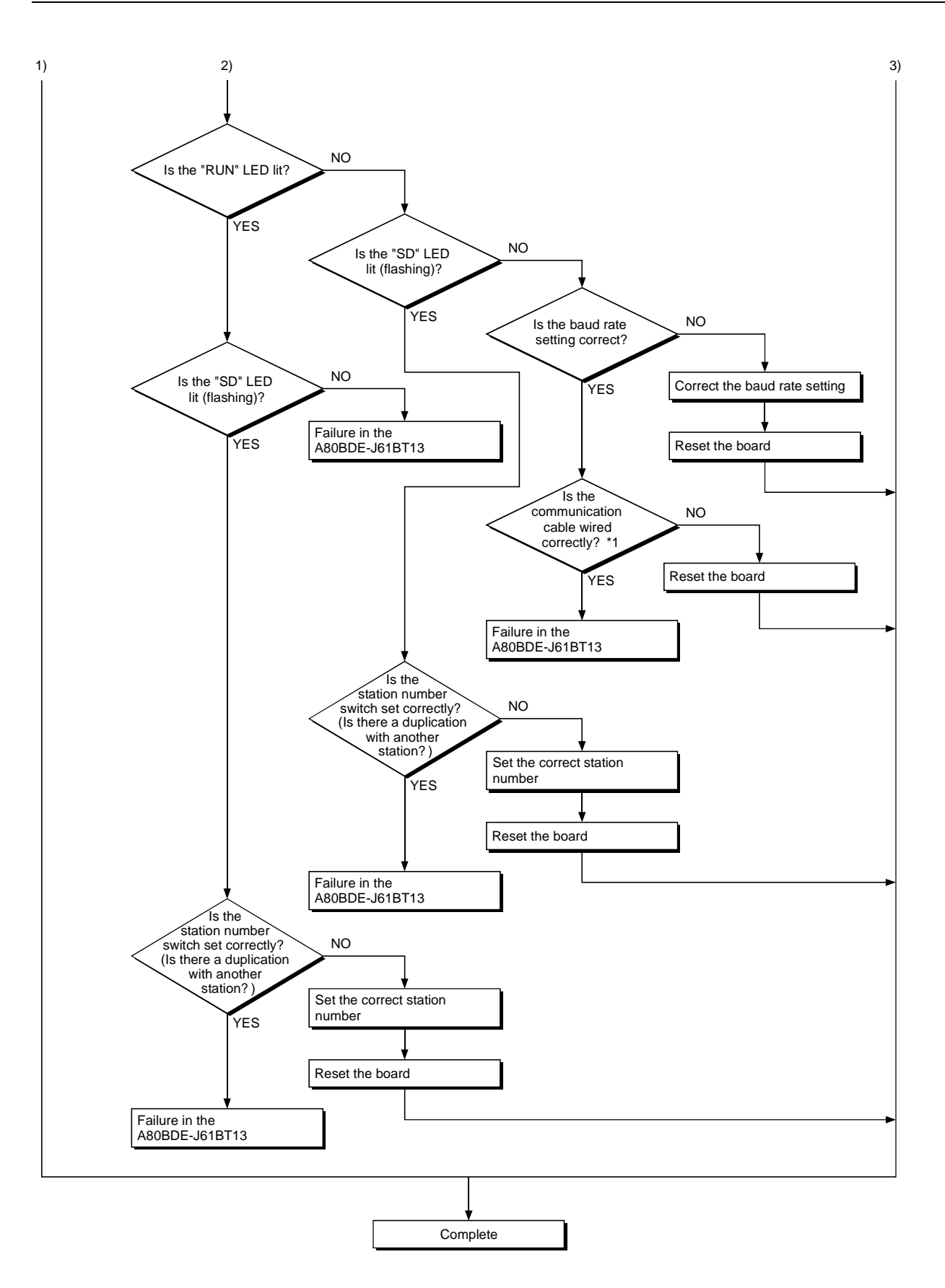

\*1 : Check for shorts, reversed connection, broken connection, terminal resistor, FG connection, total extended distance, and distance between stations

## 11.5 Flowchart to Use when an Error Occurs During Data Linking

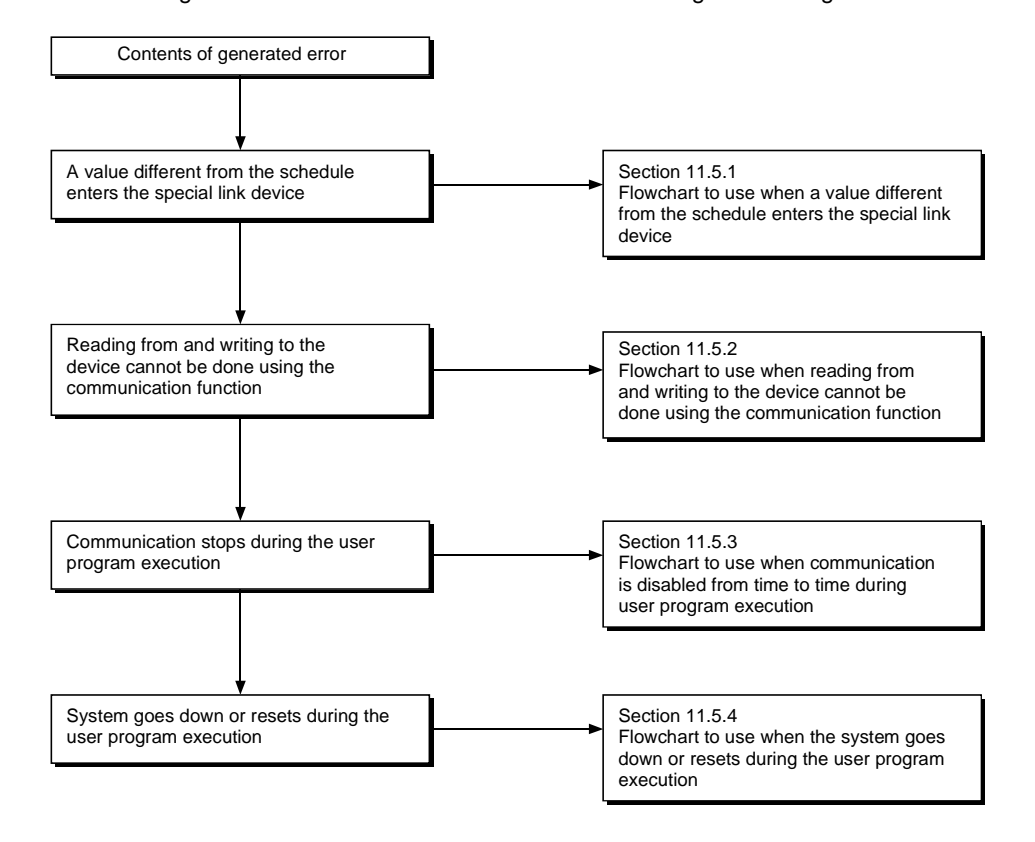

The following flowchart indicates when an error occurs during data linking is shown.

# 11.5.1 Flowchart to use when unexpected value is input to specific link device

Check the following items.

- 1) Check for a station with link error using the network monitor in the monitoring function.
- 2) Check the link parameter assignment range at the master station.
- 3) Check the device range used in the PLC program at the PLC.
- 4) Check, in the user program, argument data for the communication function accessing the specific link device.

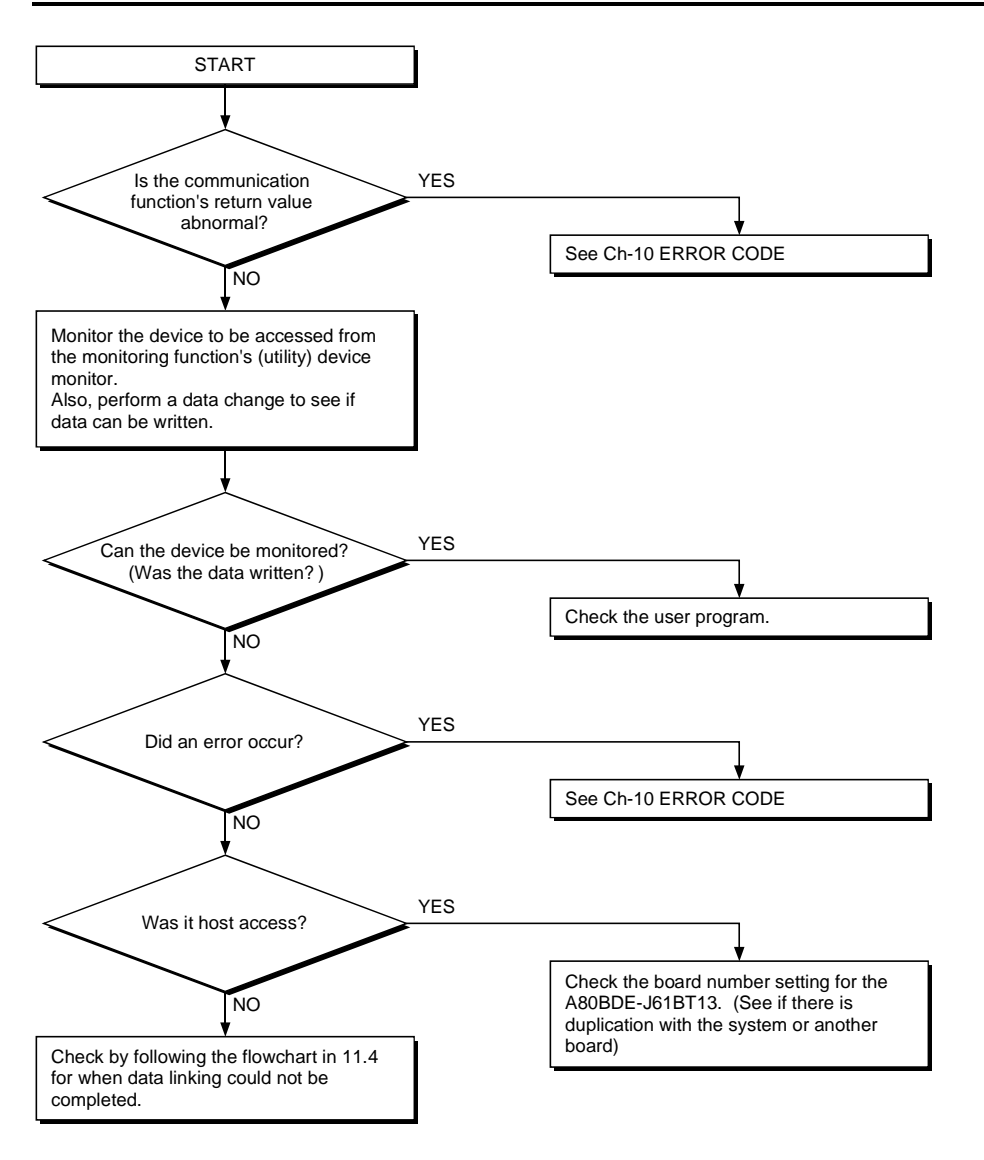

# 11.5.2 Flowchart to use when reading from and writing to the device cannot be done using the communication function

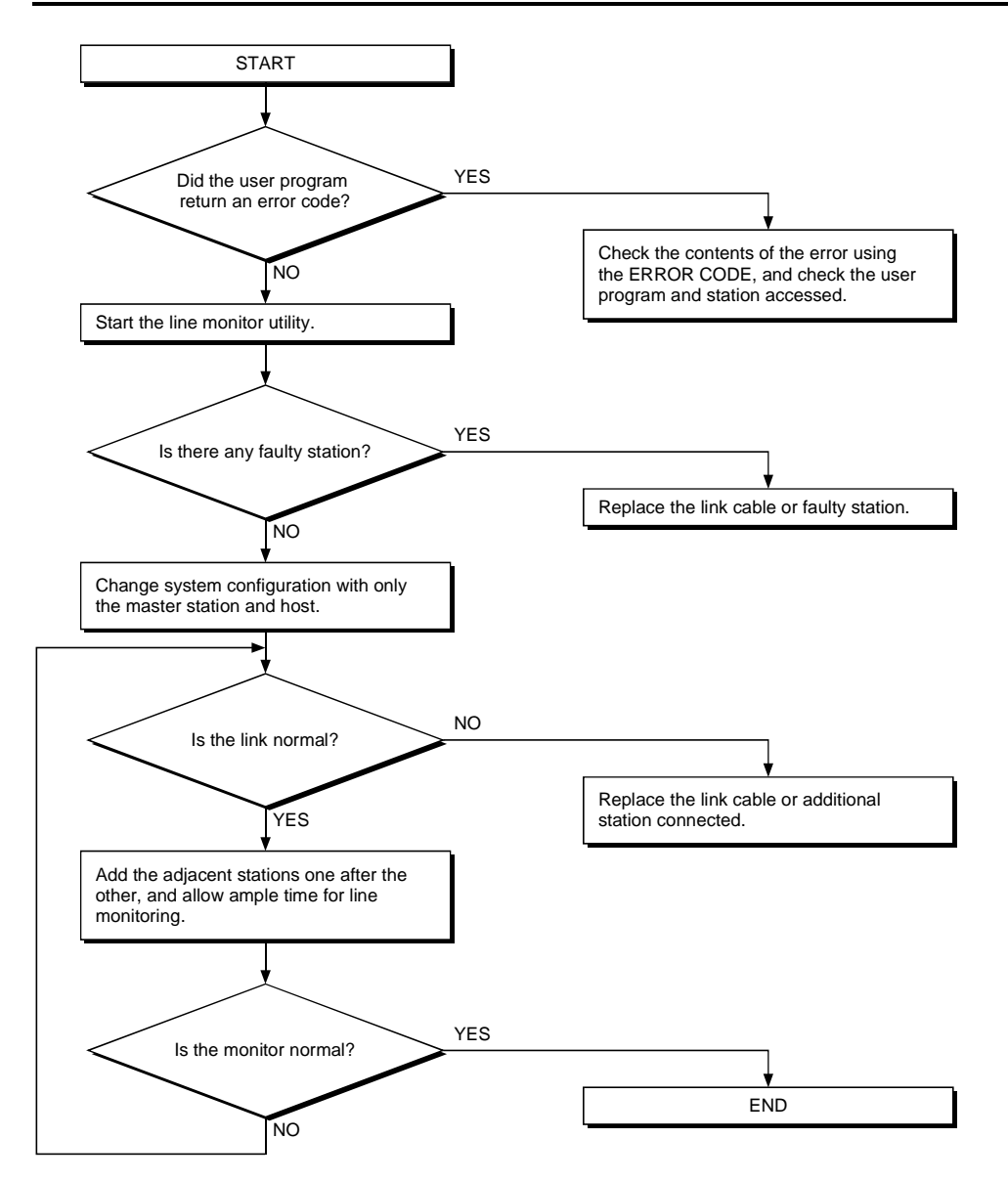

# 11.5.3 Flowchart to use when communication is disabled from time to time during user program execution

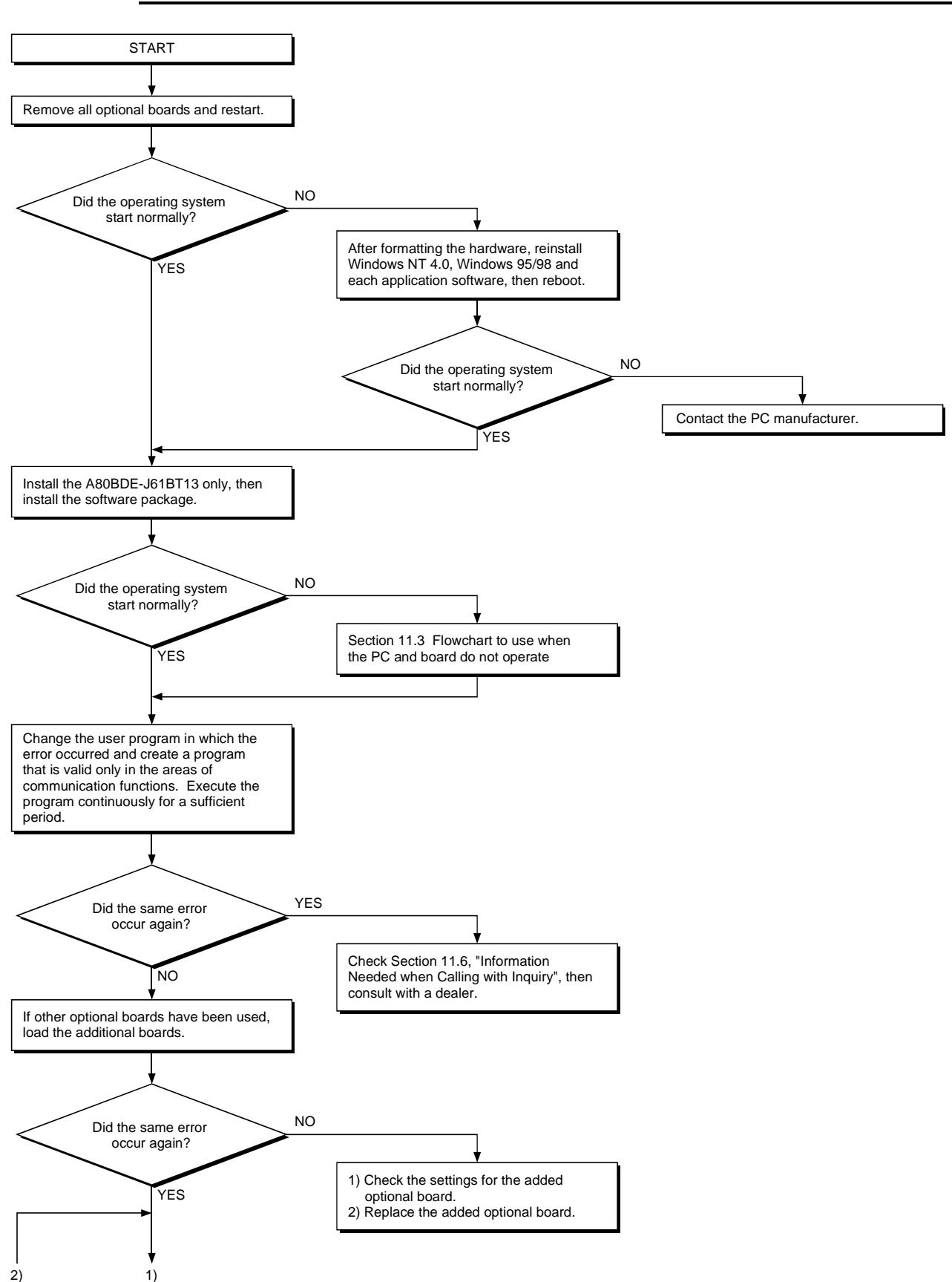

# 11.5.4 Flowchart to use when the system goes down or resets during the user program execution

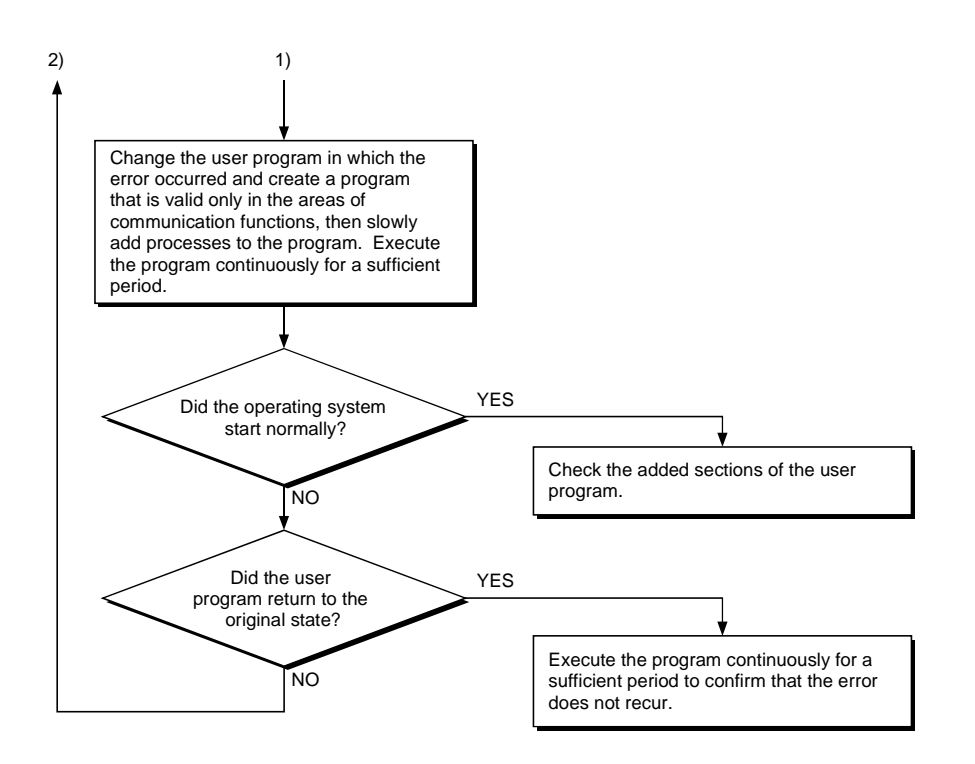

## 11.6 Information Needed when Calling with Inquiry

The following conditions and status must be reported when calling us with an inquiry regarding a damaged board.

(1) Error state (be specific)

Example) The system does not start during the startup process after turning on the power, displaying a "board Not response" message.

- (2) PC manufacturer, PC name/model
- (3) Main memory capacity, hard disk capacity, CPU model
- (4) OS name : Windows NT Workstation 4.0, Windows 95/98
- (5) Position of installation slot, number of boards installed
- (6) Use of optional boards made by other companies.
- (7) When optional boards made by other companies are installed, have the following items for each board available.
  - Board model
  - Board manufacturer
  - Memory address (head address and occupied size)
  - I/O address (head address and occupied size)
  - IRQ number, DMA number
- (8) Whether a comparison check in another PC has been done
- (9) Switch setting
- (10) Details of the CC-Link driver error registered in the event viewer (for Windows NT 4.0) or the error viewer (Windows 95/98)

# MEMO

|      | _ |
|------|---|
|      |   |
| <br> |   |
| <br> |   |
|      |   |
|      |   |
|      |   |
|      |   |
|      |   |
|      |   |
|      |   |
|      |   |
|      |   |
|      |   |
|      |   |
|      |   |
| <br> |   |
|      |   |
|      |   |
|      |   |
|      |   |
|      |   |
|      |   |

# APPENDIX

# Appendix 1 External Dimensions

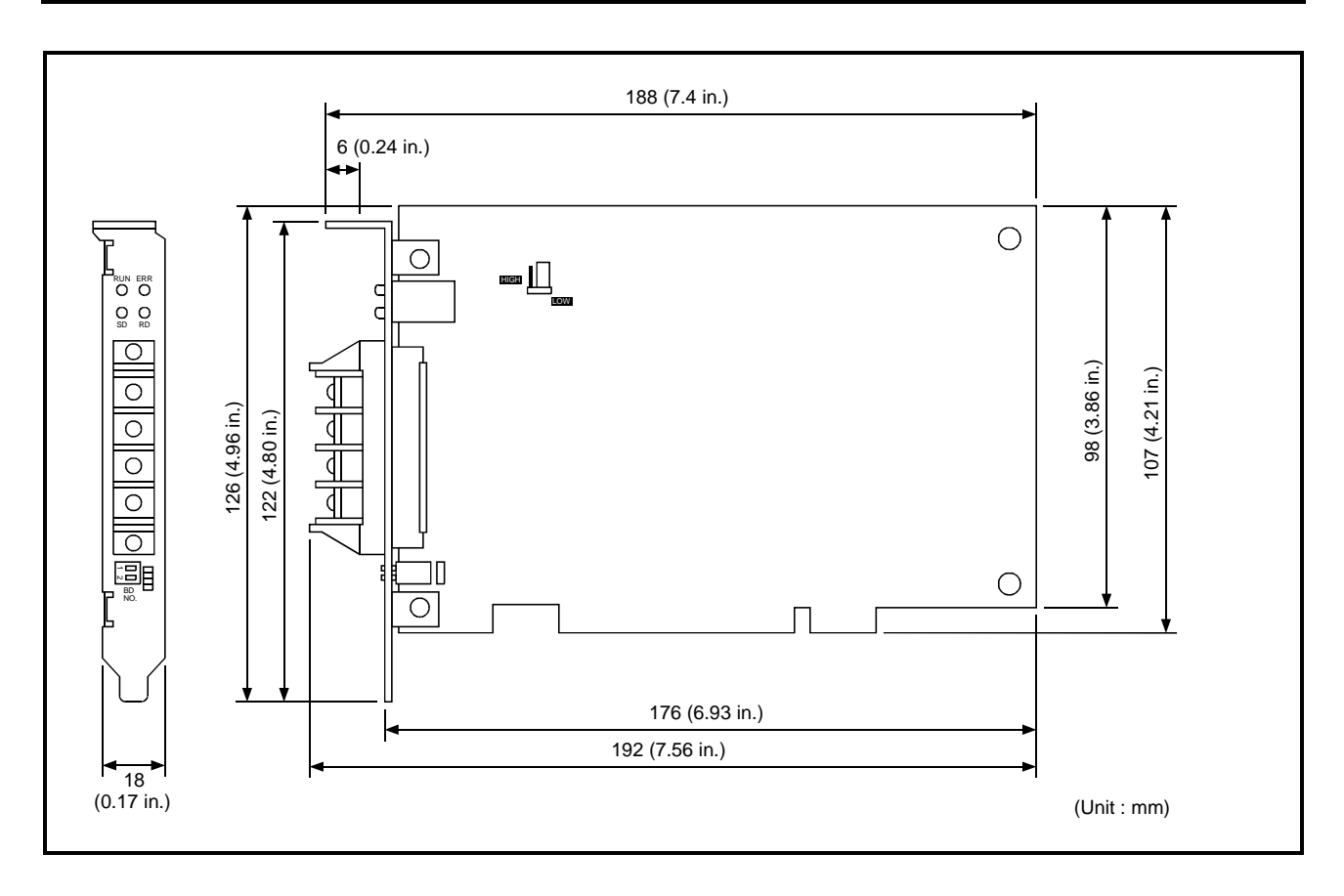
## Appendix 2 Measures Regarding Year 2000 Problem

Our software packages are all Y2K ready, being capable of recognizing years prior to 1999 and after 2000 as well as making leap-year date corrections.

The table below shows the Y2K compliance status of our products.

|                  | os                                        |   |                   |                                                                           |                |   |
|------------------|-------------------------------------------|---|-------------------|---------------------------------------------------------------------------|----------------|---|
| Software Package | Windows 95                                |   | Windows 98        |                                                                           | Windows NT 4.0 |   |
|                  | Α                                         | В | Α                 | В                                                                         | Α              | В |
| SW3DNF-CCLINK    | O *1                                      | 0 | O *1              | 0                                                                         | 0              | 0 |
|                  | A: Normal year transition<br>O: Y2K-ready |   | ansition B:<br>×: | B: Automatic date correction for leap year<br>x: Countermeasure necessary |                |   |

\*1 : [When personal computer is year 2000 compatible model] Measures are not required.

[When personal computer is not year 2000 compatible model]

If continuous operation is being carried out when shifting from the year 1999 to year 2000, the date will be updated and the leap year will be compensated normally.

However, if the system is reset or the power is turned ON again after the year 2000, the date may be illegal depending on the model.

If a log is recorded in the error viewer when the above date data is incorrect (i.e., when a driver error occurs), the log will be recorded with the incorrect date.

<Measures>

When starting up the system for the first time after the year 2000, reset the date with the BIOS setting utility or with "Date/Time" in the Windows 95 or Windows 98 control panel.

# MEMO

| <br> |  |
|------|--|
| <br> |  |
|      |  |
|      |  |
|      |  |
| <br> |  |
| <br> |  |
|      |  |
|      |  |
| <br> |  |
| <br> |  |
|      |  |
|      |  |

### WARRANTY

Please confirm the following product warranty details before starting use.

#### 1. Gratis Warranty Term and Gratis Warranty Range

If any faults or defects (hereinafter "trouble") found to be the responsibility of Mitsubishi occurs during use of the product within the gratis warranty term, the product shall be repaired at no cost via the dealer or Mitsubishi Service Company. Note that if repairs are required at a site overseas, on a detached island or remote place, expenses to dispatch an engineer shall be charged for.

#### [Gratis Warranty Term]

The gratis warranty term of the product shall be for one year after the date of purchase or delivery to a designated place. Note that after manufacture and shipment from Mitsubishi, the maximum distribution period shall be six (6) months, and the longest gratis warranty term after manufacturing shall be eighteen (18) months. The gratis warranty term of repair parts shall not exceed the gratis warranty term before repairs.

#### [Gratis Warranty Range]

- (1) The range shall be limited to normal use within the usage state, usage methods and usage environment, etc., which follow the conditions and precautions, etc., given in the instruction manual, user's manual and caution labels on the product.
- (2) Even within the gratis warranty term, repairs shall be charged for in the following cases.
  - 1. Trouble occurring from inappropriate storage or handling, carelessness or negligence by the user. Trouble caused by the user's hardware or software design.
  - 2. Trouble caused by unapproved modifications, etc., to the product by the user.
  - 3. When the Mitsubishi product is assembled into a user's devise, trouble that could have been avoided if functions or structures, judged as necessary in the legal safety measures the user's devise is subject to or as necessary by industry standards, had been provided.
  - 4. Trouble that could have been avoided if consumable parts (battery, backlight, fuse, etc.) designated in the instruction manual had been correctly serviced or replaced.
  - 5. Trouble caused by external irresistible forces such as fires or abnormal voltages, and trouble caused by force majeure such as earthquakes, lightning, wind and water damage.
  - 6. Trouble caused by reason unpredictable by scientific technology standards at time of shipment from Mitsubishi.
  - 7. Any other trouble found not to be the responsibility of Mitsubishi or the user.

#### 2. Onerous repair term after discontinuation of production

- (1) Mitsubishi shall accept onerous product repairs for seven (7) years after production of the product is discontinued. Discontinuation of production shall be notified with Mitsubishi Technical Bulletins, etc.
- (2) Product supply (including repair parts) is not possible after production is discontinued.

#### 3. Overseas service

Overseas, repairs shall be accepted by Mitsubishi's local overseas FA Center. Note that the repair conditions at each FA Center may differ.

#### 4. Exclusion of chance loss and secondary loss from warranty liability

Regardless of the gratis warranty term, Mitsubishi shall not be liable for compensation to damages caused by any cause found not to be the responsibility of Mitsubishi, chance losses, lost profits incurred to the user by troubles in Mitsubishi products, damages and secondary damages caused from special reasons regardless of Mitsubishi's expectations, compensation for accidents, and compensation for damages to products other than Mitsubishi products and other duties.

#### 5. Changes in product specifications

The specifications given in the catalogs, manuals or technical documents are subject to change without prior notice.

#### 6. Product application

- (1) In using the Mitsubishi MELSEC programmable logic controller, the usage conditions shall be that the application will not lead to a major accident even if any trouble or fault should occur in the programmable logic controller device, and that backup and fail-safe functions are systematically provided outside of the device for any trouble or fault.
- (2) The Mitsubishi general-purpose programmable logic controller has been designed and manufactured for applications in general industries, etc. Thus, applications in which the public could be affected such as in nuclear power plants and other power plants operated by respective power companies, and applications in which a special quality assurance system is required, such as for each Japan Railways company or the Department of Defense shall be excluded from the programmable logic controller applications.

Note that even with these applications, if the user approves that the application is to be limited and a special quality is not required, application shall be possible.

When considering use in aircraft, medical applications, railways, incineration and fuel devices, manned transport devices, pleasure equipment and safety devices, in which human life or assets could be greatly affected and for which a particularly high reliability is required fin terms of safety and control system, please consult with Mitsubishi and discuss the required specifications.

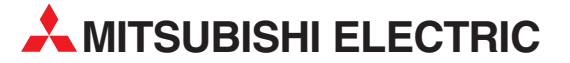

| HEADQUARTERS                                                                                                    |               |
|----------------------------------------------------------------------------------------------------|---------------|
| MITSUBISHI ELECTRIC EUROPE B.V.<br>German Branch<br>Gothaer Straße 8<br><b>D-40880 Ratingen</b><br>Phone: +49 (0)2102 / 486-0<br>Fax: +49 (0)2102 / 486-1120                                   | EUROPE        |
| MITSUBISHI ELECTRIC EUROPE B.Vorg.sl. <b>CZ</b><br>Czech Branch<br>Avenir Business Park, Radlická 714/113a<br><b>CZ-158 00 Praha 5</b><br>Phone: +420 - 251 551 470<br>Fax: +420 - 251-551-471 | ECH REP.      |
| MITSUBISHI ELECTRIC EUROPE B.V.<br>French Branch<br>25, Boulevard des Bouvets<br>F-92741 Nanterre Cedex<br>Phone: +-33 (0)1 / 55 68 55 68<br>Fax: +-33 (0)1 / 55 68 57 57                      | FRANCE        |
| MITSUBISHI ELECTRIC EUROPE B.V.<br>Irish Branch<br>Westgate Business Park, Ballymount<br><b>IRL-Dublin 24</b><br>Phone: +353 (0)1 4198800<br>Fax: +353 (0)1 4198890                            | IRELAND       |
| MITSUBISHI ELECTRIC EUROPE B.V.<br>Italian Branch<br>Viale Colleoni 7<br>I- <b>20041 Agrate Brianza (MB)</b><br>Phone: +39 039 / 60 53 1<br>Fax: +39 039 / 60 53 312                           | ITALY         |
| MITSUBISHI ELECTRIC EUROPE B.V.<br>Poland Branch<br>Krakowska 50<br><b>PL-32-083 Balice</b><br>Phone: +48 (0)12 / 630 47 00<br>Fax: +48 (0)12 / 630 47 01                                      | POLAND        |
| MITSUBISHI ELECTRIC EUROPE B.V.<br>52, bld. 3 Kosmodamianskaya nab 8 floor<br><b>RU-115054 Moscow</b><br>Phone: +7 495 721-2070<br>Fax: +7 495 721-2071                                        | RUSSIA        |
| MITSUBISHI ELECTRIC EUROPE B.V.<br>Spanish Branch<br>Carretera de Rubi 76-80<br>E-08190 Sant Cugat del Vallés (Barcel<br>Phone: 902 131121 // +34 935653131<br>Fax: +34 935891579              | SPAIN<br>ona) |
| MITSUBISHI ELECTRIC EUROPE B.V.<br>UK Branch<br>Travellers Lane<br><b>UK-Hatfield, Herts. AL10 8XB</b><br>Phone: +44 (0)1707 / 27 61 00<br>Fax: +44 (0)1707 / 27 86 95                         | UK            |
| MITSUBISHI ELECTRIC CORPORATION<br>Office Tower "Z" 14 F<br>8-12,1 chome, Harumi Chuo-Ku<br><b>Tokyo 104-6212</b><br>Phone: +813 622 160 60<br>Fax: +813 622 160 75                            | JAPAN         |
| MITSUBISHI ELECTRIC AUTOMATION, Inc.<br>500 Corporate Woods Parkway<br><b>Vernon Hills, IL 60061</b><br>Phone: +1 847 478 21 00<br>Fax: +1 847 478 22 53                                       | USA           |

**EUROPEAN REPRESENTATIVES** GEVA AUSTRIA Wiener Straße 89 AT-2500 Baden Phone: +43 (0)2252 / 85 55 20 Fax: +43 (0)2252 / 488 60 TEHNIKON BELARUS Oktyabrskaya 16/5, Off. 703-711 **BY-220030 Minsk** Phone: +375 (0)17 / 210 46 26 Fax: +375 (0)17 / 210 46 26 ESCO DRIVES & AUTOMATION BELGIUM Culliganlaan 3 BE-1831 Diegem Phone: +32 (0)2 / 717 64 30 Fax: +32 (0)2 / 717 64 31 Koning & Hartman b.v. BELGIUM Woluwelaan 31 BE-1800 Vilvoorde Phone: +32 (0)2 / 257 02 40 Fax: +32 (0)2 / 257 02 49 INEA BH d.o.o. **BOSNIA AND HERZEGOVINA** Aleia Lipa 56 BA-71000 Sarajevo Phone: +387 (0)33 / 921 164 Fax: +387 (0)33 / 524 539 AKHNATON BULGARIA 4 Andrej Ljapchev Blvd. Pb 21 **BG-1756 Sofia** Phone: +359 (0)2 / 817 6044 Fax: +359 (0)2 / 97 44 06 1 INEA CR d.o.o. CROATIA Losiniska 4 a HR-10000 Zagreb Phone: +385 (0)1/36940-01/-02/-03 Fax: +385 (0)1 / 36 940 - 03 AutoCont C.S. s.r.o. CZECH REPUBLIC Technologická 374/6 **CZ-708 00 Ostrava-Pustkovec** Phone: +420 595 691 150 Fax: +420 595 691 199 **Beijer Electronics A/S** DENMARK Lykkegårdsvej 17 DK-4000 Roskilde Phone: +45 (0)46/757666 Fax: +45 (0)46 / 75 56 26 Beijer Electronics Eesti OÜ ESTONIA Pärnu mnt.160i EE-11317 Tallinn Phone: +372 (0)6 / 51 81 40 Fax: +372 (0)6 / 51 81 49 Beijer Electronics OY FINLAND Peltoie 37 FIN-28400 Ulvila Phone: +358 (0)207 / 463 540 Fax: +358 (0)207 / 463 541 UTECO GREECE 5, Mavrogenous Str. **GR-18542 Piraeus** Phone: +30 211 / 1206 900 Fax: +30 211 / 1206 999 MELTRADE Kft. HUNGARY Fertő utca 14. HU-1107 Budapest Phone: +36 (0)1 / 431-9726 Fax: +36 (0)1 / 431-9727 Beijer Electronics SIA LATVIA Ritausmas iela 23 **LV-1058 Riga** Phone: +371 (0)784 / 2280 Fax: +371 (0)784 / 2281 **Beijer Electronics UAB** LITHUANIA Savanoriu Pr. 187 LT-02300 Vilnius Phone: +370 (0)5 / 232 3101 Fax: +370 (0)5 / 232 2980

**EUROPEAN REPRESENTATIVES** ALFATRADE Ltd. MALTA 99. Paola Hill Malta- Paola PLA 1702 Phone: +356 (0)21 / 697 816 Fax: +356 (0)21 / 697 817 INTEHSIS srl MOLDOVA bld. Traian 23/1 MD-2060 Kishinev Phone: +373 (0)22 / 66 4242 Fax: +373 (0)22 / 66 4280 HIFLEX AUTOM.TECHNIEK B.V. NETHERLANDS Wolweverstraat 22 NL-2984 CD Ridderkerk Phone: +31 (0)180 - 46 60 04 Fax: +31 (0)180 - 44 23 55 Koning & Hartman b.v. NETHERLANDS Haarlerbergweg 21-23 NL-1101 CH Amsterdam Phone: +31 (0)20 / 587 76 00 Fax: +31 (0)20 / 587 76 05 Beijer Electronics AS NORWAY Postboks 487 NO-3002 Drammen Phone: +47 (0)32 / 24 30 00 Fax: +47 (0)32 / 84 85 77 Fonseca S.A. PORTUGAL R. João Francisco do Casal 87/89 PT - 3801-997 Aveiro, Esgueira Telefono: +351 (0)234 / 303 900 Fax: +351 (0)234 / 303 910 Sirius Trading & Services srl Aleea Lacul Morii Nr. 3 ROMANIA R0-060841 Bucuresti, Sector 6 Phone: +40 (0)21 / 430 40 06 Fax: +40 (0)21 / 430 40 02 Craft Con. & Engineering d.o.o. SERBIA Bulevar Svetog Cara Konstantina 80-86 SER-18106 Nis Phone: +381 (0)18 / 292-24-4/5 Fax: +381 (0)18 / 292-24-4/5 INEA SR d.o.o. SERBIA Izletnicka 10 SER-113000 Smederevo Phone: +381 (0)26 / 617 163 Fax: +381 (0)26 / 617 163 SIMAP s.r.o. SLOVAKIA Jána Derku 1671 SK-911 01 Trencín Phone: +421 (0)32 743 04 72 Fax: +421 (0)32 743 75 20 PROCONT, spol. s r.o. Prešov SLOVAKIA Kúpelná 1/Å SK-080 01 Prešov Phone: +421 (0)51 7580 611 Fax: +421 (0)51 7580 650 SLOVENIA INFA d o o Steane 11 **SI-1000 Ljubljana** Phone: +386 (0)1 / 513 8100 Fax: +386 (0)1 / 513 8170 Beijer Electronics AB SWEDEN Box 426 SE-20124 Malmö Phone: +46 (0)40 / 35 86 00 Fax: +46 (0)40 / 93 23 01 Omni Rav AG SWITZERLAND Im Schörli 5 CH-8600 Dübendorf Phone: +41 (0)44 / 802 28 80 Fax: +41 (0)44 / 802 28 28 GTS TURKEY Bayraktar Bulvari Nutuk Sok. No:5 TR-34775 Yukarı Dudullu-Ümraniye-İSTANBUL Phone: +90 (0)216 526 39 90 Fax: +90 (0)216 526 3995 CSC Automation Ltd. UKRAINE 4-B. M. Raskovovi St. UA-02660 Kiev Phone: +380 (0)44 / 494 33 55

EURASIAN REPRESENTATIVES
TOO Kazpromavtomatika
UI. Zhambyla 28
KAZ-100017 Karaganda
Phone: +7 7212 / 50 10 00
Fax: +7 7212 / 50 11 50
MIDDLE EAST REPRESENTATIVES
ILAN & GAVISH Ltd.
24 Shenkar St. Kiryat Arie

 Li-49001 Petah-Tiqva

 Phone: +972 (0)3 / 922 18 24

 Fax: +972 (0)3 / 922 18 24

 Ces instruction

 CEG INTERNATIONAL

 Cebaco Center/Block A Autostrade DORA

 Lebanon - Beirut

 Phone: +961 (0)1 / 240 430

 Fax: +961 (0)1 / 240 438

# AFRICAN REPRESENTATIVE CBI Ltd. SOUTH AFRICA Private Bag 2016 ZA-1600 Isando Phone: + 27 (0)11 / 977 0770 Fax: + 27 (0)11 / 977 0761

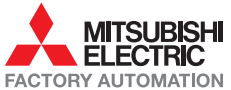

Fax: +380 (0)44 / 494-33-66